| 2 | c | λ | 1 | З | 0 | 1 | 1 |
|---|---|---|---|---|---|---|---|
|   | С | Λ | ι | Ο | α |   | т |

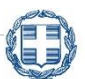

ΕΛΛΗΝΙΚΗ ΔΗΜΟΚΡΑΤΙΑ Υπουργείο Εργασίας και Κοινωνικής Ασφάλισης

Φεβρουάριος 2025

YiΠ

Εγχειρίδιο υποβολής αιτήματος τροποποίησης στα προγράμματα επιχορήγησης επιχειρήσεων για απασχόληση ανέργων

> ΔΙΕΥΘΥΝΣΗ ΠΡΟΓΡΑΜΜΑΤΩΝ ΕΝΕΡΓΗΤΙΚΩΝ ΠΟΛΙΤΙΚΩΝ

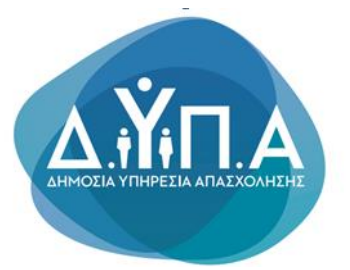

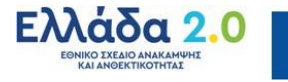

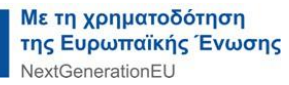

Το παρόν εγχειρίδιο συντάχθηκε με σκοπό να καθοδηγήσει την ενδιαφερόμενη επιχείρηση (έδρα ή και υποκαταστήματα) που επιθυμεί να υποβάλλει αίτημα τροποποίησης κατά την διάρκεια υλοποίησης του προγράμματος στο οποίο έχει ενταχθεί, σε όλα τα στάδια που απαιτούνται για την υποβολή της ηλεκτρονικής αίτησης, στο Πληροφοριακό Σύστημα της Δ.ΥΠ.Α.

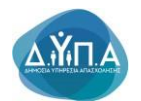

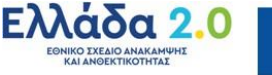

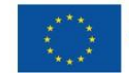

## Περιεχόμενα

| Περιεχόμενα                                                                          |
|--------------------------------------------------------------------------------------|
| 1. Διαδικασία τροποποιήσεων στοιχείων μητρώου ή φυσικού και οικονομικού              |
| αντικειμένου                                                                         |
| 2.Διαδικασία Πρόσβασης στις ηλεκτρονικές υπηρεσίες της Δ.ΥΠ.Α. για υποβολή αιτήματος |
| <b>τροποποίησης</b>                                                                  |
| 3.Διαδικασία επιλογής αιτήματος τροποποίησης11                                       |
| 4. Οδηγίες Συμπλήρωσης Αιτήματος Τροποποίησης Στοιχείων Επιχείρησης                  |
| 4.1 Αποδοχή Όρων & Προϋποθέσεων17                                                    |
| 5. Οδηγίες Συμπλήρωσης Αιτήματος Τροποποίησης Φυσικού και Οικονομικού                |
| αντικειμένου                                                                         |
| 5.1 Αποδοχή Όρων & Προϋποθέσεων27                                                    |

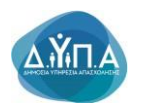

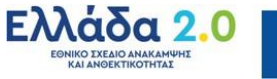

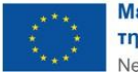

# 1. Διαδικασία τροποποιήσεων στοιχείων μητρώου ή φυσικού και οικονομικού αντικειμένου

Κατά τη διάρκεια υλοποίησης των προγραμμάτων, η δικαιούχος επιχείρηση δύναται να υποβάλλει αιτήματα τροποποίησης, με ηλεκτρονικό τρόπο, προς το Γραφείο/Τμήμα Παρακολούθησης Προγραμμάτων Ενεργητικών Πολιτικών της αρμόδιας Υπηρεσίας της ΔΥΠΑ (ΚΠΑ2).

Τυχόν αιτήματα τροποποίησης υποβάλλονται στο αρμόδιο ΚΠΑ2 και αξιολογούνται από τον Προϊστάμενο κάθε Υπηρεσίας ενώ γίνονται αποδεκτά εφόσον τηρούνται οι όροι και οι προϋποθέσεις, όπως ορίζονται στην εγκριτική απόφαση και στην οικεία Δημόσια Πρόσκληση και υπό την προϋπόθεση ότι οι μεταβολές αυτές δεν επηρεάζουν τους στόχους κάθε προγράμματος και δεν διαφοροποιούν τα κριτήρια επιλεξιμότητας. Σε περίπτωση απόρριψης των αιτημάτων τροποποίησης οι δικαιούχοι δύνανται να υποβάλλουν ηλεκτρονικές ενστάσεις στο Πληροφοριακό Σύστημα της ΔΥΠΑ.

Οι τροποποιήσεις δύναται να αφορούν στα παρακάτω:

- α. Αλλαγή νόμιμου εκπροσώπου.
- β. Αλλαγή νομικής μορφής.
- γ. Μεταβολή επωνυμίας της επιχείρησης.
- δ. Μεταβολή εταιρικής ή μετοχικής σύνθεσης.
- ε. Αλλαγή έδρας επιχείρησης ή υποκαταστήματος.
- στ. Τροποποίηση φυσικού και οικονομικού αντικειμένου.

Οι δικαιούχοι επιχειρήσεις υποχρεούνται για όλες τις ανωτέρω τυχόν τροποποιήσεις, μέσω υποβολής του αντίστοιχου ηλεκτρονικού αιτήματος, να ενημερώσουν άμεσα το Γραφείο/Τμήμα Παρακολούθησης Προγραμμάτων Ενεργητικών Πολιτικών της αρμόδιας Υπηρεσίας (ΚΠΑ2) της ΔΥΠΑ, η οποία προβαίνει στις απαραίτητες, κατά περίπτωση, ενέργειες.

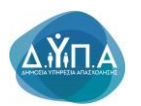

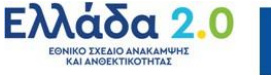

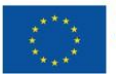

# 2.Διαδικασία Πρόσβασης στις ηλεκτρονικές υπηρεσίες της Δ.ΥΠ.Α. για υποβολή αιτήματος τροποποίησης

Η πρόσβαση στις ηλεκτρονικές υπηρεσίες της Δ.ΥΠ.Α. για Νομικά Πρόσωπα και η υποβολή του αιτήματος τροποποίησης γίνεται ηλεκτρονικά μέσω της ιστοσελίδας www.gov.gr, σύμφωνα με τα ακόλουθα βήματα:

**1.** Ο χρήστης από το πεδίο **«Κατηγορίες Υπηρεσιών»** επιλέγει την καρτέλα **«Επιχειρηματική Δραστηριότητα»**, όπως φαίνεται στην παρακάτω οθόνη:

| 🗊 govgr                                                                                                    | 🗊 govgr                                                                                                    |                                                                                                    |  |
|----------------------------------------------------------------------------------------------------|----------------------------------------------------------------------------------------------------|----------------------------------------------------------------------------------------------------|--|
| Βρείτε τη δημόσια υπηρεσία ποι<br>θέλετε <b>εύκολα</b> και <b>γρήγορα</b>                                                                                                    | υ<br>υ<br>• 2                                                                                                    | Επίκαιρες αναζητήσεις<br>> <u>Αδεια πολιτικού γάμου</u><br>> <u>Ουρίδα πολίτη</u><br>> <u>Μεταβίβαση οχήματος ιδιωτικής χρήσης (ΙΧ</u> )<br>> <u>Υπεύθυνη Δήλωση / Εξουσιοδότηση / Γνήσιο Υπογραφής</u> |  |
| Αναζητήστε εδώ                                                                                                    | م ) <u>M</u>                                                                                                    |                                                                                                    |  |
| Κατηγορίες Υπηρεσιών<br>11 κατηγορίες με 1485 υπηρεσίες για να βρείτε ακρ<br>Γεωργία και κτηνοτροφία<br>Διαδικασίες, επιδοτήσεις και αποζημιώσεις για την<br>γεωργική, κτηνοτροφική ή αλιευτική σας<br>δουστορούτατα | <b>Ο</b><br>αιβώς αυτό που ψάχνετε.<br><b>Δικαιοσύνη</b><br>Νομοθεσία, δικαστικό σύστημα, έκδοση εγγράφων<br>κ.ά.               | <b>Εκπαίδευση</b><br>Διαδικασίες για την εγγραφή και φοίτηση σε όλες<br>τις εκπαιδευτικές βαθμίδες.                                                                                                    |  |
| <ul> <li>Επιχειρηματική δραστηριότητα</li> <li>Υπηρεσίες για να ξεκινήσετε και να μεγαλώσετε την<br/>επιχείρησή σας.</li> </ul>                                                                                      | <b>Εργασία και ασφάλιση</b><br>Εργαλεία και υπηρεσίες για την αναζήτηση<br>εργασίας, την ασφάλιση και τη συνταξιοδότησή<br>σας. | <b>Οικογένεια</b><br>Διαδικασίες και έκδοση εγγράφων για όλα τα<br>γεγονότα της ζωής σας.                                                                                                    |  |
|                                                                                                    |                                                                                                    |                                                                                                    |  |
| <u>Περιουσία και φορολογία</u>                                                                                                    | <u>Πολίτης και καθημερινότητα</u>                                                                                               | <u>Πολιτισμός, αθλητισμός και</u><br>τουοισμός                                                                                                    |  |

Στη συνέχεια, ο χρήστης επιλέγει από την αναδυόμενη λίστα την καρτέλα
 «Απασχόληση Προσωπικού», όπως φαίνεται στην παρακάτω οθόνη:

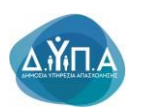

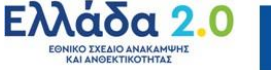

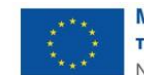

| govgr                                 | Αναζητήστε εδώ                                                                                                    |
|---------------------------------------|----------------------------------------------------------------------------------------------------|
| Αρχική > Επιχειρηματική δραστηριότητα |                                                                                                    |
| Γεωργία και κτηνοτροφία               | Επιχειρηματική δραστηριότητα                                                                                                    |
| Δικαιοσύνη                            | <b>Αδειοδοτήσεις και συμμόρφωση</b><br>Άδειες λειτουργίας / κατασκευών, οικοδομικές άδειες, εμπορικά σήματα,<br>επονελαμτικά ματανία κ.ά       |
| Εκπαίδευση                            | επαγγεκματικά μητρώα κ.α.                                                                                                    |
| Επιχειρηματική δραστηριότητα          | <b>Ακίνητη περιουσία επιχειρήσεων</b><br>Δήλωση Ε9, Ειδικός Φόρος Ακινήτων, Φόρος Υπεραξίας Ακινήτων κ.ά.                                      |
| Εργασία και ασφάλιση                  | Απασχόληση προσωπικού<br>Πιστοποίηση εργοδοτών, ασφαλιστική ενημερότητα, ληξιπρόθεσμες οφειλές κ.ά.                                            |
| Οικογένεια                            | Βιομηχανική Ιδιοκτησία                                                                                                    |
| Περιουσία και φορολογία               | Διπλώματα ευρεσιτεχνίας, άλλοι τίτλοι προστασίας, βιομηχανικά σχέδια κ.α.                                                                      |
| Πολίτης και καθημερινότητα            | <b>Έλεγχος εγκυρότητας φορολογικών και ασφαλιστικών στοιχείων</b><br>Εισόδημα, φορολογική και ασφαλιστική ενημερότητα, αναζήτηση λογιστών κ.ά. |
|                                       |                                                                                                    |

**3.** Έπειτα, ο χρήστης επιλέγει από την αναδυόμενη λίστα την καρτέλα **«Συμμετοχή** επιχειρήσεων/εργοδοτών σε προγράμματα επιχορηγούμενης απασχόλησης ανέργων», όπως φαίνεται στην παρακάτω οθόνη:

| <u>Αναγγελία Τεχνικού Ασφαλείας</u>                                                       |
|-------------------------------------------------------------------------------------------|
| Αναγγελία Τεχνικού Ασφαλείας σε Ναυπηγοεπισκευαστικές<br>Εργασίες                         |
| <u>Ασφαλιστική ενημερότητα φυσικών / νομικών προσώπων</u>                                 |
| Διαχείριση συμβάσεων από τις οποίες προκύπτει υποχρέωση<br>έκδοσης ΔΠΥ                    |
| Έλεγχος υπαγωγής εργαζόμενου στο Ταμείο Επικουρικής<br>Κεφαλαιοποιητικής Ασφάλισης (ΤΕΚΑ) |
| <u>Ηλεκτρονική ενημέρωση οφειλετών</u>                                                    |
| Ηλεκτρονική καρτέλα οφειλέτη                                                              |
| <u>Μεταφορά καταβολών από το ΤΕΚΑ στον e-ΕΦΚΑ</u>                                         |
| <u>Οικονομική καρτέλα εργοδότη ΤΕΚΑ</u>                                                   |
| <u>Οικονομική καρτέλα εργοδότη eEΦKA</u>                                                  |
| Πίνακας χρεών οφειλέτη                                                                    |
| <u>Πιστοποίηση εργοδοτών</u>                                                              |
| <u>Πιστοποίηση οφειλετών</u>                                                              |
| Συμβουλευτικές υπηρεσίες προς επιχειρήσεις (ΔΥΠΑ)                                         |
| Συμμετοχή επιχειρήσεων / εργοδοτών σε προγράμματα<br>επιχορηγούμενης απασχόλησης ανέργων  |
|                                                                                           |

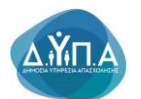

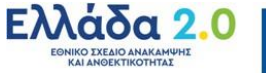

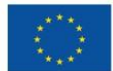

#### 4. Στην παρακάτω καρτέλα

| govgr                                                       |                                                               | Αναζητήστε εδώ                                                           | ٩                  |
|-------------------------------------------------------------|---------------------------------------------------------------|--------------------------------------------------------------------------|--------------------|
| **\$#3**                                                    |                                                               |                                                                          |                    |
| Αρχική > Επιχειρηματική δραστηριότητα > Απασχόληση          | προσωπικού > Συμμετοχή επιχειρήσεων                           | / εργοδοτών σε προγράμματα επιχορηγούμενης απασχόληση                    | ις ανέργων         |
|                                                             |                                                               |                                                                          |                    |
| Συμμετοχή επιχει<br>απασχόλησης ανέ                         | .ρήσεων / εργοδοτ<br>εργων                                    | ών σε προγράμματα επιχορ                                                 | <b>νηγούμενη</b> ς |
| Οι επιχειρήσεις/εργοδότες μ<br>απασχόλησης, απόκτησης ε     | ιπορείτε να υποβάλετε αίτησ<br>ογασιακής εμπειρίας, προεργ    | η για να συμμετέχετε σε προγράμματα επιχα<br>ασίας ανέργων κ.α           | ορηγούμενης        |
| Τα <b>προγράμματα</b> προκηρύο<br>(Δημόσια Υπηρεσία Απασχό) | σσονται σε τακτά χρονικά δια<br>νησης – ΔΥΠΑ) είτε είναι συγχ | ιστήματα και χρηματοδοτούνται είτε από κρ<br>ρηματοδοτούμενα από την ΕΕ. | ατικούς πόρους     |
| Θα χρειαστείτε είτε τους:                                   |                                                               |                                                                          |                    |
| <ul> <li>προσωπικούς σας κωδικα</li> </ul>                  | ούς πρόσβασης στο Taxisnet                                    |                                                                          |                    |
| <ul> <li>κωδικούς της ΔΥΠΑ</li> </ul>                       |                                                               |                                                                          |                    |
| Είσοδος στην υπηρεσία                                       | ≥                                                             |                                                                          |                    |
|                                                             |                                                               |                                                                          |                    |
| Πληροφορίες υπηρεσίας                                       |                                                               |                                                                          |                    |
| <b>Τελευταία ενημέρωση</b> :                                | Δευτέρα 05 Δεκεμβρίου, 2022                                   |                                                                          |                    |
| Υπεύθυνος φορέας:                                           | <u> Δημόσια Υπηρεσία Απασχόλησης</u>                          | <u>(Δ.ΥΠ.Α.)</u>                                                         |                    |
| Ανάπτυξη και λειτουργία: 🛛                                  | <u>λημόσια Υπηρεσία Απασχόλησης</u>                           | <u>(Δ.ΥΠ.Α.)</u>                                                         |                    |

ο χρήστης έχει τη δυνατότητα:

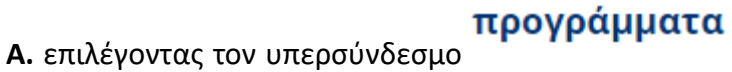

να μεταβεί στην ιστοσελίδα

της Δ.ΥΠ.Α. προκειμένου να ενημερωθεί για τα ανοιχτά προγράμματα απασχόλησης.

|                                |                       | SYTTA c-Services ()          |                                                 | Γρήγορη Αναζήτηση                                                                                                    |
|--------------------------------|-----------------------|------------------------------|-------------------------------------------------|----------------------------------------------------------------------------------------------------|
| <u>ل</u>                       |                       |                              |                                                 | Είμαι                                                                                                    |
|                                | 200/                  | a for the                    |                                                 | Ψάχνω για                                                                                                    |
|                                | - 200                 | the hard for                 |                                                 | Πού ανήκω                                                                                                    |
|                                |                       |                              | 1.1                                             | Συχνές Ερωτήσεις                                                                                                    |
|                                |                       |                              |                                                 | article de relation de la construction de la construction de la constr |
|                                |                       |                              |                                                 | ο Ραντεβού (ΚΠΑ)                                                                                                    |
|                                |                       |                              |                                                 | o myDYPAlive                                                                                                    |
| AbXINI NEC-AVORONWOEIC IDOVIDO | pera Avogra           |                              |                                                 | o e-Magazine                                                                                                    |
| Προγράμματα Ανοιχτ             | ά 🔕 🔸 🗕               |                              |                                                 | ο ε-Φυλλάδια                                                                                                    |
|                                |                       |                              |                                                 | ο Επικοινωνία                                                                                                    |
|                                | Νέα - Ανακοινώσεις    |                              |                                                 | ο Πείτε μας τη γνώμη σας για                                                                                                    |
|                                |                       |                              |                                                 | τον Ιστοτοπο μας                                                                                                    |
|                                | ETIKETEÇ              | , v                          |                                                 |                                                                                                    |
|                                |                       |                              |                                                 | 🚯 1555 <b>f</b> 🖲 🖻 🕑 🞔                                                                                                    |
|                                | Σύνθοτη Αναζότηση     |                              |                                                 |                                                                                                    |
|                                |                       |                              |                                                 | Σημεία Εξυπηρέτησης                                                                                                    |
|                                | Από 🔅 Έως             | Προβολή ανά σελίδα Αναζήτηση | Καλώς<br>μπορ                                   | ς ήρθατε στη ΔΥΠΑ, πώς<br>ώ να σας εξυπηρετήσω;                                                                                                    |
|                                |                       | _                            |                                                 |                                                                                                    |
|                                | Είσοδος στην υπηρεσία |                              |                                                 |                                                                                                    |
| <b>Β</b> επιλένοντας           |                       |                              |                                                 |                                                                                                    |
| υ. επιλεγυνίας-                |                       | εμφανιζείαι η παρακαί        |                                                 |                                                                                                    |
| <b>А.ŸП.</b> А                 |                       |                              | Με τη χρηματ<br>της Ευρωπαϊκ<br>NextGenerationE | <b>οδότηση</b><br>κής Ένωσης<br>∃∪                                                                                                    |

| Ý.                                                                                                |                                                                                                 |                                                                                      |                                       |                                               |                                       |                                                                                 |
|---------------------------------------------------------------------------------------------------|-------------------------------------------------------------------------------------------------|--------------------------------------------------------------------------------------|---------------------------------------|-----------------------------------------------|---------------------------------------|---------------------------------------------------------------------------------|
|                                                                                                   |                                                                                                 |                                                                                      |                                       |                                               |                                       |                                                                                 |
|                                                                                                   |                                                                                                 |                                                                                      |                                       |                                               |                                       |                                                                                 |
| Η Δημόσια Υπηρεσία Απασχόλησης (ΔΥΠΑ) έχει υ<br>κάνει εγγραφή.                                    | λοποιήσει και συνεχίζει να υλοποιεί ένα εκτεταμί                                                | ένο σύνολο υπηρεσιών ηλεκτρονικής διακυβέ                                            | νησης προς τον πολίτη, τις επιχειρήσε | ος και τρίτους Φορείς. Κάποιες από αυτές α    | ταιτούν να έχει γίνει εγγραφή στο Σύσ | πιμα, ενώ κάποιες άλλες είναι διαθέσιμες και για συναλλασσόμενους που δεν έχουν |
| Η υλοποίηση νέων ηλεκτρονικών υπηρεσιών και η<br>ταχύτερη εξυπηρέτηση για τον τελικό χρήστη και * | η βελτίωση των παλαιότερων αποτελεί καθημερι<br>την ενημέρωσή του σε σχέση με τις συναλλαγές τι | νή δραστηριότητα της ΔΥΠΑ, η οποία και πα<br>ου με τον Οργανισμό.                    | ρέχει ένα μεγάλο πλήθος ηλεκτρονικών  | ν υπηρεσιών σε σχέση με αυτές που παρέχον     | ται σήμερα από το δημόσιο. Όλες οι    | ηλεκτρανικές υπηρεσίες σχεδιάζανται προσεκτικά με γνώμανα την ευκολότερη και    |
| Οι ηλεκτρονικές υπηρεσίες που αναπτύσσει η ΔΥΓ<br>για την καταγραφή αιτήσεων και ενστάσεων Ποίντι | ΤΑ απευθύνονται σε όλους τους συναλλασσόμεν<br>ών, δίνεται η δυνατότητα πρόσβασης εναλλακτικ    | ους με αυτόν και οι προτάσεις - παρατηρήσει<br>ά και για μη πιστοποιημένους χρήστες. | ς σας, μος βοηθούν να τις βελτιώνουμε | εκαι να τις επεκτείνουμε. Όλες οι υπηρεσίες ε | ίναι προσβάσιμες για τους Πιστοποιη   | μένους Χρήστες (Πολίτες, Επιχειρήσεις κλπ), με την είσοδό τους στο σύστημα, εκώ |
| Η πρόσβαση στις Ηλεκτρονικές Υπηρεσίες της ΔΥ                                                     | ΠΑ απαιτεί σύγχρονα προγράμματα πλοήγησης                                                       | (browsers) για την ασφάλεια των προσωπικώ                                            | ι δεδομένων και των πληροφοριακών σ   | υστημάτων.                                    |                                       |                                                                                 |
| Αν αντιμετωπίζετε πρόβλημα πρόσβασης στις Ηλε                                                     | κτρονικές Υπηρεσίες της ΔΥΓΙΑ, θα πρέπει να κα                                                  | πεβάσετε και να εγκαταστήσετε την πιο πρόσφ                                          | ατη έκδοση ενός από τους δωρεάν περ   | οιηγητές Google Chrome ή Mozilla Firefox. Γι  | α τον σκοπό αυτό επισκεφθείτε μια ατ  | τό τις παρακάτω ιστοσελίδες και ακολουθείστε τις οδηγίες που σας παρέχουν.      |
| Fia rov Google Chrome: https://www.acogle.com                                                     | /chrome/browser/desklop                                                                         |                                                                                      |                                       |                                               |                                       |                                                                                 |
| /πηρεσίες για πιστοποιημένους χρήστες (όλες οι ι                                                  | νπηρεσίες)                                                                                      |                                                                                      |                                       |                                               |                                       | Είσοδος Χρήστη στο σύστημα                                                      |
| Λοιπές Υπηρεσίες                                                                                  |                                                                                                 |                                                                                      |                                       |                                               |                                       |                                                                                 |
| Ελεγχος εγκυρότητας Βεβαίωσης που έχει εκδοθεί α                                                  | πό το σύστημα                                                                                   |                                                                                      |                                       |                                               |                                       |                                                                                 |
| Ελεγχος εγκυρότητας Αποδεικτικού ανανέωσης Δελτί                                                  | ου Ανεργίας που έχει εκδοθεί από το σύστημα                                                     |                                                                                      |                                       |                                               |                                       |                                                                                 |
| Μητρώο Παρόχων Κοινωνικού Τουρισμού                                                               |                                                                                                 |                                                                                      |                                       |                                               |                                       |                                                                                 |
| Ματρώο Παράχων Βιβλίων                                                                            |                                                                                                 |                                                                                      |                                       |                                               |                                       |                                                                                 |
|                                                                                                   |                                                                                                 |                                                                                      |                                       |                                               |                                       |                                                                                 |
| YTTA eServices IIS                                                                                |                                                                                                 |                                                                                      |                                       |                                               |                                       |                                                                                 |
|                                                                                                   |                                                                                                 |                                                                                      |                                       |                                               |                                       |                                                                                 |
| ) νοήστη                                                                                          | ς επιλέν                                                                                        | ທະເ "Fic                                                                             | τοδος                                 | Χοήστη                                        | στο                                   | σύστημα"                                                                        |

Είσοδος Χρήστη στο σύστημα

προκειμένου να υποβάλει το αίτημα τροποποίησης.

**5.** Στη συνέχεια, ο χρήστης υποβάλει αίτημα τροποποίησης στο σύστημα με τους ακόλουθους τρόπους:

- με Σύνδεση στο Σύστημα μέσω πιστοποίησης από την ΑΑΔΕ (αφορά μόνο στην έδρα), ή
- με Όνομα χρήστη και Συνθηματικό που αφορά στην Έδρα ή στο Υποκατάστημα της επιχείρησης

**Α.** Για υποβολή αίτησης με <u>Σύνδεση στο Σύστημα μέσω πιστοποίησης από την ΑΑΔΕ,</u> (χρήση κωδικών TAXISNET) θα ακολουθήσει την παρακάτω διαδικασία:

Επιλέγει Σύνδεση στο Σύστημα μέσω πιστοποίησης από την ΑΑΔΕ

| Είσοδος                                                                                                    | στο Σύστημα                                                                                                    |                                                          |
|----------------------------------------------------------------------------------------------------|----------------------------------------------------------------------------------------------------|----------------------------------------------------------|
| Ονομασία χρήστη                                                                                                    |                                                                                                    |                                                          |
| Συνθηματικό                                                                                                    | Eid                                                                                                    | τοδος                                                    |
| νέες υπηρεσίες τη<br>Συνθηματικό χρή<br>Στην περίπτωση ό<br>σύνδεσμο για την<br>Εγγραφή στο 2<br>Σύνδεση στο 2<br>Ξεχάσατε την σ | ς ΔΥΤΑ, αφού πρώτα τηλικτρολογήσετε την Ονομασία<br>τη που χρησιμοποιέτε.<br>που δεν έχετε ήδη εγγραφεί, χρησιμοποιείστε τον παρα<br>γγραφή σας.<br><u>'ύστημα</u><br><u>ύστημα μέσω πιστοποίησης από την ΑΑΔΕ</u><br>εγομασία χρήστη ή το συνθηματικό σας; | και το ΄΄<br>κάτω                                        |
| Η πρόσβαση στις Η<br>πλοήγησης (brows<br>πληροφοριακών συ                                                                        | ίλεκτρονικές Υπηρεσίες της ΔΥΠΑ απαιτεί σύγχρονα τ<br>ers) για την ασφάλεια των προσωπικών δεδομέν<br>στημάτων.                                                                                                    | τρογράμματα<br>ων και των                                |
| Αν αντιμετωπίζετε π<br>πρέπει να κατεβάσε<br>δωρεάν περιηγητές<br>επισκεφθείτε μια απ<br>παρέχουν.                               | ρόβλημα πρόσβασης στις Ηλεκτρονικές Υπηρεσίες τ<br>τε και να εγκαταστήσετε την πιο πρόσφατη έκδοση εν<br>Google Chrome ή Mozilla Firefox. Για τον «<br>ό τις παρακάτω ιστοσελίδες και ακολουθείστε τις οδη                                                  | ης ΔΥΠΑ, θα<br>ός από τους<br>πκοπό αυτό<br>γίες που σας |
| Fig toy Google Chr                                                                                                    | me: https://www.google.com/chrome/browser/deskt                                                                                                    | 20                                                       |

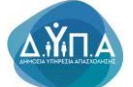

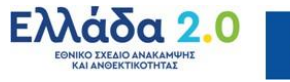

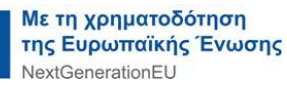

Στην επόμενη οθόνη, ο χρήστης επιλέγει "Είσοδος στη ΑΑΔΕ"

| Είσοδος στη ΑΑΔΕ 🗲                                                                                                    |                    |
|----------------------------------------------------------------------------------------------------|--------------------|
| ← → C i eservices.caed.gr/plu/apex/Tp=110:106:10504198674869::NO:RP.106::                                                                                                    | 년 ☆ 🛛 😩 :          |
| 🚳 AVRA - Exurpox 👔 Zimbra Web Client 🛐 Outlook                                                                                                    |                    |
| Σύνδεση στο σύστημα μέσω πιστοποίησης από την ΑλΔΕ                                                                                                    |                    |
| Η υπηρεσία αντή παρέχεται σε Φυσκά και Νομικά Πρόσωπα.                                                                                                    |                    |
| Πέστε το κουμπί για να μεταβύτε στη σείδα της ΑΑΔΕ.<br>Θα σχ. ζητιπθέ το δύσετε τους κωδικός TAXISMET που διοθέτετε (Usemanne / Password), προκεριώνου γα γίνει η αναγνώρισή σος από το σύστημα της ΑΑΔΕ και να ληφθεί το ΑΦΜ σος.<br>Με το ΑΘΜ σχ. θέ για θαστράμουται ματοχρίω που δυρονοτριού. |                    |
| Αν είστε ήδη ποτοποιμένος χρήστης θα μεταβείτε αυτόματα στη σελίδα ημετερονικών υπηρεσιών.                                                                                                    |                    |
| γν φει τρω ανατατατάγιας δια ορχύλερμα των ανεχρά πραν μό αυτορία μα το πλολού ασό τω σομομίτα και αλι αντήλατα σα πάραμα το το τρογρα ύγουδοινικην παθατατατά το τρογρα υγουδοινικήν παθατατατά.                                                                                                 |                    |
|                                                                                                    | Είσοδος στη ΑΑΔΕ 🗲 |

Ο χρήστης εισάγει τους κωδικούς ΤΑΧΙSNET, [κωδικό χρήστη (Username),
 κωδικό πρόσβασης (Password)] και επιλέγει το κουμπί "Είσοδος"

Είσοδος προκειμένου να γίνει η ταυτοποίηση από το σύστημα της ΑΑΔΕ.

#### ΠΡΟΣΟΧΗ!

- Οι κωδικοί ΤΑΧΙSNET που πρέπει να συμπληρωθούν είναι οι κωδικοί ΤΑΧΙSNET
   της επιχείρησης για νομικό πρόσωπο.
- Στις περιπτώσεις Ατομικών επιχειρήσεων οι κωδικοί ΤΑΧΙSNET της επιχείρησης
   είναι οι ίδιοι με τους κωδικούς του φυσικού προσώπου.

| ← → C  ⓐ www1.gsis.gr/gsisapps/soasgsisws/login.jsp;jsessionid=jV25 | M5c2LyT4J7hZqwn5vzHnWmL2158Rn095dL1wtkY420GR2CT1934248602                                          |                                       | e 🖈 🛯 🛔 |
|---------------------------------------------------------------------|----------------------------------------------------------------------------------------------------|---------------------------------------|---------|
| 🚳 Δ.YΠ.Α Εσωτερικ 👔 Zimbra Web Client 🧃 Outlook                     |                                                                                                    |                                       |         |
|                                                                     | ΑΑΔΕ<br>Ανεξάρτητη Αρχή<br>Δημοσίων Εσόδων                                                         | EAAHNIKH AHMOKPATIA 🌘                 |         |
|                                                                     |                                                                                                    |                                       |         |
|                                                                     | ΚΑΛΩΣ ΗΛΘΑΤΕ ΣΤΗΝ ΣΕΛΙΔΑ ΕΙΣΟΔΟΥ ΤΩΝ ΥΠΗΡ<br>ΠΑΡΑΚΑΛΟΥΜΕ ΕΙΣΑΓΕΤΕ ΤΟΥΣ ΚΩΔΙΚΟΥΣ ΤΑΧΙSNET ΓΙΑ ΤΗΝ Ε | PETIΩN WEB.<br>SIEOJO EAE ETO EVETHMA |         |
|                                                                     | Username:                                                                                          |                                       |         |
|                                                                     | Είσοδος Εποναφορά                                                                                  |                                       |         |
|                                                                     |                                                                                                    |                                       |         |

Ο χρήστης επιλέγοντας το κουμπί "Εξουσιοδότηση" Εξουσιοδότηση στην επόμενη οθόνη, εξουσιοδοτεί τον εξυπηρετητή της Δ.ΥΠ.Α. να προσπελάσει τα στοιχεία του (ΑΦΜ) που τηρούνται στην ΑΑΔΕ και να ληφθεί το ΑΦΜ του χρήστη.

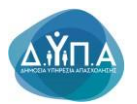

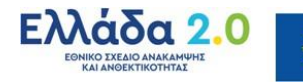

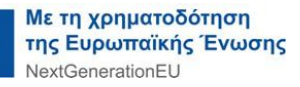

| ← → C                                           | xcess?oauth_token=386429f2-6167-4c45-a736-081a4e2db303                                                                                                    | · 순 ☆ 🛛 👗 🗄 |
|-------------------------------------------------|----------------------------------------------------------------------------------------------------|-------------|
| 🚳 Δ.ΥΠ.Α Εσωτερικ 🛐 Zimbra Web Client 🚳 Outlook |                                                                                                    |             |
|                                                 |                                                                                                    |             |
|                                                 | ΑΑΔΕ - ΚΑΔΩΣ Η ΜΟΛΤΕ ΣΤΙΣ ΥΠΗΡΕΣΙΕΣ WEB<br>Παρακαλούμε επιβάβαιώστε:<br>Εξανουδιάτη την εξημηριστητή του ΟΛΕΔ να προστολάσει τα στοιχτία μου (ΑΦΜ) που προύται στην ΑΑΔΕ<br>Εξουσοιδάτηση |             |

Είσοδος..

B) Για υποβολή αίτησης με Όνομα χρήστη και Συνθηματικό θα ακολουθήσει την παρακάτω διαδικασία:

Ο χρήστης συμπληρώνει τα πεδία:

- Ονομασία Χρήστη και
- Συνθηματικό και πατάει το κουμπί "Είσοδος"

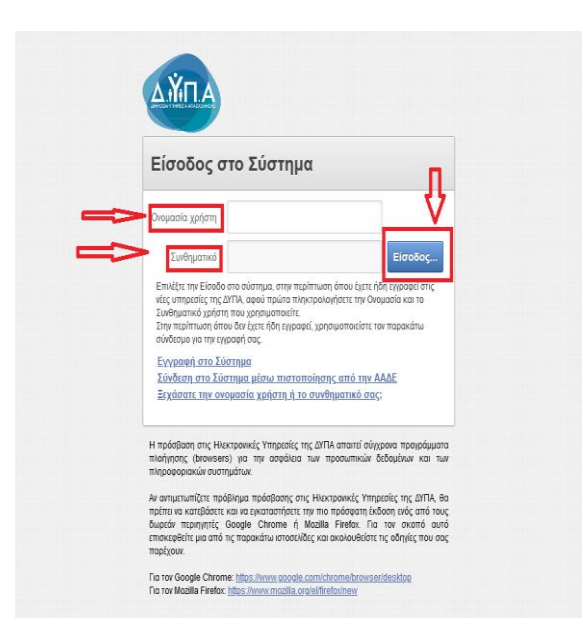

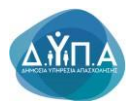

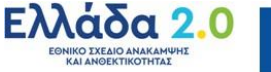

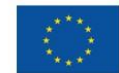

## 3.Διαδικασία επιλογής αιτήματος τροποποίησης

Μετά την είσοδο στο σύστημα, ο χρήστης στην αρχική οθόνη βλέπει τα βασικά στοιχεία της Επιχείρησής του και κάτω αριστερά το πεδίο **Γρήγορη Πρόσβαση σε λειτουργίες** 

| Appri                                                                                                    |                                                     |  |  |  |  |
|----------------------------------------------------------------------------------------------------|-----------------------------------------------------|--|--|--|--|
| APIGNO1 MATPLOY LIVE                                                                                                    | λατουργίες                                          |  |  |  |  |
| ungartimungu (Elimungar                                                                                                    | Θέστις (Εργασίας /<br>Εργασιακής εμπειρίας)         |  |  |  |  |
| O andres assessingually to a molytopula Kaurunai Tapopula undiklama anakomid okanyawa olupuwa je te radenske mu anaplama na budona Palankom, Fa na undiki ng alimpir, an undiki ng alimpir, an undiki ng alimpir, ang undiki ng alimpir, ang undiki ng                                                                                                    | Auntórnen Autourar ur Rónn                          |  |  |  |  |
| hurad (regist                                                                                                    | χαρακτηριστικά                                      |  |  |  |  |
| A 0 M.<br>(EdA)                                                                                                    | Απήσεις                                             |  |  |  |  |
| Nouri yoogi<br>Toogla doompirmo;<br>Toojoogi doompirmo;                                                                                                    | Υπαγωγές σε Προγράμματα<br>-Επιδοτήσεις - Αποφάσεις |  |  |  |  |
| Hkopown Sacilyon<br>Thelewar enrollod<br>Thylewar exempti                                                                                                    | Πληρωμές για Προγράμματα<br>- Επιδοτήσεις           |  |  |  |  |
| DEMANDI                                                                                                    | Ενστάσεις                                           |  |  |  |  |
| © Tayloph Telefolden et Armanulus                                                                                                    | Βεβακύσεις & λοιπά έγγραφα                          |  |  |  |  |
| Ampter, Ammingsuppit; ['popensystems' Amplificant;                                                                                                    | Στοιχεία Μητρώου                                    |  |  |  |  |
| Almya Kanapaké, Emyophyran; (Tipopopudnuk Amangalegan;                                                                                                    | December Frenhande                                  |  |  |  |  |
| Ymglavj Almyong                                                                                                    | personal encoded                                    |  |  |  |  |
| Ymglod/j Exensiong                                                                                                    | Ημερολόγιο                                          |  |  |  |  |
| praleki dinang upanalang majaka majakan                                                                                                    |                                                     |  |  |  |  |
| a and an index denomination from the monthly and the monthly and the second second | Νέα - Ανακοινώσεις                                  |  |  |  |  |

Από το παρακάτω πεδίο ο χρήστης επιλέγει κατά περίπτωση:

- Υποβολή αίτησης τροποποίησης στοιχείων επιχείρησης (εάν η τροποποίηση αφορά σε μεταβολή των στοιχείων μητρώου της επιχείρησης)
- Υποβολή αίτησης τροποποίησης φυσικού ή/και οικονομικού αντικειμένου (εάν η τροποποίηση αφορά σε μεταβολή κατά την διάρκεια υλοποίησης του προγράμματος)

#### Αιτήματα Τροποποίησης Στοιχείων Επιχείρησης

🕑 Γρήγορη Πρόσβαση σε λειτουργίες

| Αίτηση Αποπληρωμής Προγραμμάτων Ασφάλισης                           |
|---------------------------------------------------------------------|
| Αίτημα Καταβολής Επιχορήγησης Προγραμμάτων Απασχόλησης              |
| Υποβολή Αίτησης                                                     |
| Υποβολή Ένστασης                                                    |
| Υποβολή αίτησης τροποποίησης στοιχείων επιχείρησης                  |
| /ποβολή αίτησης τροποποίησης φυσικού ή/και οικονομικού αντικειμένου |

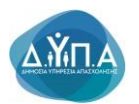

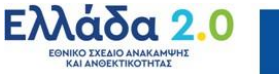

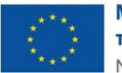

## 4. Οδηγίες Συμπλήρωσης Αιτήματος Τροποποίησης Στοιχείων Επιχείρησης

Ο χρήστης από το πεδίο **Γρήγορη Πρόσβαση σε λειτουργίες** επιλέγει **Υποβολή αίτησης τροποποίησης στοιχείων επιχείρησης** όπως φαίνεται στην παρακάτω εικόνα

#### 📀 Γρήγορη Πρόσβαση σε λειτουργίες

| Αίτηση Αποπληρωμής Προγραμμάτων Ασφάλισης                           |
|---------------------------------------------------------------------|
| Αίτημα Καταβολής Επιχορήγησης Προγραμμάτων Απασχόλησης              |
| Υποβολή Αίτησης                                                     |
| Υποβολή Ένστασης                                                    |
| Υποβολή αίτησης τροποποίησης στοιχείων επιχείρησης                  |
| /ποβολή αίτησης τροποποίησης φυσικού ή/και οικονομικού αντικειμένου |

Στη συνέχεια, μεταβαίνει στην παρακάτω οθόνη Οι αιτήσεις μου (Αιτήματα Τροποποίησης Στοιχείων Επιχείρησης).

| Appro1 >        |                     |                     |                         |                                                                                                    |     |     |                   |                                          |            |                                       |
|-----------------|---------------------|---------------------|-------------------------|----------------------------------------------------------------------------------------------------|-----|-----|-------------------|------------------------------------------|------------|---------------------------------------|
| Invalvagedgeroc |                     |                     |                         |                                                                                                    |     |     | Λεπουργίες        |                                          |            |                                       |
| APIG            | APRING MITTOOY OWLD |                     |                         |                                                                                                    |     |     |                   | Θέστις (Εργασίας /<br>Εργασιακής εμπορία |            |                                       |
| _               |                     |                     |                         |                                                                                                    |     |     |                   |                                          | +          | Αναζήτηση Ανέργων (<br>χαρακτηριστικά |
| Οιαιπ           | σεις                | ου (Απήματα Τροπ    | οποίησης Στοιχείων Επιγ | tionens)                                                                                                    |     |     |                   | Επιστροφή Ν                              | Νέα Αίτηση | Απήσεις                               |
|                 |                     | Ημνια<br>Καταχροφής | Αριθμός Πρωτοκόλλου     | Πρόγραμμα Υπαγωγής                                                                                                    | Από | Έως | Κατόστοση         | Πορεία Αίτησης                           |            | Managade of Domoi                     |
| Z               | 8                   | 08/11/2024          | 21/2024/000083329637    | TPOTPAMMA ETIXOPHYNEHX ETIXEIPHYLECIN TIA THA ATAZXO/HEH 10.000 MARPOXPONICIN ANEPYCIN HVIRIAZ 45 ETCIN KAI AND, 3E TEPROXEZ 0V/AREZ VHVIHZ ANEPTIAZ - T.A.A.<br>(DE MINIMIS KAN, 1407/2013)   |     |     | <b>УПОВЛНОНКЕ</b> | ΟΛΟΚΛΗΡΩΣΗ ΔΙΑΔΙΚΑΣΙΑΣ<br>ΤΡΟΠΟΠΟΙΗΣΗΣ   |            | -Επιδοτήσεις - Αποφί                  |
| Z               | 8                   | 10/10/2024          | 21/2024/000082779637    | ΠΡΟΓΡΑΙΜΑΑ ΑΠΟΚΤΗΣΗΣ ΕΠΑΓΤΕΛΜΑΤΙΚΗΣ ΕΜΠΕΙΡΙΑΣ - ΠΡΟΕΡΓΑΞΙΑ ΓΙΑ ΝΕΟΥΣ 16-29 ΕΤΩΝ                                                                                                    |     |     | <b>УПОВ/НОНКЕ</b> | ΟΛΟΚΛΗΡΩΣΗ ΔΙΑΔΙΚΑΣΙΑΣ<br>ΤΡΟΠΟΠΟΙΗΣΗΣ   |            | Πληρωμές για Προγρ<br>- Επιδοτήσεις   |
| ×               |                     | 24/09/2024          |                         | IPOTPAMAA EDIXOPHTHEHE EDIXEIPHEEGIN DIA THIN ADAEXXVIHEH 10.000 MARPOXPONIGIN ANEPEDIN HVIKKAE 45 ETCIN KALANG, ZE DEPIXXEE 01/VAREE VHIVHE ANEPEDIAE - T.A.A.<br>(DE MINIMIS KAN: 1407/2013) |     |     | ΣΕ<br>ΕΠΕΞΕΡΓΑΣΙΑ |                                          |            | Ενστάσεις                             |
| Z               | <u>a</u>            | 19/09/2024          | 21/2024/000082469637    | IPOTPIAMA ETIXOPHTHETE ETIXEIPKEEON TIA THIN ATIAEXONHET 10.000 MINIPOXPONION ANEPTON HVIKKAE 45 ETIXI KAI AND, 2E TEPROXEE 09/VAREE YHHVHE ANEPTIAE - TAA<br>(DE MINIMIS-KAIL 14072013)       |     |     | <b>УПОВЛНОНКЕ</b> | ΣΕ ΕΠΕΞΕΡΓΑΣΙΑ ΑΠΟ ΚΠΑ2                  |            | Βεβακύσεις & λοιπά έ                  |
|                 |                     |                     |                         |                                                                                                    |     |     |                   |                                          |            |                                       |

|                                                | IMPOTOXHII<br>Ta anfunt tournellency, skewa antotasi telene repoine a foo na a spontedang tea tepologiuring na mi<br>na repolitikanji na aurabatig antig ber impatibur teografipus ca ber bepepimenen te tempa antiguiring<br>tea monolulumite. | ]←↓              | Ļ         |
|------------------------------------------------|----------------------------------------------------------------------------------------------------|------------------|-----------|
| Αίπιμα τροποποίησης στοιχείων επιχείρησης      |                                                                                                    | АкірыотрЕнютрофі | ιοθήκευση |
| Add. *           Envldyn: Tdynuryfremsener fer | TOC The Analysis of Contraction States Advance (and failed, mangduar (244-spanspal-size))                                                                                                    |                  |           |
| Set Screen Reader Mode On                      |                                                                                                    |                  |           |

Ο χρήστης επιλέγοντας το κουμπί Νέα αίτηση μεταβαίνει στην παρακάτω οθόνη.

Στην κορυφή της καρτέλας εμφανίζεται το παρακάτω μήνυμα:

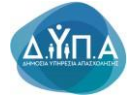

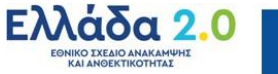

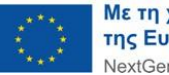

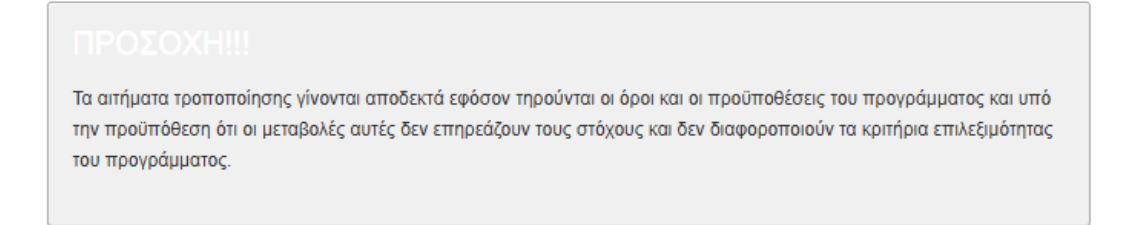

Σε περίπτωση κατά την οποία το αίτημα τροποποίησης παραβαίνει τους όρους, τις προϋποθέσεις και τα κριτήρια επιλεξιμότητας του προγράμματος ο χρήστης επιλέγει Ακύρωση/Επιστροφή και διακόπτει την ενέργεια υποβολής του αιτήματος.

|                                                                                                    | IPROIDXHIII To antyrna tyronomichysty, lywona emotioni typkow ngodiwa o kgo ka a ngodinelitoty, two mpogoliguma; ka emo<br>nye mposholitota, le a justakuć, carić, lete rengedijov nov, eniljevu, ka ite baquemenoki na kontijev emidijulemo;<br>ne mpogoliguma; | ↓ ↓                         |
|----------------------------------------------------------------------------------------------------|----------------------------------------------------------------------------------------------------|-----------------------------|
| ίημα τροποποίησης στοιχείων επιχτέρησης                                                                                                    |                                                                                                    | Ακύρωση Επιστροφή Αποθήκεια |
|                                                                                                    |                                                                                                    |                             |
| Adves Manspoldg Exergative Empositions<br>Adves Manspoldg Exergative Empositions<br>Advest MacMadd Hard Advest<br>Advest MacMadd Hard English<br>Advest MacMadd Hard English<br>Advest MacMadd Hard Hard Hard Hard Hard Hard Hard H | NOC                                                                                                    |                             |

Εφόσον συνεχίσει την υποβολή του αιτήματος συμπληρώνει τα πεδία της παρακάτω καρτέλας.

|                                             |                                                                                                    | REPORTOHIE<br>To antigene quereminique, yiverea ambienti aploare regulares en (par sea e reporteditore, teo reportigueme, rea umi<br>me reporteditore, de la uniquiei, antie de compatibles rooc enticere, una bre deseguemento rea sentiços considudentes<br>teo reportigueme, |   |                   |            |
|---------------------------------------------|----------------------------------------------------------------------------------------------------|----------------------------------------------------------------------------------------------------|---|-------------------|------------|
| Αίτημα τροποποίησης στοιχείων επιχείρησης   |                                                                                                    |                                                                                                    |   | Ακύρωση Επιστροφή | Αποθήκευση |
| A0M : *                                     |                                                                                                    |                                                                                                    |   |                   |            |
| Επιλογή Έδρας/Υποκαταστήματος: *            | . (EΔPA)                                                                                                    | ✓                                                                                                    |   |                   |            |
| Επιλέξτε το Πρόγραμμα που έχετε υπαχθεί : * | 26/09/2022 ПРОГРАММА ПРОЕРГАДАХ ГІА 10.000 NEC                                                                                                    | YZ HAIKIAZ 16-30 ETΩN TAMEIOY ANAKAMNHIZ KAI ANGEKTIKOTHTAZ                                                                                                    | * | ←                 |            |
| Υπηρεσία του ΟΑΕΔ : *                       | KTIAZ OPEITIADAI                                                                                                    |                                                                                                    |   |                   |            |
| Λόγοι Μεταβολής Στοιχείων Επιχείρησης *     | ΑννΑΓΗ ΝΟΜΙΜΟΥ ΕΚΠΡΟΣΩΠΟΥ<br>ΑννΑΓΗ ΝΟΜΙΚΗΣ ΜΟΡΦΗΣ<br>ΜΕΤΑΒΟΛΗ ΕΠΩΝΥΜΙΑΣ ΤΗΣ ΕΠΙΧΕΙΡΗΣΗΣ<br>ΑννΑΓΗ ΕΔΡΑΣ ΕΠΙΧΕΙΡΗΣΗΣ Η ΥΠΟΚΑΤΑΣΤΗΜΑ<br>ΜΕΤΑΒΟΛΗ ΕΤΑΙΡΙΚΗΣ Η ΜΕΤΟΧΙΚΗΣ ΣΥΝΘΕΣΗΣ | TOE • Mingozite va emikžete mepoolarapouc amb čivov klyvouc prastplaský, oraugislov (Chir- oportapis vike).                                                                                                    |   |                   |            |
| Κείμενο επιπλέον απιολόγησης                |                                                                                                    |                                                                                                    |   |                   |            |
| Sat Screen Baster Mode On                   |                                                                                                    |                                                                                                    |   |                   |            |

Στην παραπάνω οθόνη της αίτησης εμφανίζεται προσυμπληρωμένο το ΑΦΜ της επιχείρησης σύμφωνα με τον τρόπο εισόδου του χρήστη στο e-services (μέσω ΑΑΔΕ ή με κωδικό πρόσβασης-κλειδάριθμο).Το πεδίο είναι μη επεξεργάσιμο.

Στην συνέχεια ο χρήστης καλείται υποχρεωτικά να συμπληρώσει το πεδίο:

#### Επιλογή Έδρας/Υποκαταστήματος:\*

Στο εν λόγω πεδίο αναπτύσσεται σχετική λίστα στην οποία εμφανίζονται η έδρα και τα τυχόν υποκαταστήματα της επιχείρησης.

Ο χρήστης επιλέγει από την λίστα την επαγγελματική εγκατάσταση (έδρα ή υποκατάστημα) για την οποία επιθυμεί να υποβάλει το αίτημα τροποποίησης.

Μετά την ανωτέρω επιλογή ο χρήστης υποχρεωτικά να συμπληρώσει το πεδίο:

#### Επιλέξτε το Πρόγραμμα που έχετε υπαχθεί:\*

Στο εν λόγω πεδίο αναπτύσσεται σχετική λίστα στην οποία εμφανίζονται όλα τα προγράμματα στα οποία έχει υπαχθεί η επιχείρηση όπως φαίνεται στην παρακάτω εικόνα.

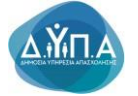

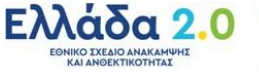

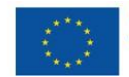

| τιλέξτε το Πρόγραμμα που έχετε υπαχθεί : * | - Παρακολώ επιλέξετε                                                                                                    |                    |
|--------------------------------------------|----------------------------------------------------------------------------------------------------|--------------------|
|                                            | - Dapasaké milityr -                                                                                                    |                    |
| Υπηρισια του ΟΑΕΔ :                        | 26/09/2022 IPPOTPAMMA IPPOEPFAZIAZ ITA 10 000 NEOYZ H/VIKIAZ 18-30 ETCIN TAMEIOY ANAKAMYHE KAI ANQEKTIKOTHTAZ                                                                                |                    |
| όγοι Μεταβολής Στοιχείων Επιχείρησης *     | 25/11/2023 TIPOTPAMMA ETIXOPHITIZHE ETIXEIPHITEEN TIA THN TIPOZ/HVH 3.000 ANEPEON, HVIKAE 56 ETON KAI AND                                                                                    |                    |
|                                            | 24/10/2022 ПРОГРАММА ЕПІХОРИГНЕНЕ ЕПІХЕРНЕЕОЛ ГІА ТНИ АГАХХО/НЕН 7.000 АЛЕРГОЛ ПОУ АЛТІМЕТОЛІZOVI ЕМПОДІА ΣТНИ ЕЛГАЛЕН ТАУТ ТНИ АГОРА ЕРГАДІА - Т.А.А. (ГАК 65/1/2014)                       |                    |
|                                            | 24/07/2024 ΠΡΟΓΡΑΜΜΑ ΑΠΟΚΤΗΣΗΣ ΕΠΑΓΤΕ/ΙΜΑΤΙΚΗΣ ΕΜΠΕΙΡΙΑΣ - ΠΡΟΕΡΓΑΣΙΑ ΓΙΑ ΝΕΟΥΣ 18-29 ΕΤΩΝ                                                                                                   |                    |
|                                            | 18/12/2522 ПРОГРАММА ПРОЕРГАЗІА ПА ПО 300 NEOYE H/IKKAS. 18-30 ETCN TAMENOV ANAKAMWAS KAI ANDEKTIKOTHKAS                                                                                     |                    |
| Κείμενο επιπλέον απιολόγησης               | 18/10/2022 ΠΡΟΓΡΑΜΜΑ ΕΠΙΧΟΡΗΓΗΣΗΣ ΕΠΙΧΕΙΡΗΣΕΩΝ ΓΙΑ ΤΗΝ ΑΠΑΣΧΟΙΗΣΗ 10.000 ΜΑΚΡΟΧΡΟΝΙΩΝ ΑΝΕΡΓΩΝ Η/URAZ 45 ΕΤΩΝ ΚΑΙ ΑΝΔ, ΣΕ ΠΕΡΙΟΧΕΣ ΘΥ/ΑΚΕΣ ΥΨΗ/ΗΣ ΑΝΕΡΓΙΑΣ - Τ.Α.Α (DE MININIS-KAN 1407/2013) |                    |
|                                            | 13/03/2024 IPPOTPAMMA ERIXOPHICHERS ERIXEPHICEERI FLA THN ARAEXO/HERT 7.500 ANEPPI/ON, HVKIAZ 25-45 ETON-T.A.A (TAK 651/2014)                                                                |                    |
|                                            | 12/12/2023 ПРОГРАММА ЕЛІХОРИГНЕНЕ ЕЛІХЕРНЕВЕЛІ ПА THN ATAEXONHEH 7.000 ANEPEON TOY ANTIMETORIZOYN EMTIQUA ZTHN ENTAEH H EFANENTAEH TOYS ZTHN AFOPA EPFAEIAS - T.A. (DE MINIMIS Kov. 140      |                    |
| Screen Reader Mode On                      | 00111/2024 ΠΡΟΓΡΑΜΜΑ ΕΠΙΧΟΡΗΓΗΣΗΣ ΕΠΙΧΕΙΡΗΣΕΩΝ ΓΙΑ TΗΝ ΑΠΑΣΧΟ/ΗΣΗ 7.500 ΑΝΕΡΓΩΝ, Η/ΙΚΙΑΣ 25-45 ΕΤΩΝ-Τ.Α.Α (DE MINIME-KAN 1407/2013)                                                          | OAEA eServices II! |
|                                            | 07/11/2022 ΠΡΟΓΡΑΜΜΑ ΠΡΟΕΡΓΑΣΙΑΣ ΓΙΑ 10.000 ΝΕΟΥΣ ΗΛΙΚΙΑΣ 18-30 ΕΤΩΝ ΤΑΜΕΙΟΥ ΑΝΑΚΑΜΨΗΣ ΚΑΙ ΑΝΘΕΚΤΙΚΟΤΗΤΑΣ                                                                                    |                    |
|                                            | 05/12/2022 ΠΡΟΓΡΑΜΜΑ ΠΡΟΕΡΓΑΣΙΑΣ ΓΙΑ 10.000 ΝΕΟΥΣ Η/IKIAZ 18-30 ΕΤΩΝ ΤΑΜΕΙΟΥ ΑΝΑΚΑΜΨΗΣ ΚΑΙ ΑΝΘΕΚΤΙΚΟΤΗΤΑΣ                                                                                    |                    |
|                                            | 04/01/2024 ΠΡΟΓΡΑΜΜΑ ΕΠΙΧΟΡΗΓΗΣΗΣ ΕΠΙΧΕΙΡΗΣΕΩΝ ΓΙΑ ΤΗΝ ΑΠΑΣΧΟΛΗΣΗ 7.500 ΑΝΕΡΓΩΝ, ΗΛΙΚΙΑΣ 25-45 ΕΤΩΝ-Τ.Α.Α. (TAK 651/2014)                                                                    |                    |
|                                            |                                                                                                    |                    |
|                                            |                                                                                                    |                    |
|                                            |                                                                                                    |                    |
|                                            |                                                                                                    |                    |
|                                            |                                                                                                    |                    |
|                                            |                                                                                                    |                    |
|                                            |                                                                                                    |                    |

Ο χρήστης επιλέγει από την λίστα την υπαγωγή (βάσει της ημερομηνίας αριστερά και του τίτλου προγράμματος) για την οποία επιθυμεί να υποβάλει το αίτημα τροποποίησης.

Μετά την επιλογή της υπαγωγής συμπληρώνεται αυτοματοποιημένα το πεδίο

#### Υπηρεσία του ΟΑΕΔ:\*

η οποία εξέδωσε την απόφαση υπαγωγής της επιχείρησης στο επιλεχθέν πρόγραμμα.

Στην συνέχεια ο χρήστης καλείται υποχρεωτικά να επιλέξει από το πεδίο Λόγοι Μεταβολής Στοιχείων Επιχείρησης τον λόγο ή τους λόγους για τον/τους οποίο/ους υποβάλει το αίτημα όπως φαίνεται στην παρακάτω εικόνα.

|                                             |                                                                                                    | IPPOEDHIII<br>Te antians generations; views anaborst option reporters a dea val a reportediors; teo reproducers; val uni-<br>tre reportediors; ele o purpletic anti; for emploiour teo; entenci val for despontencir te antipa emicipalmo;<br>teo reporters; |          | ↓ ↓                          |
|---------------------------------------------|----------------------------------------------------------------------------------------------------|----------------------------------------------------------------------------------------------------|----------|------------------------------|
| Αίτημα τροποποίησης στοιχείων επιχείρησης   |                                                                                                    |                                                                                                    |          | Ακύρωση/Επιστροφή Αποθήκευση |
| A0M : *                                     |                                                                                                    |                                                                                                    |          |                              |
| Επιλογή Έδρας/Υποκαταστήματος: *            | (EΔPA)                                                                                                    | ×                                                                                                    |          |                              |
| Επιλέξτε το Πρόγραμμα που έχετε υπαχθεί : * | 26/09/2022 ПРОГРАММА ПРОЕРГАДАЕ ГІА 10.000 NEC                                                                                                    | YE HARKAE 18-30 ETON TAMEROY ANAKAMPHE KAI ANGEKTIKOTHTAE                                                                                                    | <b>v</b> |                              |
| Υπηρεσία του ΟΑΕΔ : *                       | ΚΠΑ2 ΟΡΕΣΤΙΑΔΑΣ                                                                                                    |                                                                                                    |          |                              |
| Λόγοι Μεταβαλής Στοιχείων Επιχείρησης *     | ΑνναΓΗ ΝΟΜΙΜΟΥ ΕΚΠΡΟΣΩΠΟΥ<br>ΑνναΓΗ ΝΟΜΙΚΗΣ ΜΟΡΦΗΣ<br>ΜΕΤΑΒΟΛΗ ΕΠΩΝΥΜΑΣ ΤΗΣ ΕΠΧΕΙΡΗΣΗΣ<br>ΑνναΓΗ ΕΔΡΑΣ ΕΠΙΧΕΙΡΗΣΗΣ Η ΥΠΟΚΑΤΑΣΤΗΜΑ<br>ΜΕΤΑΒΟΛΗ ΕΤΑΙΡΙΚΗΣ Η ΜΕΤΟΧΙΚΗΣ ΣΥΝΘΕΣΗΣ | ΟΟ<br>ΟΤ<br>Μπορείτε να επολέξετε περισσόπερους από έναν λόγους μεταφολής συνχείων (C64- οριστερό κλικ)                                                                                                    |          |                              |
| Κείμενο εππλέον απιολόγησης                 |                                                                                                    |                                                                                                    |          |                              |

Οι επιλογές είναι οι παρακάτω:

- 1. Αλλαγή νόμιμου εκπροσώπου.
- 2. Αλλαγή νομικής μορφής.
- 3. Μεταβολή επωνυμίας της επιχείρησης.
- 4. Αλλαγή έδρας επιχείρησης ή υποκαταστήματος.
- 5. Μεταβολή εταιρικής ή μετοχικής σύνθεσης.
- 6. Άλλοι λόγοι

# Ο χρήστης δύναται να επιλέξει περισσότερους από έναν λόγους μεταβολής στοιχείων με (Ctrl+ αριστερό κλικ).

Επιπρόσθετα, όπως φαίνεται στην παρακάτω εικόνα δύναται να συμπληρώσει και κείμενο

#### στο πεδίο Κείμενο επιπλέον αιτιολόγησης

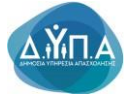

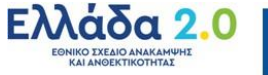

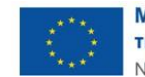

|                                                                                                    | <b>TPOEDONIII</b><br>To antijeno sperimitejno; dvenna anadosti splave spolvna a spol na o njevimatilano; na repolujevno; na unk<br>ny repolnitelos in o granijelo; anti; tor organizov noc misori, na teo bosponneciv na remjela matejulence;<br>na repolujevno; | ↓ ↓                           |
|----------------------------------------------------------------------------------------------------|----------------------------------------------------------------------------------------------------|-------------------------------|
| Αίτημα τροποποίησης στοιχείων επιχείρησης                                                                                                    |                                                                                                    | Ακύρωση Επιστροφή Απιοθήκευση |
| Addl : *            Emiloy(1 K8pop/Trousmont/generg) *            Emiloy(1 K8pop/Trousmont/generg) *            Emiloy(1 K8pop/Trousmont/generg) *            Ympories nov Add.a. *         X10400000000000000000000000000000000000 |                                                                                                    | <b>v</b>                      |
| Κάμενο εππλέον απολόγησης                                                                                                    |                                                                                                    |                               |

Στη συνέχεια ο χρήστης επιλέγει το κουμπί Αποθήκευση προκειμένου να αποθηκευτούν τα στοιχεία που επέλεξε/καταχώρισε παραπάνω.

Εάν επιλέξει Ακύρωση/Επιστροφή δεν αποθηκεύονται τα στοιχεία που καταχώρισε και επιστρέφει στην παρακάτω οθόνη.

| Συνα  | Invalvassigurog    |                     |                        |                                                                                                    |               |     | Λεπουργίες        |                                          |                                     |
|-------|--------------------|---------------------|------------------------|----------------------------------------------------------------------------------------------------|---------------|-----|-------------------|------------------------------------------|-------------------------------------|
| API   | ADDADE MITEO DADAD |                     |                        |                                                                                                    |               |     |                   | Θέσεις (Εργασίας /<br>Εργασιακής εμπερία |                                     |
|       |                    |                     |                        |                                                                                                    |               |     |                   |                                          | Αναζήτηση Ανέργων                   |
| Or er | ήσεις              | μου (Αιτήματα Τροπ  | οποίησης Στοιχείων Επι | rcionanc)                                                                                                    |               |     |                   | Επιστροφή Νέα Αίτηση                     | χαρακτηριστικά                      |
| -     | -                  |                     |                        |                                                                                                    |               |     |                   |                                          | Αιτήσεις                            |
|       |                    | Ημνία<br>Καταχραφής | Αριθμός Πρωτοκόλλου    | Πρόγραμμα Υπαγιωγός                                                                                                    | Δίμηνο<br>Από | Έως | Κατόστοση         | Πορεία Αίτησης                           | Vena ole ar Donoi                   |
| ×     | 8                  | 08/11/2024          | 21/2024/000083329637   | TPOTPAMAA ETIXOPHYKENE ETIXEIPHEEDII TIA THIN ATAEXXIVHEH 10.000 MANPOXPONICII ANEP/CIII HVIKIAE 45 ETCIII KAI AND, SE TEPROXES OVVAKES VAN HE ANEPTIAS - T.A.A.<br>(DE MINIMIS KAN, 1407/2013) |               |     | <b>УПОВЛНОНКЕ</b> | ΟΛΟΚΛΗΡΩΣΗ ΔΙΑΔΙΚΑΣΙΑΣ<br>ΤΡΟΠΟΠΟΙΗΣΗΣ   | -Επιδοτήσεις - Αποφέ                |
| Z     | 8                  | 10/10/2024          | 21/2024/000082779637   | ΠΡΟΓΡΑΙΜΑΑΑΠΟΚΤΗΣΗΣ ΕΓΙΑΓΓΕ-ΜΑΙΤΙΚΗΣ ΕΜΠΕΙΡΙΑΣ - ΠΡΟΕΡΓΑΣΙΑ ΠΑ ΝΕΟΥΣ 16-29 ΕΤΩΝ                                                                                                    |               |     | <b>УПОВЛНОНКЕ</b> | ΟΛΟΚΛΗΡΩΞΗ ΔΙΑΔΙΚΑΣΙΑΣ<br>ΤΡΟΠΟΠΟΙΗΣΗΣ   | Πληρωμές για Προγρ<br>- Επιδοτήσεις |
| 2     |                    | 24/09/2024          |                        | IPOTPAMMA ERXOPHTHER ERXEIPHEEGN FIA THN ARAEXONEEN 18 000 MARFOXPONICN ANEPFON HVIRKAT 45 ETCN KALAND, ZE REPOXET 01/VAREX VHIVHE ANEPFIAE - T.A.A<br>(DE MINIMIS KAIL 1407/2013)              |               |     | ΣΕ<br>ΕΠΕΞΕΡΓΑΣΙΑ |                                          | Ενστάσεις                           |
| ×     | <u>a</u>           | 19/09/2024          | 21/2024/000082469637   | IPOTPIAMA ETIXIOPHTNEHE ETIXEIPHEEDN TIA THA ATAEXOVHEH 10.000 MARPOXPONIEN ANEPTEN HVIRIAE 45 ETEN KAI AND, 3E TEPIOXEE 6V/AREE YVHVHE ANEPTIAE - T.A.A.<br>(DE MINIMIS-KAIL 1407/2013)        |               |     | <b>УПОВЛНОНКЕ</b> | ΣΕ ΕΠΕΞΕΡΓΑΣΙΑ ΑΠΟ ΚΠΑ2                  | Βεβαιώσεις & λοιπά έ                |
| Z     | <u>a</u>           | 19/09/2024          | 21/2024/000082469837   | IPOTPAMMA ETIXOPPTHELE ETIXEIPHEEDIN TIA THINATAEXIONEEH 18 000 MARPOXPONICIN ANEPTEN HAWALE 45 ETICIN KAI AND, 2E TEPHOXEE OWAREE YMMME ANEPTEAE - T.A.A.<br>(DE MINIMIS-KAIL 10072013)        |               |     | уповлнонке        | ΣΕ ΕΠΕΞΕΡΓΑΣΙΑ ΑΠΟ ΚΠΑ2                  | Βεβαιώσεις & λοιπά                  |

Σε περίπτωση που μετά την επιλογή Αποθήκευση δεν έχουν καταχωρισθεί/συμπληρωθεί όλα τα υποχρεωτικά πεδία εμφανίζεται σχετικό μήνυμα όπως φαίνεται στην παρακάτω οθόνη.

| daleg eðervises på flegt svi fræ                                                                                    | Befefryzov 4 Adér, Raposzkia trojosupijete oz 6tópkuzni () eskipuzni     Rezeli () eskipuzni () eskipuzn                     | <b>⊥</b> and the second second s |
|----------------------------------------------------------------------------------------------------|----------------------------------------------------------------------------------------------------|----------------------------------------------------------------------------------------------------|
| τημα τροποποίησης στοιχείων επιχείρησης                                                                             |                                                                                                    | κύρωση/Επιστροφή Αποθήκευση                                                                                                    |
| АФМ : *                                                                                                    |                                                                                                    |                                                                                                    |
| Επιλογή Έδρας/Υποκαταστήματος: *<br>Υποχρεωτική τιμή στο πεδίο Επιλογή Έδρος/Υποκαταστήματος                        | Παροχολώ επιλέξει 👻                                                                                                    |                                                                                                    |
| Επιλέξτε το Πρόγραμμα που έχετε υπαχθεί : *<br>Υποχρεωτική τιμή στο πεδίο Επιλέξτε το Πρόγραμμα που έχετε υπαχθεί   | - Παροκολώ επιλέξετ - 💌                                                                                                    |                                                                                                    |
| Υπηρεσία του ΟΑΕΔ : *                                                                                               |                                                                                                    |                                                                                                    |
| Αόγοι Μεταβολής Στοιχείων Επιχείρησης *<br>Ταρακαλώ καταγράφτε τιμή στο πεδίο Λόγοι Μεταβολής Σιοιχείων Επιχείρησης | AXVAFT NOMMER EKIPPOZOTOY<br>AVAFT NOMMER MOPEH<br>METABOWI EFIDAVINAT THE EITIXEIIPHITHE<br>AVAFT LEAR-E TRUXEIPHITE I WINDKATTIMATOT<br>MINISOTI VI ETABUNKE METOXIKHE ZYNGEEHE<br>MINISOTI VI etaBlick etaBlick etaBl |                                                                                                    |
| Κείμενο εππλέον απολόγησης                                                                                          | ,<br>,                                                                                                    |                                                                                                    |

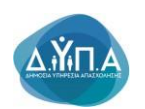

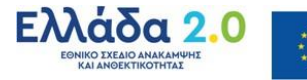

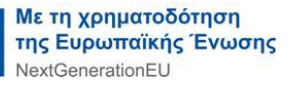

Νέο Επισυναπτόμενο

|                                                                                                    | <b>IPPOZZOXHU</b><br>To endpant parameteisany, viv-ma mandenski spélene regelence se face sa a reportantéficie; tou transpólycemic; sa amé<br>ne regelentéficie de la utrafició contri; dou empediçãou tauç antigeaç aos dor Borgagemesos e se vantigea emadgetema;<br>teu repopulgarenc;                                                                                                    | Ļ                          | Ļ                       |
|----------------------------------------------------------------------------------------------------|----------------------------------------------------------------------------------------------------|----------------------------|-------------------------|
| Αίτημα τροποποίησης στοιχείων επιχείρησης                                                                    |                                                                                                    | αφή ΑκύρωσηΣτηστ           | φοφή Αποθήκευση         |
| AØM : *                                                                                                    |                                                                                                    |                            |                         |
| Επιλογή Έδρος/Υποκαταστήματος: *                                                                             | . (£394). 🗸                                                                                                    |                            |                         |
| Επιλέξτε το Πρόγραμμα που έχετε υπαχθεί : *                                                                  | 19/10/2022 IPO/FPAAMAA ERIXOPHYEIKE ERIXEPHYEEDH RA THN ARAEXXX/HEH 10 000 MAKPOXPONION ANEPFON HVIKAL 45 ETON KAI AND. TE REPROXET 9/YANEL YANYHE ANEPFAL - TA A (DE MININIS KAN 1407/2013) 👻                                                                                                    |                            |                         |
| Υπηρεσία του ΟΑΕΔ : *                                                                                        | KTAZ OPETTADAI                                                                                                    |                            |                         |
| Λόγοι Μεταβολής Στοιχείων Επιχείρησης *                                                                      | AVAUHI NOUMANY EXTRECTORY A AVAUHI NOUMAN AND A AVAUHI NOUMAN AND AND A AVAUHI NOUMAN AND AND AND A AVAUHI NOUMAN AND AND AND AND AND AND AND AND AND A |                            |                         |
| Κείμενο επιπλέον απιολάγησης                                                                                 | TEST                                                                                                    |                            | 1                       |
| Επισυναπτόμενα                                                                                               |                                                                                                    |                            | Νέο Επισυναπιόμενο      |
| Έχετε την δυνατότητα να επισυνάψετε αρχείο/α ως δ                                                            | icaologytiválida, trou umozmyličkov toug kdyoug va toug omaloug katalištetet trov tyomomologia                                                                                                    |                            |                         |
| Αποδοχή Όρων και Προϋποθέσεων                                                                                |                                                                                                    |                            |                         |
| 1. Τα αναφερόμενα στοιχεία του απήματος τροτ                                                                 | οποίησης επέχουν θέση υπεύθυνης δήλωσης του άρθρου 8 του ν. 1599/1906 (ΘΕΚ.Α.75). Η ονοκρίβοα των στοιχείων που δηλώνονται στο αίτημα επισύρα τις προβλεπόμετος ποινικές και δοικητικές καιρώσος.                                                                                                    |                            |                         |
| <ol> <li>Ο δικαιούχος φέρει την ευθύνη της πλήρους<br/>την ολοκλήρωση της ηλεκτρονικής υποβολής τ</li> </ol> | ια αφθές συμπλέρωσης του ηλατροικού απίματος τροποπόρης (συμπερίαφβαιομένων και των επουναπόμενων αρχέων), Δέφθωση ή τροποπόρη ή συμπλέρωση του απίματος, συμπλέρωση τού ελεπόντων στοιχώων, έστω και συμπλη<br>ν απίματος.                                                                                                    | χωματικών ή διευκρινιστικώ | ν, δεν επιτρέπειαι μετά |
| 3. Δηλώνω υπεύθυνα ότι τηρώ τους όρους του                                                                   | προγράφματος και την κέψενη εργατική και ασφαλιστική νομοθεσία και γενικότερα την κέψενη (σθική και ενωσιακή νομαθεσία, για όλη τη διάρκεια του προγράφματος,                                                                                                    |                            |                         |
| 4. Οιαι ΚΑΔ επένδυσης τουτίζεται (τουτίζονται)                                                               | ει τον ανοφεράμενο (πους ανοφεράμενους) σπην απάφαση υπογωγής, μως ασχύσι.                                                                                                    |                            |                         |
| Έχω λάβει γνώση όλων των όρων και των προ                                                                    | undegrarenn konci ouzeigenč auzogičeljen kon zajvičenja 🖉 🖓 🖓                                                                                                    |                            | 1                       |
|                                                                                                    |                                                                                                    |                            | УПОВОАН                 |

Μετά την αποθήκευση των στοιχείων ανοίγει η παρακάτω οθόνη.

Ο χρήστης επιλέγοντας το κουμπί Νέο Επισυναπτόμενο

βλέπει την παρακάτω οθόνη και έχει τη δυνατότητα επισύναψης δικαιολογητικών σχετικών με το αίτημα τροποποίησης που υποβάλλει (π.χ. νέο καταστατικό).

Δύναται να επισυνάψει περισσότερα από ένα αρχεία επαναλαμβάνοντας την παρακάτω διαδικασία για όσες φορές χρειαστεί.

Ο χρήστης συμπληρώνει υποχρεωτικά το πεδίο Τίτλος Αρχείου : (ονομασία αρχείου που πρόκειται να επισυνάψει) και επιλέγει το κουμπί Επιλογή αρχείου Επιλογή αρχείου, προκειμένου να επισυνάψει το σχετικό δικαιολογητικό.

Για να οριστικοποιηθεί η επισύναψη επιλέγει το κουμπί Καταγραφή

Ensembly and a grade of the analysis of the analysis of the an

Μετά την επισύναψη του αρχείου, δίπλα στο κουμπί Επιλογή αρχείου Επιλογή αρχείου, εμφανίζεται το όνομα του αρχείου που έχει επισυνάψει ο χρήστης.

Ο χρήστης δύναται να διαγράψει το αρχείο που επισύναψε τικάροντας αρχικά δεξιά από το αρχείο και επιλέγοντας Διαγραφή Επιλεγμένων όπως φαίνεται στις παρακάτω εικόνες.

| Emovembuce                                                                                                    | Νέο Επισυναπτόμενο   |
|----------------------------------------------------------------------------------------------------|----------------------|
| Έχετε την δινατιδήται να επισωνιάψετε αρχεδοίο ως δικατολογητικόπό, που υποστηρίζουν τους λόγους για τους αποίους καταθέτετε την υροποπιάρη |                      |
| Tishoc Apgeiou                                                                                                    |                      |
| TEST Lóur.commution 🖉                                                                                                    |                      |
| 64<br>                                                                                                    | Διαγραφή Επιλεγμένων |

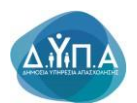

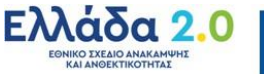

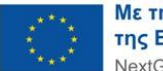

| Emovembere                                                                                                    | Νέο Επισυναπτόμενο |
|----------------------------------------------------------------------------------------------------|--------------------|
| Έχετε την δυναπότητα να επισυνόψετε αρχείοίο ως διναιολογητικόλα, που υποεπιρέζουν τους λόγους για τους αποίους κατοθέτετε την τροποποίαρη |                    |
| Thise Applieu                                                                                                    |                    |
| TEST <u>ódein svenivečnu</u>                                                                                                    |                    |
| 1.1                                                                                                    |                    |

Προκειμένου να οριστικοποιηθεί η διαγραφή του επισυναπτόμενου αρχείου εμφανίζεται το παρακάτω μήνυμα επιβεβαίωσης.

| Ο ιστότοπος 192.168.30.19:8080 λέει |
|-------------------------------------|
| Παρακαλώ επιβεβαιώστε την Διαγραφή  |
| ΟΚ Ακύρωση                          |

Στη συνέχεια ο χρήστης επαναλαμβάνοντας την ανωτέρω διαδικασία δύναται να επισυνάψει νέο αρχείο (περισσότερα από ένα).

#### 4.1 Αποδοχή Όρων & Προϋποθέσεων

Ο χρήστης για να ολοκληρώσει την υποβολή του αιτήματος τροποποίησης, πρέπει να αποδεχθεί τους σχετικούς Όρους και Προϋποθέσεις όπως εμφανίζονται στην παρακάτω οθόνη.

|                                                                                                    |                                                                                                    |                                                        | αποδειτά εφόσον τηρούνται οι όροι και οι προϋποθέσε   | ις του προγράμματος και υπό       |                                     |                                |                              |             |
|----------------------------------------------------------------------------------------------------|----------------------------------------------------------------------------------------------------|--------------------------------------------------------|-------------------------------------------------------|-----------------------------------|-------------------------------------|--------------------------------|------------------------------|-------------|
|                                                                                                    |                                                                                                    | την προϋπόθεση όπ οι μεταβολές αυ<br>του προγράμματος. | πές δεν επηρεάζουν τους στόχους και δεν διαφοροποιο   | ών τα κριτήρια επιλεξιμότητας     |                                     | ¥                              | Ļ                            | Ļ           |
| Αίτημα τροποποίησης στοιχείων επιχείρησης                                                                    |                                                                                                    |                                                        |                                                       |                                   |                                     | Διαγραφή                       | κύρωση Έπιστροφή             | Αποθήκευση  |
| ΑΦM : *                                                                                                    |                                                                                                    |                                                        |                                                       |                                   |                                     |                                |                              |             |
| Επιλογή Έδρας/Υποκαταστήματος: *                                                                             | . (EΔPA)                                                                                                    | ~                                                      |                                                       |                                   |                                     |                                |                              |             |
| Επιλέξετε το Πρόγραμμα που έχετε υπαχθεί : *                                                                 | 18/10/2022 ПРОГРАММА ЕПІХОРНГНІЛІ ЕПІХЕІРНІЗ                                                                                                    | ΕΩΝ ΓΙΑ ΤΗΝ ΑΠΑΣΧΟΛΗΣΗ 10.000 ΜΑ                       | ΑΚΡΟΧΡΟΝΙΩΝ ΑΝΕΡΓΩΝ ΗΛΙΚΙΑΣ 45 ΕΤΩΝ ΚΑΙ ΑΝΙ           | Ω, ΣΕ ΠΕΡΙΟΧΕΣ ΘΥΛΑΚΕΣ ΥΨΗ        | ΛΗΣ ΑΝΕΡΓΙΑΣ - Τ.Α.Α (DE MINIMIS-)  | KAN.1407/2013) 👻               |                              |             |
| Υπηρεσία του ΟΑΕΔ : *                                                                                        | ΚΠΑ2 ΟΡΕΣΤΙΑΔΑΣ                                                                                                    |                                                        |                                                       |                                   |                                     |                                |                              |             |
| Λόγοι Μεταβολής Στοχείων Επιχείρησης *                                                                       | Α/ΛΑΓΗ ΝΟΜΙΜΟΥ ΕΚΠΡΟΣΩΠΟΥ<br>Α/ΛΑΓΗ ΝΟΜΙΚΗΣ ΜΟΡΦΗΣ<br>ΜΕΤΑΒΟΛΗ ΕΠΩΝΥΜΙΑΣ ΤΗΣ ΕΠΙΧΕΙΡΗΣΗΣ<br>Α/ΛΑΓΗ ΕΔΡΑΣ ΕΠΙΧΕΙΡΗΣΗΣ Η ΥΠΟΚΑΤΑΣΤΗΜ<br>ΜΕΤΑΒΟΛΗ ΕΤΑΙΡΙΚΗΣ Η ΜΕΤΟΧΙΚΗΣ ΣΥΝΘΕΣΗ: | ΑΤΟΣ<br>Σ • Μπορείτε να επιλέξετε περισσ               | τότερους από έναν λόγους μεταβολής στοιχείων (Clrl+ ι | αρκατερό κλικ).                   |                                     |                                |                              |             |
| Κείμενο επιπλέον απιολόγησης                                                                                 | TEST                                                                                                    |                                                        |                                                       |                                   |                                     |                                | 1                            |             |
| Επισυναπτόμενα                                                                                               | καιαλογητικάλιά, που υποστηρίζουν τους λόγους για τους οπο                                                                                                    | οίους καταθέτετε την τροποποίηση                       | ←                                                     |                                   |                                     |                                | Νέο Επίσι                    | υναπόμενο   |
| Αποδοχή Όρων και Προϋποθέσεων                                                                                |                                                                                                    |                                                        |                                                       |                                   |                                     |                                |                              |             |
| 1. Τα αναφερόμενα στοιχεία του αιτήματος τρα                                                                 | τοποίησης επέχουν θέση υπεύθυνης δήλωσης του άρθρου 8 :                                                                                                    | του v.1599/1986 (ΦΕΚ Α'75). Η ανακρίβε                 | εια των στοιχείων που δηλώνονται στο αίτημα επισύρει  | τις προβλεπόμενες ποινικές και δι | οκητικές κυρώσεις.                  |                                |                              |             |
| <ol> <li>Ο δικαιούχος φέρει την ευθύνη της πλήρους<br/>την ολοκλήρωση της ηλεκτρονικής υποβολής τ</li> </ol> | και ορθής συμπλήρωσης του ηλεκτρονικού αιτήματος τροποτ<br>ου αιτήματος.                                                                                                    | ποίησης (συμπεριλαμβανομένων και των                   | επισυναπτόμενων αρχείων). Διόρθωση ή τροποποίηση      | η ή συμπλήρωση του αιτήματος, σι  | υμπλήρωση τυχόν ελλεπτόντων στοιχεί | ων, έστω και συμπληρωματικών ή | διευκρινιστικών, δεν επιτρέτ | άπεται μετά |
| 3. Δηλώνω υπεύθυνα ότι τηρώ τους όρους του                                                                   | προγράμματος και την κείμενη εργατική και ασφαλιστική νομο                                                                                                    | οθεσία και γενικότερα την κείμενη εθνική κ             | και ενωσιακή νομοθεσία, για όλη τη διάρκεια του προγρ | σάμματος.                         |                                     |                                |                              |             |
| <ol> <li>Οιαι ΚΑΔ επένδυσης ταυτίζεται (ταυτίζονται)</li> </ol>                                              | με τον αναφερόμενο (τους αναφερόμενους) στην απόφαση υτ                                                                                                    | παγωγής, ως ισχύει.                                    |                                                       |                                   |                                     |                                |                              |             |
| Έχω λάβει γνώση άλων των όρων και των προ                                                                    | ιποθέσεων τους οποίους αποδέχομαι και πληρώ                                                                                                    |                                                        |                                                       |                                   |                                     |                                |                              | +           |
|                                                                                                    |                                                                                                    |                                                        |                                                       |                                   |                                     |                                |                              | YTIOBOAH    |
| Αποδοχή Όρων και Προϋποθέστων                                                                                |                                                                                                    |                                                        |                                                       |                                   |                                     |                                |                              |             |
| 1. Τα αναφερόμενα στοιχεία του απήματος τρο                                                                  | ποποίησης επέχουν θέση υπεύθυνης δήλωσης του άρθρου 8 :                                                                                                    | του v. 1599/1986 (ΦΕΚ Α'75). Η ανακρίβε                | εια των στοιχείων που δηλώνονται στο αίτημα επισύρει  | τις προβλεπόμενες ποινικές και δι | ακητικές κυρώσεις.                  |                                |                              |             |
| <ol> <li>Ο δικαιούχος φέρει την ευθύνη της πλήρους<br/>την ολοκλήρωση της ηλεκτρονικής υποβολής τ</li> </ol> | και ορθής συμπλήρωσης του ηλεκτρονικού αιτήματος τροποτ<br>ου αιτήματος.                                                                                                    | ποίησης (συμπεριλαμβανομένων και των                   | επισυναπτόμενων αρχείων). Διάρθωση ή τροποποίηση      | η ή συμπλήρωση του αιτήματος, συ  | μπλήρωση τυχόν ελλειπόντων στοιχείο | ων, έστω και συμπληρωματικών ή | διευκρινιστικών, δεν επιτρέτ | πεται μετά  |
| 3. Δηλώνω υπεύθυνα ότι τηρώ τους όρους του                                                                   | προγράμματος και την κείμενη εργατική και ασφαλιστική νομο                                                                                                    | οθεσία και γενικότερα την κείμενη εθνική κ             | και ενωσιακή νομοθεσία, για όλη τη διάρκεια του προγρ | σάμματος.                         |                                     |                                |                              |             |
| <ol> <li>Οίοι ΚΑΔ επένδυσης τουτίζεται (τουτίζονται)</li> </ol>                                              | με τον αναφερόμενο (τους αναφερόμενους) στην απόφαση υτ                                                                                                    | παγωγής, ως ισχύει.                                    |                                                       |                                   |                                     |                                |                              |             |
| Έχω λάβει γνώση όλων των όρων και των προ                                                                    | ϋποθέσεων τους οποίους αποδέχομαι και πληρώ * 🛛 🗌                                                                                                    |                                                        |                                                       |                                   |                                     |                                |                              |             |

#### Αποδοχή όρων και προϋποθέσεων

Τα αναφερόμενα στοιχεία του αιτήματος τροποποίησης επέχουν θέση υπεύθυνης δήλωσης του άρθρου 8 του ν.1599/1986 (ΦΕΚ Α΄75). Η ανακρίβεια των στοιχείων που δηλώνονται στο αίτημα επισύρει τις προβλεπόμενες ποινικές και διοικητικές

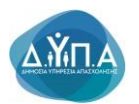

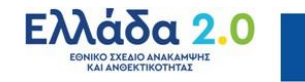

2. Ο δικαιούχος φέρει την ευθύνη της πλήρους και ορθής συμπλήρωσης του ηλεκτρονικού αιτήματος τροποποίησης (συμπεριλαμβανομένων και των επισυναπτόμενων αρχείων). Διόρθωση ή τροποποίηση ή συμπλήρωση του συμπλήρωση τυχόν ελλειπόντων αιτήματος, στοιχείων, έστω και συμπληρωματικών ή διευκρινιστικών, δεν επιτρέπεται μετά την ολοκλήρωση της ηλεκτρονικής υποβολής αιτήματος. του 3. Δηλώνω υπεύθυνα ότι τηρώ τους όρους του προγράμματος και την κείμενη εργατική και ασφαλιστική νομοθεσία και γενικότερα την κείμενη εθνική και ενωσιακή νομοθεσία, διάρκεια για όλη τη του προγράμματος. 4. Ο/οι ΚΑΔ επένδυσης ταυτίζεται (ταυτίζονται) με τον αναφερόμενο (τους αναφερόμενους) στην απόφαση υπαγωγής, ως ισχύει.

Έχω λάβει γνώση όλων των όρων και των προϋποθέσεων τους οποίους αποδέχομαι και πληρώ

Σε περίπτωση που ο χρήστης δεν αποδεχθεί τους όρους και τις προϋποθέσεις πατώντας το

| κουμπί <b>Υπ</b> ά                                                                                                    | οβολή Υποβολή >                                                                                                    | εμφανίζεται                                                                                                    | . το παρακάτι                                                                                                    | ω μήνυμα:                                                |                                                                      |
|----------------------------------------------------------------------------------------------------|----------------------------------------------------------------------------------------------------|----------------------------------------------------------------------------------------------------|----------------------------------------------------------------------------------------------------|----------------------------------------------------------|----------------------------------------------------------------------|
|                                                                                                    |                                                                                                    | A Bailbar 1 Jábar Daosa                                                                                                    | ນມົນ ຫລາມມາຕ່າງກາງ ລາງ ຄືນັ້ນເປັນມາກ ກໍ່ ແມ່ນແມດກ                                                                   | ×                                                        | ± **                                                                 |
|                                                                                                    |                                                                                                    | <ul> <li>Δεν έχετε αποδεχθεί τους όρ</li> </ul>                                                                                                    | ους και τις προϋπαθάσεις! ( <u>Οο to error</u> )                                                                    |                                                          |                                                                      |
|                                                                                                    |                                                                                                    | ΠΡΟΣΟΧΗΙΙ<br>Τα σηματα τροποτοίησης γίνονται αποδετιά εφόσον προύτη<br>την παραίτηθαι ή το μετηβολές αυτές δεν επηρεθέρων τους σ<br>του πρατμήφματης. | α οι όροι και οι προϋποθέσεις του προγράφματος και υπό<br>πόχους και δεν διαφοροποιούν το κριτήρια επιλιζομότητας   |                                                          |                                                                      |
| Αίτημα τροποποίησης στοιχείων επηχείρησης                                                                                     |                                                                                                    |                                                                                                    |                                                                                                    |                                                          | Δισγραφή Ακύρωσητιποτροφή Αποθήκευση                                 |
| AOM : *                                                                                                    |                                                                                                    |                                                                                                    |                                                                                                    |                                                          |                                                                      |
| Επιλογή Έδρος/Υποκαταστήματος: *                                                                                              | (EΔPA)                                                                                                    |                                                                                                    |                                                                                                    |                                                          |                                                                      |
| Επιλέξτε το Πρόγραμμα που έχετε υπαχθεί : *                                                                                   | 18/10/2022 ПРОГРАММА ЕЛІХОРНГНЕНІХ ЕЛІХЕРНЕЕОN ГІА ТНІ АЛАДКО                                                                                                 | DAHEH 10.000 MAKPOKPONION ANEPTON HAIKIAZ 45 ETON KAI                                                                                                 | ΑΝΩ, ΣΕ ΠΕΡΙΟΧΕΣ ΦΥΛΑΚΕΣ ΥΨΗΛΗΣ ΑΝΕΡΓΙΑΣ - Τ.Α.Α.(                                                                  | DE MINIMIS-KAN 1407/2013) V                              |                                                                      |
| Υπηρεσία του ΟΑΕΔ : *                                                                                                    | ΚΠΑ2 ΟΡΕΣΤΙΑΔΑΣ                                                                                                    |                                                                                                    |                                                                                                    |                                                          |                                                                      |
| Λόγοι Μεταβολής Στοιχείων Επιχείρησης *                                                                                       | А/ЛАГН КОММОУ ЕКЛИОТОЛОУ                                                                                                    | ο επλέξετε περιοσότερους από Έναν λόγους μεταβολής στομείων (Ο                                                                                        | ri+ αριστερό κλικ).                                                                                                 |                                                          |                                                                      |
| Κείμενο επιπλέον απολόγησης                                                                                                   | TEST                                                                                                    |                                                                                                    | la la la la la la la la la la la la la l                                                                            |                                                          |                                                                      |
| Successful a                                                                                                    |                                                                                                    |                                                                                                    |                                                                                                    |                                                          | Ma Communication                                                     |
| Egens try δυνατότητα να επτουνάψετε apgelola ως 6<br>Tinhoç Apgelov<br>TEST <u>Afunt contractivo</u><br>1 - 1                 | δικασίλογητικότα, που υποστηρίζουν τους λόγους για τους οποίους καταθέτετε την τρ                                                                             | emanuliyan                                                                                                    |                                                                                                    |                                                          |                                                                      |
|                                                                                                    |                                                                                                    |                                                                                                    |                                                                                                    |                                                          | Δισγραφή Επιλημένων                                                  |
| Αποδοχή Όρων και Προϋποθέσεων                                                                                                 |                                                                                                    |                                                                                                    |                                                                                                    |                                                          |                                                                      |
| <ol> <li>Τα αναφερόμενα στοιχεία του απήματος τρο</li> <li>Ο δικαιούχος φέρει την ευθύνη της πλήρους<br/>απήματος.</li> </ol> | ιποποίησης επέχουν θέση υπεύθυνης δήλωσης του άρθρου 8 του v.1598/1005 (ΦΕΙΧ<br>ς και ορθής συμπλήρωσης του ηλεκτρονικού αιτήματος τροποποίησης (συμπεριλαμβο | Α.75). Η ανακρίβεια των στοιχείων που δηλώνονται στο αίτυμα επισί<br>αναμόνων και των επισυναπτόμενων αρχείων). Διάρθωση ή τροποποί                   | ρει τις προβλεπόμενες ποινικές και διοικητικές κυρώσος.<br>ηση ή συμπλήρωση του αιτήματος, συμπλήρωση τυχόν ελλειτί | ύπων στοχρίων, έστω και συμπληρωματικών ή διευκρινιστικώ | υ, δεν επιτρέπεται μετά την ολοκλήρωση της ηλεκτρονικής υποβολής του |
| 3. Δηλώνω υπεύθυνα ότι τηρώ τους όρους του                                                                                    | προιράμματος και την κώμενη εργατική και ασφαλιστική ναμοθεσία και γενικάτερα τι                                                                              | ην κείμενη εθνική και ενωσιακή νομοθεσία, για όλη τη διάρκεια του τιρ                                                                                 | αγράμματος.                                                                                                    |                                                          |                                                                      |
| <ol> <li>Οίο Κλά στό διατη τουίζετο (τουίζευσα)</li> <li>Εχω λάβει γνώση όλων των όρων και των προ</li> </ol>                 | ος τοχώς το τους αποδεχομαι και τιληρώ                                                                                                    |                                                                                                    |                                                                                                    |                                                          |                                                                      |
|                                                                                                    |                                                                                                    |                                                                                                    |                                                                                                    |                                                          | УЛОВОАН                                                              |
| Α Βρέθη                                                                                                    | γκε 1 λάθος. Παρακαλώ                                                                                                    | προχωρήστε σε δι                                                                                                    | όρθωση ή ακύρω                                                                                                    | ση                                                       | ×                                                                    |
| <ul> <li>Δεν</li> </ul>                                                                                                    | έχετε αποδεχθεί τους όρους κ                                                                                                    | αι τις προϋποθέσεις! (G                                                                                                    | o to error)                                                                                                    |                                                          |                                                                      |
|                                                                                                    |                                                                                                    |                                                                                                    |                                                                                                    |                                                          |                                                                      |

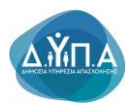

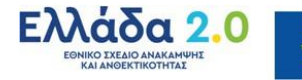

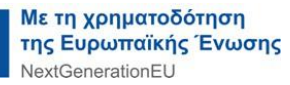

Αφού λάβει γνώση όλων των όρων και των προϋποθέσεων, τικάρει **ΝΑΙ** στο κάτω μέρος της οθόνης και στη συνέχεια επιλέγει το κουμπί **Υποβολή**.

|                                                                                                    | CHORECONHEE     To antigram parametrikasty, view na amoteoxi ajedoar mpolona in épos na e mpolematicas, tro mpoledyuano, sea umó mm mpolimistras, én eu unaplak, cuerti, dos competidous nou, carbana, cas des disepositivasis na vantigna canácijulama; nou mpoledyuano;                                                                                                    |
|----------------------------------------------------------------------------------------------------|----------------------------------------------------------------------------------------------------|
| Αίτημα τροποποίησης στοιχείων επιχείρησης                                                                    | Zangangi Zangangi Kanagangi                                                                                                    |
| AΦM : *                                                                                                    | 6                                                                                                    |
| Επιλογή Έδρος Υποκαταστήματος: *                                                                             | . (ELPA) V                                                                                                    |
| Επιλέξετε το Πρόγραμμα που έχετε υπαχθεί : *                                                                 | 15/10/2022 IPO/TPAAMMAETIXOPHTI-KILE ETIKEIPHIGEGIN ITA THA ATALXOVHEH 10:000 MAMPOXPONION ANEPFOIN HVINAL 45 ETON KAJ AND, IE REPIOXEE GVVANEZ VVHINEL ANEPFOIL - T.A. (DE MINIMUS KAN 1487/2013) V                                                                                                    |
| Υπηρεσία του ΟΑΕΔ : *                                                                                        | KIRA OPEITAGAI                                                                                                    |
| Λόγοι Μεταβολής Στοιχείων Επιχείρησης *                                                                      | AVVATH NOMMOY EXTPOSITOY AVVATH NOMMOY EXTPOSITOY AVVATH NOMMOY AVVATH NOMMOY AVVATH NOMMOY AVVATH NOMMOY AVVATH NOMMOY AVVATH NOMMOY AVVATH NOMMOY AVVATH NOMMOY AVVATH NOMMOY AVVATH NOMMOY AVVATH NOMMOY AVVATH NOMMOY AVVATH NOMMOY AVVATH NOMMOY AVVATH NOMMOY AVVATH NOMMOY AVVATH NOMMOY AVVATH NOMMOY AVVATH NOMMOY AVVATH AVVATH AVVATH NOMMOY AVVATH AVVATH |
| Κείμενο επιπλέον απολόγησης                                                                                  | TEST                                                                                                    |
| Επισυναπτόμενα 🔫                                                                                             | No Estovestiquos                                                                                                    |
| Έχετε την δυνατότητα να επισυνάψετε αρχείο/α ως δ                                                            | isaalaypiniska, inou unaangikuu tau, kaluu tau, anaalittat mu panamalaya                                                                                                    |
|                                                                                                    |                                                                                                    |
| Αποδοχή Όρων και Προϋποθέσεων                                                                                |                                                                                                    |
| 1. Τα αναφερόμενα στοιχεία του αιτήματος τρο                                                                 | ποποίριης ταξιουν έδαι υπτώθυνης δήλωσης του όμθρου 8 του ν. 1599/1986 (ΘΕΚ Α/75). Η ονακρίβιοα των στοιχοίων που δηλώνονται στο οίτημα εποίρειο τις προβλετήψετας ποινικές και διοκητικές κυρώσαις.                                                                                                    |
| <ol> <li>Ο δικαιούχος φέρει την ευθύνη της πλήρους<br/>την ολοκλήρωση της ηλεκτρονικής υποβολής τ</li> </ol> | τα ταθής συμπλημικης του ηλοτροικού απήματος φοιποτήκης (συμπερίωμουνα να των επισυναπήμενων αρχώω). Δάφθωση (τροποτήκης (συμπλήμωση του απήματος, συμπλήμωση τορίν ελλεπόντων ατοχώων, ίστω τα συμπλημωστιών (δευαριστικών, δεν επιτρέποτα μετά<br>ου απήματος.                                                                                                    |
| 3. Δηλώνω υπεύθυνα ότι τηρώ τους όρους του                                                                   | προγράψματος και την κάμειτη εργατική και ασφαλιστική νομοθεισία και γενικότερα την κάμετη εθνική και εινωσική νομοθεισία, για όλη τη δάρκεια του προγράψματος,                                                                                                    |
| 4. Οιαι ΚΑΔ επένδυσης τουτίζεται (τουτίζοντα)                                                                | µt rav အာရနေတိုန်းလ (အပင္ အာရနာတိုန်းတာလင္) ဘာဗုပ္ တာအိုလေ့ကိုင္တဲ့ သင္ တာကိုတဲ့ သင္က တာကို ကို ကို ကို ကို ကို                                                                                                    |
| Έχω λάβει γνώση όλων των όρων και των προ                                                                    | ter state and the state and the state and th |
|                                                                                                    | YIGION                                                                                                    |

Ακολούθως, εμφανίζεται το παρακάτω μήνυμα επιβεβαίωσης υποβολής της αίτησης από τον χρήστη.

| Ο ιστότοπος 192.168.30.19:8080 λέει                                                                                    |  |
|----------------------------------------------------------------------------------------------------|--|
| Παρακαλώ επιβεβαιώστε την Υποβολή της αίτησης σας.                                                                     |  |
| ΟΚ Ακύρωση                                                                                                    |  |
| Για να ολοκληρωθεί η υποβολή, ο χρήστης θα πρέπει να επιλέξει το κουμπί <b>ΟΚ</b><br>οκ                                |  |
| Σε περίπτωση που επιλέξει το κουμπί Ακύρωση Ακύρωση, η αίτηση δεν υποβάλλεται και παραμένει σε κατάσταση επεξεργασίας. |  |

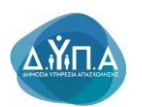

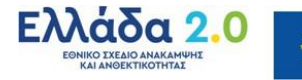

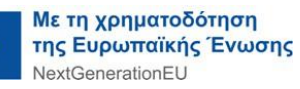

Πριν την οριστική υποβολή της αίτησής του ο χρήστης έχει τη δυνατότητα (όπως φαίνεται και στην παρακάτω οθόνη):

|                                                                                                    |                                                                                                    | ΠΡΟΙΣΟΧΗΗ     Το ανήματα ματοποιήσης μένοται αποδοχή εφόσει προύσια οι έχοι και οι προίπτιθέσεις του προεριθμοιτος και ιπά<br>την προϊπτιθέος δει οι μπαιδούς αυτής δεν επηρείδουν πους πάρχος και δεν διαφοριστορία το τροπρίο επιλεξυώτεις<br>τον πουγράφωτος. | ] +                                                       | ↓ ↓                                              |
|----------------------------------------------------------------------------------------------------|----------------------------------------------------------------------------------------------------|----------------------------------------------------------------------------------------------------|-----------------------------------------------------------|--------------------------------------------------|
| Αίτημα τροποποίησης στοιχείων επιχείρησης                                                                    |                                                                                                    |                                                                                                    | Autype                                                    | φή Ακύρωση Επιστροφή Αποθήκευση                  |
| ΑΦM : *                                                                                                    |                                                                                                    |                                                                                                    |                                                           |                                                  |
| Επιλογή Έδρας/Υποκαταστήματος: *                                                                             | . (E∆PA)                                                                                                    | v                                                                                                    |                                                           |                                                  |
| Επιλέξτε το Πρόγραμμα που έχετε υπαχθεί : *                                                                  | 18/10/2022 ΠΡΟΓΡΑΜΜΑ ΕΠΙΧΟΡΗΓΗΣΗΣ ΕΠΙΧΕΙΡΗΣΕ                                                                                                    | ΕΩΝ ΓΙΑ ΤΗΝ ΑΠΑΣΧΟΛΗΕΗ 10.000 ΜΑΚΡΟΧΡΟΝΙΩΝ ΑΝΕΡΓΩΝ ΗΛΙΚΙΑΣ 45 ΕΤΩΝ ΚΑΙ ΑΝΩ, ΣΕ ΠΕΡΙΟΧΕΣ ΘΥΛΑΚΕΣ ΥΨ                                                                                                    | ΗΛΗΣ ΑΝΕΡΓΙΑΣ - Τ.Α.Α (DE MINIMIS-KAN. 1407/2013) 💙       |                                                  |
| Υπηρεσία του ΟΑΕΔ : *                                                                                        | ΚΠΑ2 ΟΡΕΣΤΙΑΔΑΣ                                                                                                    |                                                                                                    |                                                           |                                                  |
| Λόγοι Μεταβολής Στοιχείων Επιχείρησης *                                                                      | ΑΛΛΑΓΗ ΝΟΜΙΜΟΥ ΕΚΠΡΟΣΩΠΟΥ<br>ΑΛΛΑΓΗ ΝΟΜΙΚΗΣ ΜΟΡΦΗΣ<br>ΜΕΤΑΒΟΛΗ ΕΠΩΝΥΜΙΑΣ ΤΗΣ ΕΠΙΧΕΙΡΗΣΗΣ<br>ΑΛΛΑΓΗ ΕΔΡΑΣ ΕΠΙΧΕΙΡΗΣΗΣ Η ΥΠΟΚΑΤΑΣΤΗΜΑ<br>ΜΕΤΑΒΟΛΗ ΕΤΑΙΡΙΚΗΣ Η ΜΕΤΟΧΙΚΗΣ ΣΥΝΘΕΣΗΣ | τα<br>VTOΣ<br>Δ<br>Μποράτε να επιλέξετε περισσότερους από έναν λόγους μετάβολής στουχτίων (CM+ αριστερό κλω).                                                                                                    |                                                           |                                                  |
| Κείμενο επιπλέον απολόγησης                                                                                  | TEST                                                                                                    |                                                                                                    | ß                                                         |                                                  |
| Επισυναπτόμενα 🗲                                                                                             |                                                                                                    |                                                                                                    |                                                           | Νέο Επισυναπτόμενο                               |
| Έχετε την δυνατότητα να επισυνάψετε αρχεία/α ως δ                                                            | δικαικλογητικώλα, που υποστηρίζουν τους λόγους για τους οπο                                                                                                    | ιίους καποθέτετε την τροποποίηση                                                                                                    |                                                           |                                                  |
| Αποδοχή Όρων και Προϋποθέσεων                                                                                |                                                                                                    |                                                                                                    |                                                           |                                                  |
| 1. Τα αναφερόμενα στοιχεία του αιτήματος τρο                                                                 | ποποίησης επέχουν θέση υπεύθυνης δήλωσης του άρθρου 8 τ                                                                                                    | του ν.1599/1986 (ΦΕΚΑ-75). Η ανακρίβεια των στοιχείων που δηλώνονται στο αίτημα επισύρει τις προβλεπόμενες ποινικές και                                                                                                    | 5ιοκητικές κυρώσεις.                                      |                                                  |
| <ol> <li>Ο δικαιούχος φέρει την ευθύνη της πλήρους<br/>την ολοκλήρωση της ηλεκτρονικής υποβολής τ</li> </ol> | ς και ορθής συμπλήρωσης του ηλεκτρονικού αιτήματος τροποτ<br>του αιτήματος.                                                                                                    | ισήσης (συμπεριλαμβανομένων και των επισυναπτόμενων αρχείων). Διόρθωση ή τροποποίηση ή συμπιλήρωση του αιτήματος, ι                                                                                                    | συμπλήρωση τυχόν ελλειπόντων στοιχείων, έστω και συμπληρι | ωματικών ή διευκρινιστικών, δεν επιτρέπειαι μετά |
| 3. Δηλώνω υπεύθυνα ότι τηρώ τους όρους του                                                                   | υ προγράμματος και την κείμενη εργατική και ασφαλιστική νομο                                                                                                    | θεσία και γενικότερα την κείμενη εθνική και ενωσιακή νομοθεσία, για όλη τη διάρκεια του προγράμματος.                                                                                                    |                                                           |                                                  |
| <ol> <li>Οίοι ΚΑΔ επένδυσης ταυτίζεται (τουτίζονται)</li> </ol>                                              | ) με τον αναφερόμενο (τους αναφερόμενους) στην απόφαση υτ                                                                                                    | ταγωγής, ως ισχύα.                                                                                                    |                                                           |                                                  |
| Έχω λάβει γνώση άλων των όρων και των προ                                                                    | εϋποθέσεων τους οποίους αποδέχομαι και πληρώ 🔭 🗌                                                                                                    |                                                                                                    |                                                           | ↓ · · · · · · · · · · · · · · · · · · ·          |
|                                                                                                    |                                                                                                    |                                                                                                    |                                                           | YTIOBOAH                                         |

να επιλέξει το κουμπί Ακύρωση/Επιστροφή και να αποθηκεύσει
 προσωρινά την αίτησή του. Σε επόμενο χρόνο που επιθυμεί να συνεχίσει την επεξεργασία της αίτησης, μπορεί επιλέγοντας το σημειωματάριο με το

**μολύβι** να μεταβεί στην αίτηση, να την επεξεργαστεί και να την ολοκληρώσει/υποβάλει ακολουθώντας τη διαδικασία που προαναφέρθηκε.

| _       | _                                             |               |                         |                                                                                                    |            |     |                   |                                     |                                             | -                                                 |
|---------|-----------------------------------------------|---------------|-------------------------|----------------------------------------------------------------------------------------------------|------------|-----|-------------------|-------------------------------------|---------------------------------------------|---------------------------------------------------|
| Inst    | ooodyaevoq                                    |               |                         |                                                                                                    |            |     |                   |                                     |                                             | Λεπουργίες                                        |
| APIO    | MOT WITTON CALL<br>MOT WITTON CALL<br>Environ |               |                         |                                                                                                    |            |     |                   |                                     | Θέσεις (Εργοσίας /<br>Εργασιακής εμπειρίας) |                                                   |
| O: anly | τος μου (Ar                                   | πίμετα Τροπο  | ποέφσης Στοιχείων Επηχι | www.c                                                                                                    |            |     |                   | Επιστροφή Νέα /                     | մորող                                       | Αναζήτηση Ανέργων με βά<br>χαρακτηριστικά         |
| ¥       | Balvie                                        | e Kereypayelç | Αριθμές Πρωτοκέλλου     | Πρόγραμμα Υσαγωνής                                                                                                    | Δίμηνο Από | Έως | Κατάστοση         | Repair Airroty                      |                                             | Απήσεις                                           |
| ø       | 27/11                                         | 1/2024        | 21/2024/000083429845    | TPOTPAMMA EFIXOPHTHERE EFIXEIPHEEDN FIA THNAFAEXONKEH 10.000 MARPOIRPONEN ANEPFEN HVIAAE 46 ETEN KAI AND, EE FIERDIKEE BYJAKEE VIHIHE ANEPFIAE - TAA (DE MINIMIS KAN 1407073) |            |     | <b>УПОВЛНЕНКЕ</b> |                                     |                                             | Υπαγωγές σε Προγράμμα<br>-Επιδοτήσεις - Αποφόσεις |
| ×       | 00/11                                         | 1/2024        | 21/2024/000083329837    | IPOTPAMA ERIXOPETICAL ERIXEPHEEDR ITA THA ARAXXXXHDH 10.000 MAXPORPONDN AVEPTION HVIKAL 45 ETON KALAND, ZE TEPOXEL OVIAKEL VVHVHL AVEPTIAL - T.A.A (DE MINIMS-KAN. 14070315)  |            |     | VITOBAHBHKE       | OVOK/HPDZH/2/40/KAZIAZ TPOUDUHEHE   |                                             |                                                   |
| Z       | 10/10                                         | 0/2024        | 21/2024/000082779837    | IPOCPAMMA AND/CHEHE ERACTE/MATIO/E EMPERIAL - IPOEPFADIA NA NEOVZ 18-28 ETDN                                                                                                  |            |     | <b>УПОВЛНЕНКЕ</b> | ΟΛΟΚΛΗΡΩΣΗ ΔΙΑΔΙΚΑΣΙΑΣ ΤΡΟΠΟΠΟΙΗΣΗΣ |                                             | Πληρωμές για Προγράμμα<br>- Επιδιείτατα           |
| ×       | 24/09                                         | A2024         |                         | TPOTPAMAA ETIXIOPHYNDIG ETIXEPHGEON TIA THN ATAXXXXIVEH 10.000 MAK/POX/PONDNANE/PCDN HVIAXE 45 ETON KAI AND, ZE TEPRDAEL DYNAUEL ANE/PCAL - T.A.A. (DE MINIMS-KAN, 14070312)  |            |     |                   |                                     |                                             | . Emotidant                                       |
| Z       | 19100                                         | A2024         | 21/2024/000082499837    |                                                                                                    |            |     | <b>УПОВЛНЕНКЕ</b> | ΣΕ ΕΠΕΞΕΡΓΑΣΙΑ ΑΠΟ ΗΠΑ2             |                                             | Evenbesic                                         |
|         |                                               |               |                         |                                                                                                    |            |     |                   | 1-8 Mext)                           |                                             | Βεβοώσος & λοπό έγχρο                             |
|         |                                               |               |                         |                                                                                                    |            |     |                   |                                     |                                             | Στοχρία Μητρώου                                   |

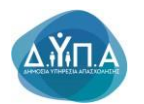

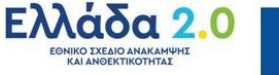

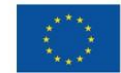

να επιλέξει το κουμπί Διαγραφή του.

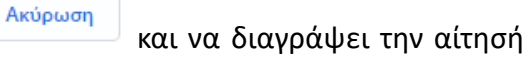

# 407/2013) 🗸 ριά \* 🖉 ΝΑΙ

Σε περίπτωση διαγραφής του αιτήματος εμφανίζεται το παρακάτω μήνυμα:

## Ο ιστότοπος 192.168.30.19:8080 λέει

Παρακαλώ επιβεβαιώστε την διαγραφή του αιτήματος.

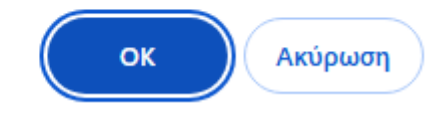

Για να διαγραφεί το αίτημα, ο χρήστης θα πρέπει να επιλέξει το κουμπί ΟΚ

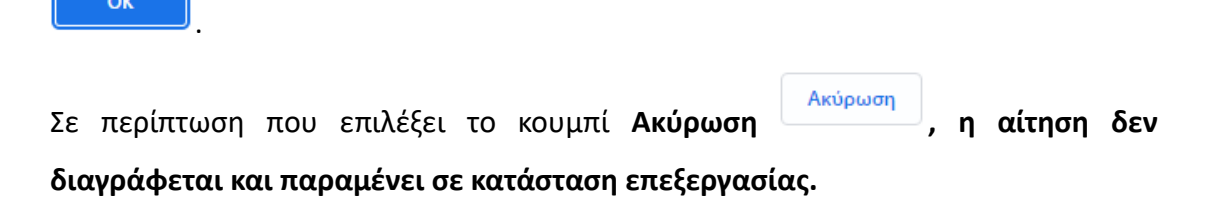

| App   | ń E         |                         |                        |                                                                                                    |                |                    |                                     |                              |                                |
|-------|-------------|-------------------------|------------------------|----------------------------------------------------------------------------------------------------|----------------|--------------------|-------------------------------------|------------------------------|--------------------------------|
| Inal  | looodyn     | weç                     |                        |                                                                                                    |                |                    |                                     | Λεπουργίες                   |                                |
| APIC  | ΜΟΣ Μ       | ΗΤΡΩΟΥ ΟΑΕΔ<br>Επινοφία |                        |                                                                                                    |                |                    |                                     | Θέσεις (Εργα<br>Εργασιακής τ | οσίας /<br>χμπειρίας)          |
| Or an | iones c'hou | e (Arrigens Teore       | ποίησης Στοιχείων Επιχ | 1999)<br>1                                                                                                    |                |                    | Επιστροφή Νία Αϊο                   | Αναζήτηση Α<br>χαρακτηριστι  | κούργων με βά<br>τοιά          |
| ÷     | н           | juhie Kerojpopijc       | Αριθμός Πρωτοκά/Λου    | Πρόγραμμα Υπαγιωγής                                                                                                    | Δίμηνο Από Έως | Κατάστοση          | Πορεία Αίτησης                      | Αιτήσοις                     |                                |
| Z     | ≜_2         | 7/11/2024               | 21/2024/000083429845   | PPOPPAMMA ERVICIPHINEL ERVICEPHIEDIN ITA THINARAZIONINCH 10.000 MAVPOXPONION AMERICIN HIVINAZ 45 ETONIKA AND, ZE REPIONEZ BYVANEZ VHIVINE AMERICAS, TA A (DE MINIMIS KAN 1407/2013) |                | <b>1106</b> АН8НКЕ |                                     | Υπαγωγές στ<br>-Επιδοτήσεις  | τε Προγράμματ<br>κ - Αποφάστικ |
| Z     | ۵.          | 8/11/2024               | 21/2024/000083329837   | IPOOPMANA ERIXOPHIHER ERIXEPHEEDN PATHAAAXDUHEN 10.000 MARPOXPONION ANEPPON HARAK 45 ETON KAARKU, 2E REPIOXEE (YMMHE AMPPIAE - TAA DE MININS-KAN, 1407/2013)                        |                | YITOBAHDHKE        | OVORVMPDIH ZIAZIKAZIAZ TPOTOTOHEHE  |                              |                                |
| Z     | Δ,          | 0/10/2024               | 21/2024/000082779837   | IPOCPANIMA ADOKTHEHE ENATTEMATIKKE EMPEPAL - IPOEPALIA DA NEOVIZ 19-29 ETDN                                                                                                    |                | <b>УПОВАНЕНКЕ</b>  | ΟΛΟΚΛΗΡΩΣΗ ΔΙΑΔΙΚΑΣΙΑΣ ΤΡΟΠΟΠΟΙΗΣΗΣ | Ringwalds ye                 | να Προγράμματ                  |
| Z     | 2           | 4/09/2024               |                        | IPOLYMMIA ERIOPHYNEXE ERIXEPHEEDIN DA THNADADXDHACH 10.000 MAR/POXPONION ANE/POX HARACA 45 ETON KALAND, ZE REPOXEZ RYVAHEZ VYHNEZ ANE/PTAZ - T.A. (DE MINIMS-KAN, 1407/2013)        |                | IE EREIEPTADIA     |                                     |                              |                                |
| Z     | ā.,         | 9/09/2024               | 21/2024/000082499837   | IPOTPIMIMA ERIKOPHTHEHE ERIKEIPHEEEN RIA THNARAXXXXHEH 10.000 MAMPOXPONEN ANEPTEN HVIKAE 45 ETEN KALAND, ZE REPIOKEE ØVAHEE VHIHEE ANEPTAL - T.A.A.(DE MINIMS-KAN 1407/2013)        |                | <b>УПОВАНЕНКЕ</b>  | ΣΕ ΕΠΕΞΕΡΓΑΣΙΑΑΠΟ ΚΠΑ2              | Eventience                   |                                |
|       |             |                         |                        |                                                                                                    |                |                    | 1-5 Next)                           | Βεβοώσος Ι                   | 8 λοπό έγχρος                  |
|       |             |                         |                        |                                                                                                    |                |                    |                                     | Στοιχεία Μητ                 | τρώου                          |
|       |             |                         |                        |                                                                                                    |                |                    |                                     | Ημερολόγιο                   |                                |
|       |             |                         |                        |                                                                                                    |                |                    |                                     | Emronavía - E                | Ενημίρωση                      |
|       |             |                         |                        |                                                                                                    |                |                    |                                     | Νέα - Ανακοινώ               | long .                         |

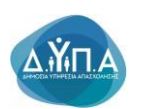

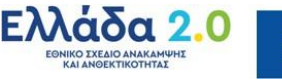

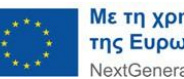

### 5. Οδηγίες Συμπλήρωσης Αιτήματος Τροποποίησης Φυσικού και Οικονομικού αντικειμένου

Τα αιτήματα τροποποίησης φυσικού και οικονομικού αντικειμένου υποβάλλονται από την επιχείρηση μετά την ένταξή της στο πρόγραμμα και αφορούν σε τροποποιήσεις που προκύπτουν κατά την υλοποίηση του προγράμματος σύμφωνα με τα οριζόμενα στα σχετικά κεφάλαια της οικείας Δημόσιας Πρόσκλησης.

Για παράδειγμα μία επιχείρηση υπέβαλε αίτηση και εντάχθηκε σε πρόγραμμα για 3 θέσεις εργασίας από τις οποίες κάλυψε τις 2 και δεν επιθυμεί να καλύψει την 3<sup>n</sup>.

Στην περίπτωση αυτή οφείλει να υποβάλει αίτημα τροποποίησης προς την υπηρεσία ΚΠΑ2 που ενέκρινε την υπαγωγή της στο πρόγραμμα και να ζητήσει τροποποίηση της απόφασης ένταξης για 2 αντί 3 θέσεων.

Επίσης η επιχείρηση οφείλει να υποβάλει αιτήματα τροποποίησης σε περίπτωση αντικατάστασης επιχορηγούμενου προσωπικού, επιμήκυνσης προγράμματος κλπ, και γενικότερα για λόγους που επηρεάζουν το φυσικό αντικείμενο (προσλήψεις) και το οικονομικό αντικείμενο(ποσό προϋπολογισμού θέσεων, στοιχεία επιχορήγησης) της πράξης/προγράμματος στο οποίο έχει ενταχθεί.

Η διαδικασία έχει ως εξής:

🐼 Γρήγορη Πρόσβαση σε λειτομονίες

Ο χρήστης από το πεδίο **Γρήγορη Πρόσβαση σε λειτουργίες** επιλέγει **Υποβολή** αίτησης τροποποίησης στοιχείων επιχείρησης όπως φαίνεται στην παρακάτω εικόνα

| . Fillebil iboobaoil ocurrooblie?                                   |  |
|---------------------------------------------------------------------|--|
| Αίτηση Αποπληρωμής Προγραμμάτων Ασφάλισης                           |  |
| Αίτημα Καταβολής Επιχορήγησης Προγραμμάτων Απασχόλησης              |  |
| Υποβολή Αίτησης                                                     |  |
| Υποβολή Ένστασης                                                    |  |
| Υποβολή αίτησης τροποποίησης στοιχείων επιχείρησης                  |  |
| /ποβολή αίτησης τροποποίησης φυσικού ή/και οικονομικού αντικειμένου |  |

Στη συνέχεια, μεταβαίνει στην παρακάτω εικόνα Οι αιτήσεις μου (Αιτήματα Τροποποίησης Στοιχείων Επιχείρησης).

| server i -                                                                                                    |        |              |                                          |                                          |  |  |  |  |
|----------------------------------------------------------------------------------------------------|--------|--------------|------------------------------------------|------------------------------------------|--|--|--|--|
| Eurol Nacional Anna Carlos Carlos Carlo                                                                                                    |        |              |                                          |                                          |  |  |  |  |
| APIGMOE MITTEOOY GAEG                                                                                                    |        |              |                                          | Θέστις (Εργασίας /<br>Εργασιακής εμπορία |  |  |  |  |
|                                                                                                    |        |              | <b>↓</b>                                 | Αναζήτηση Ανέργων (                      |  |  |  |  |
| Οι απήσες μου (Απήματα Τροποποίησης Σποχοίων Επιχοίρησης)                                                                                                    |        |              | Επιστροφή Νέα Αίτηση                     | Jupukirgionku                            |  |  |  |  |
| Huvin                                                                                                    | Δίμηνο |              |                                          | Απησεις                                  |  |  |  |  |
| Καταιχροφής Αριθμός Πρωτοκάλλαν Πρόγραμμα Υπαγιωγής                                                                                                    | Από    | Έως Κατάστο  | ιση Πορεία Αίτησης                       | Manual and a second                      |  |  |  |  |
| Image: A control of the control of the control o |        | YTOB/I       | HOHKE OACKAHPOIN MAAKAIAI<br>TPOTOTOHENI | -Επιδοτήσεις - Αποφί                     |  |  |  |  |
| ℤ 🚊 1918/2824 21/2824/080082778837 ΠΡΟΤΡΗΜΜΑΙΑΠΟΚΤΗΣΗ: ΕΠΑΓΤΕ-ΜΑΤΙΚΗ: ΕΜΠΕΙΡΙΑΙ: - ΠΡΟΕΡΓΑΞΙΑ ΠΑΙΝΕΟΥΣ 14:28 ΕΤΩΝ                                                                                                    |        | YFIOB/I      | ΟΛΟΚ/ΗΡΩΣΗ ΔΙΑΔΙΚΑΣΙΑΣ<br>ΤΡΟΠΟΠΟΙΗΣΗΣ   | Πληρωμές για Προγρ<br>- Επιδοτήσεις      |  |  |  |  |
| 2409/0224 DPO/TRAMA ETXX/PYCHCHC ETXX/PYCHCHC ETXX/PYCHCH IN THI ADACXX/HCH IN DOD MANPOXPONICH MEPTICH HVIRAL 45 ETXX HAU ADID, TE REPOXED 6YVAREE YHVINE AREPTIAD. TA A                                                                                                    |        | IE<br>ENEIER | ργασια                                   | Ενστάσεις                                |  |  |  |  |
| 21/2024/000024/00057 (PPOTRAMA ETXCPHYCHIL ETXCEPHICEON TA THY ATAEXOVICH 10:000 MARPOXPONICH ANEPTON HVIRAL 45 ETCH KAI AND, EE TEPIOXEE 07/AREE VVHVH, ANEPTAE - TAA                                                                                                    |        | YTOB/I       | ΗΘΗΚΕ ΣΕ ΕΠΕΞΕΡΓΑΣΙΑ ΑΠΟ ΚΠΑ2            | Βεβακύσεις & λοιπά έ                     |  |  |  |  |
|                                                                                                    |        |              |                                          |                                          |  |  |  |  |

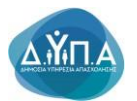

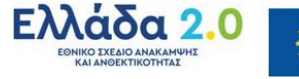

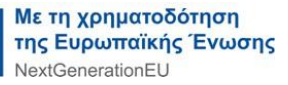

Ο χρήστης επιλέγοντας το κουμπί Νέα αίτηση μεταβαίνει στην παρακάτω εικόνα.

|                                                                                                    | TRONOXHIII<br>Tis antigrats treatmentions; viewna antidexit sebow repairva e épen ka e repointelistic; teu mpiophysens; ka unti<br>ner repointelistic; teu mpiophysmo;<br>teu mpiophysmo; | Ļ                 | Ļ          |
|----------------------------------------------------------------------------------------------------|----------------------------------------------------------------------------------------------------|-------------------|------------|
| τημα τροποποίησης φυσικού ή/και οικονομικού αντικειμένου                                                                                                    |                                                                                                    | Ακύρωση/Επιστροφή | Αποθήκευση |
| A0M : *                                                                                                    |                                                                                                    |                   |            |
| Επιλογή Έδρος/Υποκαταστήματος: * – Παρακαλώ επιλέξτε –                                                                                                    | ✓                                                                                                    |                   |            |
| Ξπιλέξτε το Πρόγραμμα που έχετε υπαχθεί : * 🛛 – Παρακαλώ επιλέξτε – 👻 🔶                                                                                                    |                                                                                                    |                   |            |
| Υπηρεσία του ΟΑΕΔ : *                                                                                                    |                                                                                                    |                   |            |
| ρόγοι Μεταβιολής Στοιχείων Επιχεύρησης<br>ΑΠΤΗΜΑ ΜΕΤΑΒΟΛΗΣ ΕΤΟΝΕΙΌΝ<br>ΑΠΤΗΜΑ ΜΕΤΑΒΟΛΗΣ ΕΤΟΝΕΙΌΝ<br>ΑΠΤΗΜΑ ΜΕΤΑΒΟΛΗΣ ΦΥΖΙΚΟΥΥ<br>ΑΠΤΗΜΑ ΑΝΤΙΑΒΟΛΗΣ ΦΥΖΙΚΟΥΥ<br>ΑΠΤΗΜΑ ΑΝΤΙΑΒΟΛΗΣ ΦΥΖΙΚΟΥΥ | V ITRACTUE<br>MA OKONOMIKOY NATIKEMENOY<br>OYNERIAN<br>HEIT TOY IPPOPAMIKATOZ • Otrogote we instruct regionalizace ind hav Myore, junidaste, dowgraw (dir opotiga and                     |                   |            |
| κύμενο επιπλέον απολογήσης                                                                                                    |                                                                                                    |                   |            |
|                                                                                                    |                                                                                                    |                   |            |

Στην κορυφή της καρτέλας εμφανίζεται το παρακάτω μήνυμα:

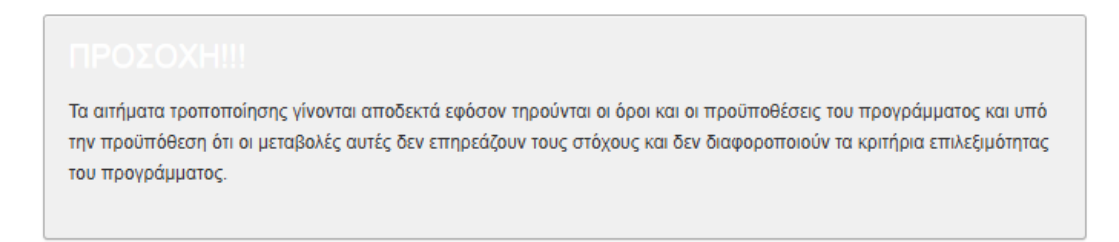

Σε περίπτωση κατά την οποία το αίτημα τροποποίησης παραβαίνει τους όρους, τις προϋποθέσεις και τα κριτήρια επιλεξιμότητας του προγράμματος ο χρήστης επιλέγει Ακύρωση/Επιστροφή και διακόπτει την ενέργεια υποβολής του αιτήματος.

Εφόσον συνεχίσει την υποβολή του αιτήματος συμπληρώνει τα πεδία της παρακάτω καρτέλας.

|                                                                                                    | IPOIDXHIII<br>To aniyara spanamilyang viewna anadoxni sybore repolvina ia doa ka a npolinakilang na npolpulupang ka unit<br>ne malanikilang kin a untabalg awig dar umpulative rag akigang ka ba bapapamakir na untipa malajukingo;<br>ne mayakumo;                                                                                                    | _   | Ļ                 | Ļ          |
|----------------------------------------------------------------------------------------------------|----------------------------------------------------------------------------------------------------|-----|-------------------|------------|
| Αίτημα τροποποίησης φυσικού ή/και οικονομικού αντικειμένου                                                                                                    |                                                                                                    |     | Ακύρωση/Επιστροφή | Αποθήκευση |
| Add : *  Emiloyi Köyegy/meetementiperse: *  Papenative emilogia emilities -  Emilogia Kongelow emilities emilities -  Tamperation on CAE. *  More Microbold; Emiloione  Tamperation on CAE. *  Microbold; Emiloione  Tamperation on CAE. *  Microbold; Emiloione  Microbold; Emiloione  Micr | VITA/OFHE<br>MENING BEEDIN VTIA/OFHE<br>MENING BEEDIN VTIA/OFHE<br>MENING BEEDIN VTIA/OFHE<br>MENING VTIA/OFHE<br>MENING VT | 3 4 |                   |            |

Στην παραπάνω οθόνη της αίτησης εμφανίζεται προσυμπληρωμένο το ΑΦΜ της επιχείρησης σύμφωνα με τον τρόπο εισόδου του χρήστη στο e-services (μέσω ΑΑΔΕ ή με κωδικό πρόσβασης-κλειδάριθμο).Το πεδίο είναι μη επεξεργάσιμο.

Στην συνέχεια ο χρήστης καλείται υποχρεωτικά να συμπληρώσει το πεδίο: Επιλογή Έδρας/Υποκαταστήματος:\*

Στο εν λόγω πεδίο αναπτύσσεται σχετική λίστα στην οποία εμφανίζονται η έδρα και τα τυχόν υποκαταστήματα της επιχείρησης.

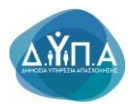

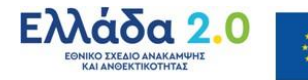

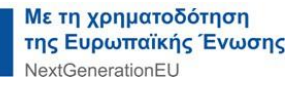

Ο χρήστης επιλέγει από την λίστα την επαγγελματική εγκατάσταση (έδρα ή υποκατάστημα) για την οποία επιθυμεί να υποβάλει το αίτημα τροποποίησης.

Μετά την ανωτέρω επιλογή ο χρήστης υποχρεωτικά να συμπληρώσει το πεδίο:

Επιλέξτε το Πρόγραμμα που έχετε υπαχθεί:\*

Στο εν λόγω πεδίο αναπτύσσεται σχετική λίστα στην οποία εμφανίζονται όλα τα προγράμματα στα οποία έχει υπαχθεί η επιχείρηση όπως φαίνεται στην παρακάτω εικόνα.

| Ympsoia tou OAEA :         - Паровий стийсте -           280802022 ПРОГРАМИА ПРОЕРГАТИАТ ПА 10 00         28/11/2023 ПРОГРАМИА ПРОЕРГАТИАТ ПА 10 00           Хо́учи Мстафай (с Хлодскій у Еттхсійряляс -         28/11/2023 ПРОГРАМИА ЕПІХОРНГНЕНХ ЕПІХЕІ | O NEOYE HURAE 19-19 ETCIN TAMENOY ANAKAMIYIHE KAI ANBEKTIKOTHTAE                                                                                                    |                    |
|----------------------------------------------------------------------------------------------------|----------------------------------------------------------------------------------------------------|--------------------|
| Ymmpcola tou OAE.a :         26/09/2022 ПРОГРАММА ПРОЕРГАДИАЕ ГЛА 10.00           Aóyoi MicroBiolýcy Zbotyckov Emixciparom c         25/11/2023 ПРОГРАММА ЕПIXCIPARTIA 10.00                                                                               | ZATHTOXITXBORA IAX ZHYMAXARA VOJEMAT RDTB 06-01 ZATHTOXITXBORA IAX ZHYMAXARA VOJEMAT RDTB 06-01 ZADHNH ZYOJH 0                                                                                                    |                    |
| Λόγοι Μεταβολής Στοιχείων Επιχείρησης * 25/11/2023 ΠΡΟΓΡΑΜΜΑ ΕΠΙΧΟΡΗΓΗΣΗΣ ΕΠΙΧΕΙ                                                                                                    |                                                                                                    |                    |
|                                                                                                    | PREEDN FLATHN TPOZAHYH 3.000 ANEPEDN, HAIKIAZ 56 ETON KAI AND                                                                                                    |                    |
| 24/10/2022 ПРОГРАММА EПIXOPHENELE EDIXE                                                                                                    | PHZEON FIA THN ARACXO/HDH 7.000 ANEPFON ROY ANTIMETORIZOYN EMROLIA STHN ENTAGH 'H ERANENTAGH YOY STHN AFOPA EPRAZIAS - T.A.A (FAK 651/2014)                                                                                                    |                    |
| 24/07/2024 ΠΡΟΓΡΑΜΜΑ ΑΠΟΚΤΗΣΗΣ ΕΠΑΓΓΕΛΙ                                                                                                    | ΑΤΙΚΗΣ ΕΜΠΕΙΡΙΑΣ - ΠΡΟΕΡΓΑΣΙΑ ΓΙΑ ΝΕΟΥΣ 18-29 ΕΤΩΝ                                                                                                    |                    |
| 19/12/2022 ПРОГРАММА ПРОЕРГАΣІАΣ ПА 10.00                                                                                                    | ATTROUCE AND A CONTRACT OF A CONTRACT OF A CONT |                    |
| Κείμενο επιπλέον απιολόγησης 18/10/2022 ΠΡΟΓΡΑΜΜΑ ΕΠΙΧΟΡΗΓΗΣΗΣ ΕΠΙΧΕ                                                                                                    | PHEEDN FIA THN AFRAEXO/HEH 10.000 MAKPOXPONION ANEPFON HVIKIAE 45 ETON KALAND, 2E FIEPIOXEE 0Y/AKEE YYHVHE ANEPFIAE - T.A.A (DE MINIMIS-KAN 1407/2013)                                                                                                    |                    |
| 13/03/2024 ПРОГРАММА ЕПІХОРНГНІЛІ ЕПІХЕ                                                                                                    | PHIEON FIA THN ARAZXO/HEH 7.500 ANEPFON, HVIKAZ 25-45 ETON- T.A.A.(TAK 651/2014)                                                                                                    |                    |
| 12/12/2023 ΠΡΟΓΡΑΜΜΑ ΕΠΙΧΟΡΗΓΗΣΗΣ ΕΠΙΧΕ                                                                                                    | PHEEDN FIA THN ARREXO/HEH 7.000 ANEPFON ROY ANTIMETORIZOYN EMROLIA 2THN ENTAEH 'H ERANENTAEH TOYS STHN AFOPA EPFASIAS - T.A. A (DE MINIMIS Kov. 140                                                                                                    |                    |
| et Screen Reader Mode On 06/11/2024 ΠΡΟΓΡΑΜΜΑ ΕΠΙΧΟΡΗΓΉΣΗΣ ΕΠΙΧΕ                                                                                                    | PHZEDN FIA THN AFAZXO/HZH 7.500 ANEPFON, H/IKIAZ 25-45 ETON-T.A.A (DE MINIMIS-KAN 1407/2013)                                                                                                    | OAEA eServices III |
| 07/11/2022 ΠΡΟΓΡΑΜΜΑ ΠΡΟΕΡΓΑΣΙΑΣ ΓΙΑ 10.00                                                                                                    | 0 ΝΕΟΥΣ ΗΛΙΚΙΑΣ 18-30 ΕΤΩΝ ΤΑΜΕΙΟΥ ΑΝΑΚΑΜΥΗΣ ΚΑΙ ΑΝΘΕΚΤΙΚΟΤΗΤΑΣ                                                                                                    |                    |
| 05/12/2022 ПРОГРАММА ПРОЕРГАДАХ ПА 10.00                                                                                                    | 0 NEOYE HURIAE 18-30 ETEN TAMEIOY ANAKAMYHE KAI ANGEKTIKOTHTAE                                                                                                    |                    |
| 04/01/2024 ΠΡΟΓΡΑΜΜΑ ΕΠΙΧΟΡΗΓΗΣΗΣ ΕΠΙΧΕ                                                                                                    | PHEEON FIA THN ADAEXONHEH 7.500 ANEPFON, HVIKAE 25- 45 ETON-T.A.A. (TAK 651/2014)                                                                                                    |                    |
|                                                                                                    |                                                                                                    |                    |
|                                                                                                    |                                                                                                    |                    |
|                                                                                                    |                                                                                                    |                    |
|                                                                                                    |                                                                                                    |                    |

Ο χρήστης επιλέγει από την λίστα την υπαγωγή (βάσει της ημερομηνίας αριστερά και του τίτλου προγράμματος) για την οποία επιθυμεί να υποβάλει το αίτημα τροποποίησης.

Μετά την επιλογή της υπαγωγής συμπληρώνεται αυτοματοποιημένα το πεδίο

#### Υπηρεσία του ΟΑΕΔ:\*

η οποία εξέδωσε την απόφαση υπαγωγής της επιχείρησης στο επιλεχθέν πρόγραμμα.

Στην συνέχεια ο χρήστης καλείται υποχρεωτικά να επιλέξει από το πεδίο Λόγοι Μεταβολής Στοιχείων Επιχείρησης τον λόγο ή τους λόγους για τον/τους οποίο/ους υποβάλει το αίτημα όπως φαίνεται στην παρακάτω εικόνα.

|                                                                                                    |                              | ΠΡΟΣΟΧΗ!!!<br>Το απέρατα τραποιοίησης μένανα αποδροία αφόσαν προίναια ο έρα και ο προσπολίτες τοι προγράμματος και υπό<br>ανα αποδρίδιαται τη μαναρλήλη οι από δαι αποκαλάτηματο αιδροίται ο έρα και ο προσπολήτες τοι προγράμματος και υπό                                                                                                    |            |                  |  |  |  |  |
|----------------------------------------------------------------------------------------------------|------------------------------|----------------------------------------------------------------------------------------------------|------------|------------------|--|--|--|--|
|                                                                                                    |                              | <ul> <li>Interface of the second second se<br/>Second second second<br/>second second second second second second second second second second second second second second second second second second second second second second second second second second second second second second second second second se</li></ul> | Ļ          | Ļ                |  |  |  |  |
| Αίτημα τροποποίησης φυσικού ή/και οικονομικο                                                                                                    | ύ αντικειμένου               |                                                                                                    | ΑκίρωσηΕπι | προφή Αποθήκευση |  |  |  |  |
| AΦM : *                                                                                                    | Aos : *                      |                                                                                                    |            |                  |  |  |  |  |
| Επιλογή Έδρας/Υποκαταστήματος: *                                                                                                    | (E194) V                     |                                                                                                    |            |                  |  |  |  |  |
| Επιλέξτε το Πρόγραμμα που έχετε υπαχθεί : *                                                                                                    | 18/10/2022 ПРОГРАММА ЕПІХОРН | 102022 ΠΡΟΓΡΑΜΜΑ ΕΠΧΟΡΗΊ-ΙΚΗΣ ΕΠΧΕΙΡΗΤΕΩΝ ΓΙΑ ΤΗΝ ΑΠΑΣΧΟΛΗΣΗ 10 000 ΜΑΚΡΟΧΡΟΝΙΟΝ ΑΝΕΡΓΩΝ Η VIKIAL & SETON KAI AND, ΣΕ ΠΕΡΙΟΧΕΣ ΟΥΓΑΚΕΣ ΥΜΗΛΗΣ ΑΝΕΡΓΑΣ - ΤΑ Α (DE MINIMS-KAN 14072013) 💗                                                                                                    |            |                  |  |  |  |  |
| Υπηρεσία του ΟΑΕΔ : *                                                                                                    | ΚΠΑ2 ΛΑΡΙΣΑΣ                 | AARAN A                                                                                                    |            |                  |  |  |  |  |
| Nove Mitrabold; Zangclav Tmutjoon;     XATHAM ANTRAGUE TOOREDAN THY OTHEL<br>Antham ATTRAGUE TOOREDAN TOOREDAN TOOREDAN<br>Antham ATTRAGUE TOOREDAN TOOREDAN<br>Antham ATTRAGUE TOOREDAN TOOREDAN<br>Antham ATTRAGUE TOOREDAN TOOREDAN TOOREDAN<br>Antham ATTRAGUE TOOREDAN TOOREDAN TOOREDAN TOOREDAN TOO<br>Antham ATTRAGUE TOOREDAN TOOREDAN TOOREDAN TOO<br>Antham ATTRAGUE TOOREDAN TOOREDAN TOOREDAN TOO<br>Antham ATTRAGUE TOOREDAN TOOREDAN TOOREDAN TOO<br>Antham ATTRAGUE TOOREDAN TOO<br>Antham ATTRAGUE TOOREDAN TOOREDAN TOO<br>Antham ATTRAGUE TOOREDAN TOO<br>Antham ATTRAGUE TOOREDAN TOO<br>Antham ATTRAGUE TOOREDAN TOOREDAN TOO<br>Antham ATTRAGUE TOOREDAN TOO<br>Antham ATTRAGUE TOOREDAN TOO<br>Antham ATTRAGUE TOOREDAN TOO<br>Antham ATTRAGUE TOOREDAN TOO<br>Antham ATTRAGUE TOOREDAN TOO<br>Antham ATTRAGUE TOOREDAN TOO<br>Antham ATTRAGUE TOOREDAN TOO<br>Antham ATTRAGUE TOOREDAN TOO<br>Antham ATTRAGUE TOO<br>Antham ATTRAGUE TOO<br>Antham ATTRAGUE TOO<br>Antham ATTRAGUE TOO<br>Antham ATTRAGUE TOO<br>Antham ATTRAGUE TOO<br>Antham ATTRAGUE TOO<br>ANTAGUE TOO<br>ANTA |                              |                                                                                                    |            |                  |  |  |  |  |
| Κοίμενο επιπλέον απολόγησης                                                                                                    |                              |                                                                                                    |            |                  |  |  |  |  |

Οι επιλογές είναι οι παρακάτω:

- 1. Αίτημα μεταβολής στοιχείων υπαγωγής
- 2. Αίτημα για ανάκληση εγκεκριμένων θέσεων υπαγωγής
- 3. Αίτημα μεταβολής φυσικού και οικονομικού αντικειμένου
- 4. Αίτημα αντικατάστασης ωφελουμένων

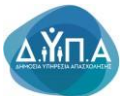

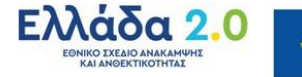

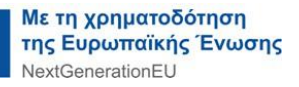

- 5. Αίτημα επιμήκυνσης υλοποίησης του προγράμματος
- 6. Άλλοι λόγοι

# Ο χρήστης δύναται να επιλέξει περισσότερους από έναν λόγους μεταβολής στοιχείων με (Ctrl+ αριστερό κλικ).

Επιπρόσθετα, όπως φαίνεται στην παρακάτω εικόνα δύναται να συμπληρώσει και κείμενο

#### στο πεδίο Κείμενο επιπλέον αιτιολόγησης

|                                              |                                                                                                    | ΠΡΟΣΟΧΗ!!!<br>Τα αιτήματα τροποποίησης γίνενται α<br>την προϊπόθεση όπ οι μεταβολές αυτ<br>του προγράμματος. | ποδεχτά εφόσεν τηρούνται οι όροι και οι προσπαθέσει<br>ές δεν επιρεάζουν τους στάχους και δεν διαφοροτιοι | του προγράμματος και υπό<br>ν τα κριτήρια επιλεξιμότητας |                    |                      | Ļ                         | Ļ          |
|----------------------------------------------|----------------------------------------------------------------------------------------------------|----------------------------------------------------------------------------------------------------|----------------------------------------------------------------------------------------------------|----------------------------------------------------------|--------------------|----------------------|---------------------------|------------|
| Αίτημα τροποποίησης φυσικού ήλαι οικονομικού | αντικειμένου                                                                                                    |                                                                                                    |                                                                                                    |                                                          |                    |                      | ΑκύρωσηΕπιστροφή          | Αποθήκευση |
| ΑΦM : *                                      |                                                                                                    |                                                                                                    |                                                                                                    |                                                          |                    |                      |                           |            |
| Επιλογή Έδρας/Υποκαταστήματος: *             |                                                                                                    | PA) 🗸                                                                                                    |                                                                                                    |                                                          |                    |                      |                           |            |
| Επιλέξτε το Πρόγραμμα που έχετε υπαχθεί : *  | 18/10/2022 ПРОГРАММА ЕПІХОРН                                                                                                    | ΓΗΣΗΣ ΕΠΙΧΕΙΡΗΣΕΩΝ ΓΙΑ ΤΗΝ ΑΠΑΣΧ                                                                             | ΟΛΗΣΗ 10.000 ΜΑΚΡΟΧΡΟΝΙΩΝ ΑΝΕΡΓΩΝ ΗΛΙΚΙΑ                                                                  | 45 ΕΤΩΝ ΚΑΙ ΑΝΩ, ΣΕ ΠΕΡΙΟΙ                               | (ΕΣ ΘΥ/ΑΚΕΣ ΥΨΗ/ΗΣ | ΑΝΕΡΓΙΑΣ - Τ.Α.Α (De | E MINIMIS-KAN. 1407/2013) | ~          |
| Υπηρεσία του ΟΑΕΔ : *                        | ΚΠΑ2 ΛΑΡΙΣΑΣ                                                                                                    |                                                                                                    |                                                                                                    |                                                          |                    |                      |                           |            |
| Λόγοι Μεταβολής Στοιχείων Επιχείρησης *      | ΑΙΤΗΜΑ ΜΕΤΑΒΟΛΗΣ ΣΤΟΙΧΕΙΩ<br>ΑΙΤΗΜΑ ΓΙΑ ΑΝΑΚΛΗΣΗ ΕΓΚΕΚΡ<br>ΑΙΤΗΜΑ ΜΕΤΑΒΟΛΗΣ ΦΥΣΙΚΟΥ<br>ΑΙΤΗΜΑ ΜΕΤΑΒΟΛΗΣ ΦΥΣΙΚΟΥ<br>ΑΙΤΗΜΑ ΑΝΤΙΚΑΤΑΣΤΑΣΗΣ ΩΦΕ<br>ΑΙΤΗΜΑ ΕΠΙΜΗΚΥΝΣΗΣ ΥΛΟΠΟ | Ν ΥΠΑΓΩΓΗΣ<br>ΊΜΕΝΩΝ ΘΕΣΕΩΝ ΥΠΑΓΩΓΗΣ<br>ΚΑΙ ΟΙΚΟΝΟΜΙΚΟΥ ΑΝΤΙΚΕΙΜΕΝΟΥ<br>ΛΟΥΜΕΝΩΝ<br>ΙΗΣΗΣ ΤΟΥ ΠΡΟΓΡΑΜΜΑΤΟΣ   | <ul> <li>Μπορείτε να επιλέξετε περισσότερους από έναν λ</li> </ul>                                        | ίγους μεταβολής στοιχείων (Ctrl+                         | αριστερό κλικ).    |                      |                           |            |
| Κείμενο επιπλέον απιολόγησης                 |                                                                                                    |                                                                                                    |                                                                                                    |                                                          |                    |                      |                           |            |
|                                              |                                                                                                    |                                                                                                    |                                                                                                    |                                                          |                    |                      |                           |            |

Στη συνέχεια ο χρήστης επιλέγει το κουμπί Αποθήκευση προκειμένου να αποθηκευτούν τα στοιχεία που επέλεξε/καταχώρισε παραπάνω.

Εάν επιλέξει Ακύρωση/Επιστροφή δεν αποθηκεύονται τα στοιχεία που καταχώρισε και επιστρέφει στην παρακάτω οθόνη.

| Evideorolycrog |                     |                   |                         |                                                                                                    |        |     |                   |                                          | Λεπουργίες |                                     |
|----------------|---------------------|-------------------|-------------------------|----------------------------------------------------------------------------------------------------|--------|-----|-------------------|------------------------------------------|------------|-------------------------------------|
| AP             | 00m<br>News/Exempts |                   |                         |                                                                                                    |        |     |                   | Θέστις (Εργασίας /<br>Εργασιακής εμπορία |            |                                     |
|                |                     |                   |                         |                                                                                                    |        |     |                   | 1                                        |            | Αναζήτηση Ανέργων Ι                 |
| Ore            | τήσεις μ            | ιου (Απήματα Τροπ | οποίησης Στοιχείων Επιγ | tionongl                                                                                                    |        |     |                   | Επιστροφή                                | Νέα Αίτηση | χαρακτηριστικά                      |
|                |                     | BµVia             |                         |                                                                                                    | Δίμηνο |     |                   |                                          |            | Αιτήσεις                            |
|                |                     | Καταχραφής        | Αριθμός Πρωτοκόλλου     | Redypogen Ymmundy                                                                                                    | Από    | Έως | Κατόστοση         | Πορεία Αίτησης                           |            | Manual and Parama                   |
| 2              | 8                   | 08/11/2024        | 21/2024/000083329837    | TPOTPAUMA ETIXIOPHYNEME ETIXEIPHEEDN TIA THA ATAZXXI-HEH 10.000 MAKPOXPONICIN ANEPCIN HVIKIAZ 45 ETCIN KAI AND, ZE TEPIOXEZ OVVAKEZ VVHVHE ANEPTIAZ - T.A.A.<br>(DE MINIMIS-KAN, 1407/2013) |        |     | <b>УПОВЛНОНКЕ</b> | ΟΛΟΚΛΗΡΩΣΗ ΔΙΑΔΙΚΑΣΙ<br>ΤΡΟΠΟΠΟΙΗΣΗΣ     | AΣ         | -Επιδοτήσεις - Αποφί                |
| 2              | <u>a</u>            | 10/10/2024        | 21/2024/000082779637    | IPOTPAIMA ANOKTHEHE ENATE-MATINE EMITEIPIAE - IPOEPFAEIA NA NEOVE 19-29 ETEN                                                                                                    |        |     | <b>УПОВЛНОНКЕ</b> | ΟΛΟΚΛΗΡΩΣΗ ΔΙΑΔΙΚΑΣΙ<br>ΤΡΟΠΟΠΟΙΗΣΗΣ     | ZΑ         | Πληρωμές για Προγρ<br>- Επιδοτήσεις |
| ×              |                     | 24/09/2024        |                         | IPOTPAMA EDIXOPHYLEH EDXEIPKEEDN DA THN ADAXXVHEH 18 000 MARPOXPONION ANEPCON HVIRIAE 45 ETON KALANO, 2E DEPIOXEE 0Y/AREE YVHVHE ANEPDAE - T.A.A<br>(DE MINIMIS KAN 1407/2013)              |        |     | ΣΕ<br>ΕΠΕΞΕΡΓΑΣΙΑ |                                          |            | Ενστάσεις                           |
| 2              | <u>a</u>            | 19/09/2024        | 21/2024/000082469837    | IPOTPIAMA ETXX0PHTHEHE ETXXEPHTEEDI TIA THIN ATAEXXVHEH 18.000 MAKPOXPONIGN ANEPFON HVIKIAE 45 ETCIN KAI AND, 3E TEPHOXEE OVVAKEE YVHIVHE ANEPFIAE - T.A.A.<br>(DE MIRIMAS-KAN 14072013)    |        |     | <b>УПОВЛНОНКЕ</b> | ΣΕ ΕΠΕΞΕΡΓΑΣΙΑ ΑΠΟ ΚΓ                    | W2         | Βεβαχώσεις & λοιπά έ                |

Σε περίπτωση που μετά την επιλογή Αποθήκευση δεν έχουν καταχωρισθεί/συμπληρωθεί όλα τα υποχρεωτικά πεδία εμφανίζεται σχετικό μήνυμα όπως φαίνεται στην παρακάτω οθόνη.

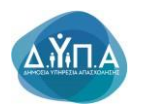

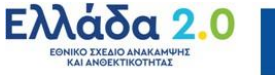

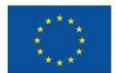

| CARA CONVERSION FEBTICIATION                                                                                        | Expension of the second second s | <b>▲</b> Source              |
|----------------------------------------------------------------------------------------------------|----------------------------------------------------------------------------------------------------|------------------------------|
| Αίτημα τροποποίησης φυσικού ή/και οικονομικού αντικειμένου                                                          |                                                                                                    | Ακύρωση/Επιστροφή Αποθήκευση |
| A@M : *                                                                                                    |                                                                                                    |                              |
| Επιλογή Έδρας/Υποκαταστήματος: *<br>Υποχρεωτική τιμή στο πεδίο Επιλογή Έδρας/Υποκαταστήματος                        | - Παροκαλώ επιλέξε - 🗸 🗸                                                                                                    |                              |
| Επιλέξτε το Πρόγραμμα που έχετε υπαχθεί : *<br>Υποχρεωπική ημή στο πεδίο Επιλέξτε το Πρόγραμμα που έχετε υπαχθεί    | - Παρακαλώ επιλέξετ - 💌                                                                                                    |                              |
| Υπηρεσία του ΟΑΕΔ : *                                                                                               | KINAZ / APIZAZ                                                                                                    |                              |
| Λόγοι Μεταβολής Στοιχείων Επιχείρησης *<br>Παρακολώ κατογράφετ τομί στο πεδίο Λόγοι Μεταβολής Στοιχείων Επιχείρησης | ATHMA BENARRAUE ZTOKEON YNATGYNE<br>ATHMA ATHAANANGH ERKEWDEWANN OECEN YNATGYNE<br>ATHMA ATHAANEN ERKEWDEWAN ORCONOMIKOV ANTIKEMENOV<br>ATHMA ATHAATATTALE DBEJONREUN<br>ATHMA ETIMMARTIMARYNDY YNOTOHEDE TOY IPOTPAMMATOZ * Margyll yw cmillfort mpiodeliposi; omb lwy Jayeu; pimblehg moyskw (Chf- openipê kiki).                                                                                                    |                              |
| Κείμενο επιπλέον απολόγησης                                                                                         |                                                                                                    | A                            |

Μετά την αποθήκευση των στοιχείων ανοίγει η παρακάτω οθόνη.

|                                                                                                    |                                                                                                    | IPPOLICY:<br>The adaptive spermitheness phenomenatorial replaces regioners as fast as a maximultance are propagatance as and,<br>are associations for a perception of the compactions reac index of the approximation is particular index phenomena-<br>ter as a perception of the compaction of the compaction of | ↓ ↓ ↓                                              |  |  |  |  |  |  |
|----------------------------------------------------------------------------------------------------|----------------------------------------------------------------------------------------------------|----------------------------------------------------------------------------------------------------|----------------------------------------------------|--|--|--|--|--|--|
| Αίτημα τροποποίησης φυσικού ή/και οικονομικο                                                                 | ύ αντικειμένου                                                                                                    |                                                                                                    | Δισηροφή Ακύρωση Επιστροφή Αποθήκευση              |  |  |  |  |  |  |
| A0M : *                                                                                                    |                                                                                                    |                                                                                                    |                                                    |  |  |  |  |  |  |
| Επιλογή Έδρας/Υποκαταστήματος: *                                                                             | : (ELFA) 🗸                                                                                                    |                                                                                                    |                                                    |  |  |  |  |  |  |
| Επιλέξτε το Πρόγραμμα που έχετε υπαχθεί : *                                                                  | 18/10/2022 ΠΡΟΓΡΑΜΜΑ ΕΠΙΧΟΡΗΓΗΣΗΣ ΕΠΙΧΕΙΡΗΣΕ                                                                                                    | ON FIA THN AFIAEXO/HEH 10 000 MAKPOXPONION ANEPFON H/IKIAE 45 ETON KALAND, ZE REPIOXEE GY/AKEE YWH                                                                                                    | ν/ΗΣ ΑΝΕΡΓΙΑΣ - Τ.Α.Α (DE MINIMIS-KAN.1407/2013) 💙 |  |  |  |  |  |  |
| Υπηρεσία του ΟΑΕΔ : *                                                                                        | ΚΠΑ2 ΛΑΡΙΣΑΣ                                                                                                    | KTAZ APIEAT                                                                                                    |                                                    |  |  |  |  |  |  |
| Λόγοι Μεταβολής Στοιχείων Επιτχείρησης *                                                                     | ATHMA ME FABOVAL Z TOXIELIM YTA/CYHE.<br>ATIMA TRAABAAWATHE YR XSYMMERIAN GEZEEDN YTA/CYHE.<br>ATHMA AATHONALTALHE, DORACONENCY ATHREMENOY<br>ATHMA AATHONALTALHE, DORACONENCY ATHREMENOY<br>ATHMA AATHONALTALHE, WOYTHOFF ANNATOZ.<br>MITMA ETIMAKATHANALTALHE, WOYTHOFF ANNATOZ.<br>* Mitmadetimakathan y Annata athremeno athremeno athreme |                                                                                                    |                                                    |  |  |  |  |  |  |
| Κείμενο επιπλέον απολόγησης                                                                                  |                                                                                                    |                                                                                                    |                                                    |  |  |  |  |  |  |
| Επισυναπτόμενα                                                                                               |                                                                                                    |                                                                                                    | Νέο Επισυναπτόρενο                                 |  |  |  |  |  |  |
| Εχετε την δυνατότητα να επισυνάψετε αρχείοια ως δ                                                            | δικαιολογητικόλιά, που υποστηρίζουν τους λόγους για τους οπο                                                                                                    | ίους καταθέτετε την τροποποίηση                                                                                                    |                                                    |  |  |  |  |  |  |
| Αποδοχή Όρων και Προϋποθέσεων                                                                                |                                                                                                    |                                                                                                    |                                                    |  |  |  |  |  |  |
| 1. Τα αναφερόμενα στοιχεία του αιτήματος τρο                                                                 | ποποίησης επέχουν θέση υπεύθυνης δήλωσης του άρθρου 8 τ                                                                                                    | ου ν. 1599/1988 (ΦΕΚΑ.75). Η ανακρίβεια των στοχείων που δηλώνονται στο αίτημα επισύρει τις προβλετιόμενες ποινικές και δ                                                                                                    | ισκητικές κυρώσεις.                                |  |  |  |  |  |  |
| <ol> <li>Ο δικαιούχος φέρει την ευθύνη της πλήρους<br/>την ολοκλήρωση της ηλεκτρονικής υποβολής τ</li> </ol> | 2. O Beaulysis of a two relatives in the standard of the standard of the stand                   |                                                                                                    |                                                    |  |  |  |  |  |  |
| 3. Δηλώνω υπεύθυνα ότι τηρώ τους όρους του                                                                   | υ προγράμματος και την κείμενη εργατική και ασφαλιστική νομο                                                                                                    | θεσία και γενικότερα την κείμενη εθνική και ενωσιακή νομοθεσία, για όλη τη διάρκεια του προγράμματος.                                                                                                    |                                                    |  |  |  |  |  |  |
| <ol> <li>Οίοι ΚΑΔ επένδυσης ταυτίζεται (τουτίζοντα)</li> </ol>                                               | 4. Οίν ΚΑΔ επιδυσης πανίζεται (πανίζανται) με τον ανοφερίμενο (τους ανοφερίμενο) τους ανοφερίμενο (τους ανοφερίμενο) τους ανοφερίμενο (τους ανοφερίμενο) τους ανόφερίμενο (τους ανοφερίμενο) τους ανόφερίμενος στου απόφαση υπορικής, ως σχύο.                                                                                                    |                                                                                                    |                                                    |  |  |  |  |  |  |
| Έχω Λάβει γνώση όλων των όρων και των προ                                                                    | οϋποθέσεων τους οποίους αποδέχομαι και πληρώ * 🗌                                                                                                    |                                                                                                    | <b>↓</b>                                           |  |  |  |  |  |  |
|                                                                                                    |                                                                                                    |                                                                                                    | YTIOBOAH                                           |  |  |  |  |  |  |
|                                                                                                    |                                                                                                    |                                                                                                    |                                                    |  |  |  |  |  |  |

Νέο Επισυναπτόμενο

Ο χρήστης επιλέγοντας το κουμπί Νέο Επισυναπτόμενο

βλέπει την παρακάτω οθόνη και έχει τη δυνατότητα επισύναψης δικαιολογητικών σχετικών με το αίτημα τροποποίησης που υποβάλλει (π.χ. νέο καταστατικό).

Δύναται να επισυνάψει περισσότερα από ένα αρχεία επαναλαμβάνοντας την παρακάτω διαδικασία για όσες φορές χρειαστεί.

Ο χρήστης συμπληρώνει υποχρεωτικά το πεδίο Τίτλος Αρχείου : (ονομασία αρχείου που πρόκειται να επισυνάψει) και επιλέγει το κουμπί Επιλογή αρχείου Επιλογή αρχείου, προκειμένου να επισυνάψει το σχετικό δικαιολογητικό.

Για να οριστικοποιηθεί η επισύναψη επιλέγει το κουμπί Καταγραφή

| Επισυναπτόμενα                                                                                                    |                                                 |  |  |  |
|----------------------------------------------------------------------------------------------------|-------------------------------------------------|--|--|--|
| Έχοτι ην δυναλισμα το επισυνδιματι αρχύδο ως διασιολογητικόπι, που υποστημάζουν του Ανόγου για τους αποίους καταθέσται την τροποιοιόρη |                                                 |  |  |  |
| Καταγραφή Νέου Επισυναπτόμενου                                                                                                    |                                                 |  |  |  |
| Tithoc Apyriou : *                                                                                                    | Επιλογή αρχείου   Δεν επιλέχθηκε κονένα αρχείο. |  |  |  |
| Ακόρωση Καταγραφή                                                                                                    |                                                 |  |  |  |

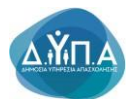

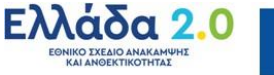

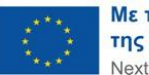

Μετά την επισύναψη του αρχείου, δίπλα στο κουμπί Επιλογή αρχείου Επιλογή αρχείου, εμφανίζεται το όνομα του αρχείου που έχει επισυνάψει ο χρήστης.

Ο χρήστης δύναται να διαγράψει το αρχείο που επισύναψε τικάροντας αρχικά δεξιά από το αρχείο και επιλέγοντας Διαγραφή Επιλεγμένων όπως φαίνεται στις παρακάτω εικόνες.

| Emovernégere                                                                                                    | Νέο Επισυναπτόρενο   |
|----------------------------------------------------------------------------------------------------|----------------------|
| Σχητι την δυνατήτητα να επουνόψητι αρχείού κως δικατοίωχητικόλιά, που υποσηχάζουν τους λύψους για τους οποίους καταθέτετι την υροποιτιάγοη<br>Τόλος Αφιρέου<br>ΤΕΣΤ ζάντι αυτοινούται 🖉                                                                                                    |                      |
| 1-1                                                                                                    | Διαγραφή Επιλεγμένων |
|                                                                                                    |                      |
| Emovembure                                                                                                    | Ντο Επισυναπτόμινο   |
| Esti. I cyleurosumorpea cuanyalista adolen no perenyalukanyali un iurauteljoni sero pelono fea uno functionali de un estangente un deutenjeljoni sero pelono fea uno functionali de uno functionali de uno functionali |                      |
| 64                                                                                                    | Διαγραφή Επιληγμίνων |

Προκειμένου να οριστικοποιηθεί η διαγραφή του επισυναπτόμενου αρχείου εμφανίζεται το παρακάτω μήνυμα επιβεβαίωσης.

| Ο ιστότοπος 192.168.30.19:8080 λέει |  |
|-------------------------------------|--|
| Παρακαλώ επιβεβαιώστε την Διαγραφή  |  |
| οκ Ακύρωση                          |  |

Στη συνέχεια ο χρήστης επαναλαμβάνοντας την ανωτέρω διαδικασία δύναται να επισυνάψει νέο αρχείο (ή και περισσότερα από ένα).

#### 5.1 Αποδοχή Όρων & Προϋποθέσεων

Ο χρήστης για να ολοκληρώσει την υποβολή του αιτήματος τροποποίησης, πρέπει να αποδεχθεί τους σχετικούς Όρους και Προϋποθέσεις όπως εμφανίζονται στην παρακάτω οθόνη.

|                                                                                                    | CPROZECKHII      To uniquera queenmailoon; viewa amaterial spécera regoriera a égo vas e reportentions; rea importangemente rea uniquera queenmailoon; es uniquera queenmailoon; es uniquera queenmailo rea queenmailo rea versigne amateguerma; rea manpeduarma;                                                                                                    |
|----------------------------------------------------------------------------------------------------|----------------------------------------------------------------------------------------------------|
| Αίτημα τροποποίησης φυσικού ήλαι οικονομικο                                                               | ernauptvov Anngerigt Anngerigt Anngerigt Anngerigt                                                                                                    |
| A0M : *                                                                                                   |                                                                                                    |
| Επιλογή Έδρας Υποκαταστήματος: *                                                                          | (€104)                                                                                                    |
| Επιλέξτε το Πρόγραμμα που έχετε υπαχθεί : *                                                               | 18/19/2022 ПРОГРАММА ЕПХОРИ-FUELE ENDEPIPEEDIN IN THA ATACKOVIEN 10 800 MARPOXPONION AMERICIN HVIKAL & ETON KAI AND, IZ E DEPIOXEE 90/AKEZ VYI-HVIE AMERICIA - TA A (DE MINIMUS KAN 1407/2013) 💙                                                                                                    |
| Υπηρεσία του ΟΑΕΔ : *                                                                                     | KTH2/APITAL                                                                                                    |
| Λόγοι Μεταβολής Στοιχείων Επιχείρησης *                                                                   | ATHAM ARE PARONE I TOXEGION YAYA'A'HE<br>ATHAMA TANANAKANA TANAH REKKIMANDAN AKA JOKANAMAKAYA ATIKEMENION<br>ATHAMA ARTIKANATARIA TANAH DIKANA DIKANA ANA JIKEMENION<br>ATHAMA ETIMAHKANERE YIJOROHENE TOY IPOPPAMMATOZ **                                                                                                    |
| Κείμενο επιπλέον απολόγησης                                                                               |                                                                                                    |
| Επισυναπτόμενα                                                                                            | Ro Enoversigned                                                                                                    |
| Εχετε την δυνατότητα να επισυνάψετε αρχείο/α ως                                                           | καιολομητικόπιδ, που υποστηρίζουν τους Ανόγους για τους αποίους κοπαθέτετ την τροποποίηση                                                                                                    |
| Αποδοχή Όρων και Προϋποθέσεων                                                                             |                                                                                                    |
| 1. Τα αναφερόμενα στοιχεία του αιτήματος τρο                                                              | omologing; tritgiouv bilon; unicidioung; Kolucion; tou dodpous it nou v. 1599/1506 (IEEK A 75). H avaupilitan nuv mou Sphilinvorma cha almana timologin n; mpagitambiares; mavwaig; kas Seamines; kupidato;                                                                                                    |
| <ol> <li>Ο δικαιούχος φέρει την ευθύνη της πλήρου<br/>την ολοκλήρωση της ηλεκτρονικής υποβολής</li> </ol> | ια ορθές συμπλέρωσης του εξιαπροικού απέρατος τραποποίησης (συμπεριλαμβανομέτων και των επαιναπέφευων αρχείων). Δάρθωση ή οροποποίηση ή συμπλέρωση του απέρατος, συμπλέρωση του έκλεπόπων στοιχείων, έπω και συμπλερωματιών ή διουρικοπιών, δεν επιτρέτεται μετά<br>υ απέρατος                                                                                                    |
| 3. Δηλώνω υπεύθυνα άτι τηρώ τους όρους το                                                                 | προγράμματος και την κύμενη αγαπτή και ασφαλιστική νομοθεία και γενικάτατα την κύμενη είλικη και οικασκή νομοθεία, για όλη τη βάρχασ του προγράμματος.                                                                                                    |
| <ol> <li>Ο/οι ΚΑΔ επένδυσης ταντίζεται (ταυτίζονται)</li> </ol>                                           | the second second s |
| Έχω λάβει γνώση όλων των όρων και των πρι                                                                 | uoquanta no cuestos aunogadene sei aydene .                                                                                                    |
|                                                                                                    | YIDBOAL                                                                                                    |
|                                                                                                    |                                                                                                    |

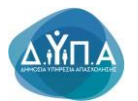

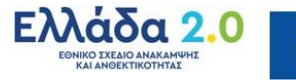

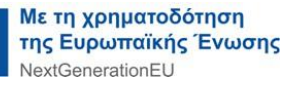

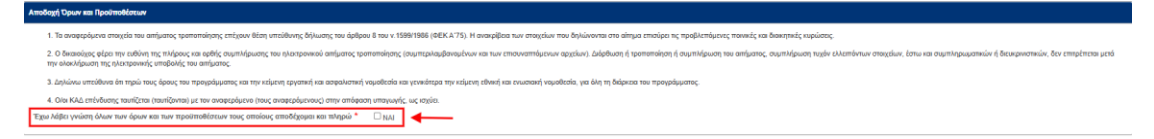

#### Αποδοχή όρων και προϋποθέσεων

Τα αναφερόμενα στοιχεία του αιτήματος τροποποίησης επέχουν θέση υπεύθυνης δήλωσης του άρθρου 8 του ν.1599/1986 (ΦΕΚ Α΄75). Η ανακρίβεια των στοιχείων που δηλώνονται στο αίτημα επισύρει τις προβλεπόμενες ποινικές και διοικητικές

2. Ο δικαιούχος φέρει την ευθύνη της πλήρους και ορθής συμπλήρωσης του ηλεκτρονικού αιτήματος τροποποίησης (συμπεριλαμβανομένων και των επισυναπτόμενων αρχείων). Διόρθωση ή τροποποίηση ή συμπλήρωση του ελλειπόντων αιτήματος, συμπλήρωση τυχόν στοιχείων, έστω και συμπληρωματικών ή διευκρινιστικών, δεν επιτρέπεται μετά την ολοκλήρωση της ηλεκτρονικής υποβολής του αιτήματος. 3. Δηλώνω υπεύθυνα ότι τηρώ τους όρους του προγράμματος και την κείμενη εργατική και ασφαλιστική νομοθεσία και γενικότερα την κείμενη εθνική και νομοθεσία, όλη ενωσιακή για τη διάρκεια του προγράμματος. 4. Ο/οι ΚΑΔ επένδυσης ταυτίζεται (ταυτίζονται) με τον αναφερόμενο (τους αναφερόμενους) στην απόφαση υπαγωγής, ως ισχύει.

Έχω λάβει γνώση όλων των όρων και των προϋποθέσεων τους οποίους αποδέχομαι και πληρώ

Σε περίπτωση που ο χρήστης δεν αποδεχθεί τους όρους και τις προϋποθέσεις πατώντας το κουμπί **Υποβολή** εμφανίζεται το παρακάτω μήνυμα:

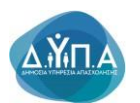

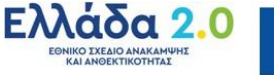

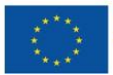

| OAEA eServices IIS TES                                                                                          | ыт еуетнма                                                                                                    | Δ Βρίθηκε 1 λάθος. Παρακαλώ προχωρήστε σε διάρθωση ή ακύρωση                                                                                                    | ×                                                                                                    |  |  |
|----------------------------------------------------------------------------------------------------|----------------------------------------------------------------------------------------------------|----------------------------------------------------------------------------------------------------|----------------------------------------------------------------------------------------------------|--|--|
|                                                                                                    |                                                                                                    | <ul> <li>Δεν έχετε αποδεχθεί τους όρους και τις προϋποθέσεις! (<u>Go to error</u>)</li> </ul>                                                                                                    |                                                                                                    |  |  |
|                                                                                                    |                                                                                                    |                                                                                                    |                                                                                                    |  |  |
|                                                                                                    |                                                                                                    | Τα απήματα τροποποίησης γίνονται αποδειτά εφόσον προύνται οι όροι και οι προϋποθέσεις του προγράμματος και υπό                                                                                                    |                                                                                                    |  |  |
|                                                                                                    |                                                                                                    | την προϊπόθεση ότι οι μεταβολές αυτές δεν επηρεάζουν τους ατόχους και δεν διαφοροποιούν το κριτήρια επιλεξιμότητος<br>του παριφάμιστος.                                                                                               |                                                                                                    |  |  |
|                                                                                                    |                                                                                                    |                                                                                                    |                                                                                                    |  |  |
| these commologies assess from each state                                                                        | 1 monormations                                                                                                    |                                                                                                    | Annual Asiana Annual Antinana                                                                                              |  |  |
| eulles thousanosleule donamo these eservolano                                                                   |                                                                                                    |                                                                                                    | stradiente medicatel supported                                                                                             |  |  |
| AoM : *                                                                                                    |                                                                                                    |                                                                                                    |                                                                                                    |  |  |
| επινογή ευρος ποκαταστήματος.                                                                                   |                                                                                                    |                                                                                                    |                                                                                                    |  |  |
| Επιλάξτε το Πρόγραμμα που έχετε υπαχθεί : *                                                                     | 18/10/2022 ПРОГРАММА ЕПІХОРНГНЕНЕ ЕПІХЕІРНЕЕДИ ПА ТНИ АПАЕХОМ                                                             | ΗΣΗ 10.000 ΜΑΚΡΟΙΧΡΟΝΙΩΝ ΑΝΕΡΓΩΝ ΗΛΙΚΙΑΣ 45 ΕΤΩΝ ΚΑΙ ΑΝΩ, ΣΕ ΠΕΡΙΟΧΕΣ ΘΥΛΑΚΕΣ ΥΨΗΛΗΣ ΑΝΕΡΓΙΑΣ - Τ.Α.Α. (DE I                                                                                                    | MINING-KAN 1407/2013) 🖌                                                                                                    |  |  |
| Υπηροσία του ΟΑΕΔ : *                                                                                           | ΚΠΑ2 ΛΑΡΙΣΑΣ                                                                                                    |                                                                                                    |                                                                                                    |  |  |
| Λόγοι Μεταβολής Στοιχείων Επιχείρησης *                                                                         | ΑΙΤΗΜΑ ΜΕΤΑΒΟ/ΗΣ ΣΤΟΙΧΕΙΩΝ ΥΠΑΓΩΓΗΣ<br>ΑΙΤΗΜΑ ΓΙΑ ΑΝΑΚ/ΗΣΗ ΕΓΚΕΚΡΙΜΕΝΩΝ ΘΕΣΕΩΝ ΥΠΑΓΩΓΗΣ                                   |                                                                                                    |                                                                                                    |  |  |
|                                                                                                    | ΑΙΤΗΜΑ ΜΕΤΑΒΟ/ΗΣ ΦΥΣΙΚΟΥ ΚΑΙ ΟΙΚΟΝΟΜΙΚΟΥ ΑΝΤΙΚΕΙΜΕΝΟΥ<br>ΑΙΤΗΜΑ ΑΝΤΙΚΑΤΑΣΤΑΣΗΣ ΩΦΕΛΟΥΜΕΝΩΝ                                |                                                                                                    |                                                                                                    |  |  |
|                                                                                                    | ΑΓΤΗΜΑ ΕΠΙΜΗΚΥΝΣΗΣ ΥΛΟΠΟΙΗΣΗΣ ΤΟΥ ΠΡΟΓΡΑΜΜΑΤΟΣ                                                                            | λλησρείτε να επιλέξετε περισσότερους από έναν λάγους μεταβολής στοχοίων (Ctri+ αριστερό κλικ).                                                                                                    |                                                                                                    |  |  |
| regelo crimicov analogijong                                                                                     |                                                                                                    | A A A A A A A A A A A A A A A A A A A                                                                                                    |                                                                                                    |  |  |
| Ξπανναπτόμενα                                                                                                   |                                                                                                    |                                                                                                    | Nio Emonvernôgevo                                                                                                    |  |  |
| Εχετε την δυνατότητο να επισυνάψετε αρχείο/ο ως δ                                                               | ικαιολογητικόνα, που υποστηρίζουν τους λόγους για τους οποίους καταθέτετε την τροτ                                        | ronaijan                                                                                                    |                                                                                                    |  |  |
| Τίτλος Αρχείου                                                                                                  |                                                                                                    |                                                                                                    |                                                                                                    |  |  |
| TEST After avmention                                                                                            |                                                                                                    |                                                                                                    |                                                                                                    |  |  |
|                                                                                                    |                                                                                                    |                                                                                                    | វីរទារុបូនចម្រាំ Emskeyរូបរបស                                                                                              |  |  |
| Αποδοχή Όρων και Προθποθέσεων                                                                                   |                                                                                                    |                                                                                                    |                                                                                                    |  |  |
| 1 To many shares may in the articular the                                                                       | ກາງກາງກາງດີ ກາງການ ມີຄ້າງ, ແຫ່ງໃຊ້ແທດ ກໍລິມະຫາດ ການ ຄ້າເລືອດແ 0 ການ 4 1500/1005 (MEV 4                                    | 76. U navelito na maria na fakiana maina maina maina maina na maikaisa maria sa farmir salama                                                                                                    |                                                                                                    |  |  |
| <ol> <li>Ο δικαιούχος φέρει την ευθύνη της πλήρους</li> </ol>                                                   | και ορθής συμπλήρωσης του ηλαπροικού απήματος τροποτοίησης (συμπερλαμβαν                                                  | τος, ποτοφορεία ποι στοιχούη που σχρατικού στο απορετικορεί ης προρετικορείος ποποίς πο αυτηριας, ποροσος,<br>ομόνων και των επισυναπτόμενων αρχείων), Διάρθωση ή τροποποίηση ή σωμπλήρωση του αιτήματος, συμπλήρωση τυχόν ελλειπόντο | ων στοιχείων, έστω και συμπληρωματικών ή διευκρινοτικών, δεν επτιρέπεται μετά την αλακλήρωση της ηλειτρονικής υποβαλής του |  |  |
| aujhaut                                                                                                    |                                                                                                    |                                                                                                    |                                                                                                    |  |  |
| <ol> <li>Δηλώνω υπεύθυνα ότι τηρώ τους άρους του</li> <li>Οτο 1/3 Δ από θυσα το ποί/τατο (πορί/τατο)</li> </ol> | προγράμματος και την καίμενη εργατική και ασφαλιστική νομοδεοία και γενικότερα την                                        | κείμενη εθνική και ενωσιακή νομοθεσία, για όλη τη διάρκεια του προγράμματος.                                                                                                    |                                                                                                    |  |  |
| Έχω λάβει γνώση όλων των όρων και των προ                                                                       | με τοι αναφερομείο (του, αναφερομείνου, στην απαφολή στηγογής, ως ισχου.<br>ϋποθέσεων τους οποίους αποδέχομαι και πληρώ * |                                                                                                    | 1                                                                                                    |  |  |
| 2                                                                                                    | Δεν έχετε αποδοχθεί τους όρους και τις προϋποθέσους!                                                                      |                                                                                                    | ↓                                                                                                    |  |  |
|                                                                                                    |                                                                                                    |                                                                                                    | товоли                                                                                                    |  |  |
|                                                                                                    |                                                                                                    |                                                                                                    | I                                                                                                    |  |  |
|                                                                                                    |                                                                                                    |                                                                                                    |                                                                                                    |  |  |
|                                                                                                    |                                                                                                    |                                                                                                    |                                                                                                    |  |  |
| A                                                                                                    |                                                                                                    |                                                                                                    | <u> </u>                                                                                                    |  |  |
| Α Βρέθη                                                                                                    | γκε 1 λάθος. Παρακαλώ                                                                                                    | προχωρήστε σε διόρθωση ή ακύρω                                                                                                    | ση                                                                                                    |  |  |
| ·                                                                                                    |                                                                                                    |                                                                                                    |                                                                                                    |  |  |
| <ul> <li>Δεν</li> </ul>                                                                                         | έχετε αποδεχθεί τους όρους κ                                                                                              | αι τις προϋποθέσεις! ( <u>Go to error</u> )                                                                                                    |                                                                                                    |  |  |
|                                                                                                    |                                                                                                    |                                                                                                    |                                                                                                    |  |  |
|                                                                                                    |                                                                                                    |                                                                                                    |                                                                                                    |  |  |
|                                                                                                    |                                                                                                    |                                                                                                    | -                                                                                                    |  |  |

Αφού λάβει γνώση όλων των όρων και των προϋποθέσεων, τικάρει **ΝΑΙ** στο κάτω μέρος της οθόνης και στη συνέχεια επιλέγει το κουμπί **Υποβολή**.

|                                                                                                    |                                                                                                    | ΠΡΟΣΟΥΗΗ:<br>Το ανήματα τρατοποίησης μίνατα αποδοχή εφόρου ποροίνται οι έχοι και οι προσπαθέσης του προγράμματας και υπό<br>την προτηθέσης θαι αμεταθούς αντής δου επηρεξήρων πους ανόριους και δεν διαφοροποιούν τα κριτήριο επιλεξιμότερης<br>του προγράμματος: | + + +                                                                              |  |  |
|----------------------------------------------------------------------------------------------------|----------------------------------------------------------------------------------------------------|----------------------------------------------------------------------------------------------------|------------------------------------------------------------------------------------|--|--|
| Αίτημα τροποποίησης φυσικού ή/και οικονομικο                                                                                                    | ώ αντικαιμένου                                                                                                    |                                                                                                    | Διαγραφή Ακύρωση Επιστροφή Αποθήκευση                                              |  |  |
| A0M : *                                                                                                    | The second second second second second second second second second second second second second second second s                                                                                          |                                                                                                    |                                                                                    |  |  |
| Επιλογή Έδρας Υποκαταστήματος: *                                                                                                    | : (EΔPA)                                                                                                    | ×                                                                                                    |                                                                                    |  |  |
| Επιλέξτε το Πρόγραμμα που έχετε υπαχθεί : *                                                                                                    | 18/10/2022 ΠΡΟΓΡΑΜΜΑ ΕΠΙΧΟΡΗΓΗΣΗΣ ΕΠΙΧΕΙΡΗΣΙ                                                                                                    | ΕΩΝ ΓΙΑ ΤΗΝ ΑΠΑΣΧΟΛΗΣΗ 10.000 ΜΑΚΡΟΧΡΟΝΙΩΝ ΑΝΕΡΓΩΝ ΗΛΙΚΙΑΣ 45 ΕΤΩΝ ΚΑΙ ΑΝΩ, ΣΕ ΠΕΡΙΟΧΕΣ ΘΥΛΑΚΕΣ ΥΨΗΛΗΣ ΑΝΕΡΓΙΑΣ - Τ.Α.Α.(                                                                                                    | (DE MINIMIS-KAN.1407/2013) V                                                       |  |  |
| Υπηρεσία του ΟΑΕΔ : *                                                                                                    | ΚΠΑ2 ΛΑΡΙΣΑΣ                                                                                                    |                                                                                                    |                                                                                    |  |  |
| Λόγοι Μεταβολής Στοιχείων Επιχείρησης *                                                                                                    | ΑΙΤΗΜΑ ΜΕΤΑΒΟΛΉΣ ΣΤΟΙΧΕΙΩΝ ΥΓΑΓΩΓΗΣ<br>ΑΙΤΗΜΑ ΓΙΑ ΑΝΑΚΛΉΣΗ ΕΓΚΕΚΡΜΜΕΝΏΝ ΘΕΣΕΩ<br>ΑΙΤΗΜΑ ΜΕΤΑΒΟΛΉΣ ΦΥΞΙΚΟΥ ΚΑΙ ΟΙΚΟΝΟΜΙΚΟ<br>ΑΙΤΗΜΑ ΑΝΤΙΚΑΤΑΣΤΑΣΗΣ ΩΦΕΛΟΎΜΕΝΩΝ<br>ΑΙΤΗΜΑ ΕΠΙΜΗΚΥΝΣΗΣ ΥΛΟΠΟΙΗΣΗΣ ΤΟΥ ΠΡΟΓ | ΥΥΠΑΓΙΓΗΣ<br>Υ ΑΝΤΙΝΕΙΜΕΙΟΥ<br>• Ματορότε να επολέχετε περισσότερους από έναν λόγους μεταβούς στοιχήων (Chi+ αριστερό ολο.)                                                                                                    |                                                                                    |  |  |
| Κάμενο εππλέον απολόγησης                                                                                                    |                                                                                                    |                                                                                                    | +                                                                                  |  |  |
| Επισυναπτόμενα                                                                                                    |                                                                                                    |                                                                                                    | Νέο Επισυναπτόρενο                                                                 |  |  |
| Έχετε την δυνατότητα να επισυνάψετε αρχείο/α ως δ                                                                                                    | δικαιολογητικόλιά, που υποστηρίζουν τους λόγους για τους οπο                                                                                                    | ίους καταθέτετε την τροποιποίηση                                                                                                    |                                                                                    |  |  |
| Αποδοχή Όρων και Προϋποθέσεων                                                                                                    |                                                                                                    |                                                                                                    |                                                                                    |  |  |
| 1. Τα αναφερόμενα στοιχεία του αιτήματος τρο                                                                                                    | ποποίησης επέχουν θέση υπεύθυνης δήλωσης του άρθρου 8                                                                                                    | του ν. 1599/1986 (ΦΕΚΑ/75). Η ανακρίβεια των στοχείων που δηλώνονται στο αίτημα επισύρει τις προβλεπόμενες πανικές και διοικητικές κυρώσεις.                                                                                                    |                                                                                    |  |  |
| <ol> <li>Ο δικαιούχος φέρει την ευθύνη της πλήρους<br/>την ολοκλήρωση της ηλεκτρονικής υποβολής τ</li> </ol>                                                                                     | ς και ορθής συμπλήρωσης του ηλεκτρονικού αιτήματος τροποτ<br>του αιτήματος.                                                                                                    | τοίησης (συμπεριλαμβανομένων και των επισυναπιόμενων αρχείων), Διάρθωση ή τροποποίηση ή συμπλήρωση του αιτήματος, συμπλήρωση τυχόν ελλεπ                                                                                                    | τόντων στοιχείων, έστω και συμπληρωματικών ή διευκρινιστικών, δεν επιτρέπεται μετά |  |  |
| 3. Δηλώνω υπούδινα έπι πρώ τους έφους του προγράμματος και την κάμντη εργαπτή και ασφαλατική νομοδιαία και γοικάτερα την κάμντη εθική και οινωσική νομοδιαία, για λόη η δάρισα του προγράμματος. |                                                                                                    |                                                                                                    |                                                                                    |  |  |
| <ol> <li>Οίοι ΚΑΔ επένδυσης ταυτίζεται (ταυτίζοντα)</li> </ol>                                                                                                    | ) με τον αναφερόμενο (τους αναφερόμενους) στην απόφαση υ                                                                                                    | ταγωγής, ως ισχύα.                                                                                                    |                                                                                    |  |  |
| Έχω λάβει γνώση όλων των όρων και των προ                                                                                                    | ούποθέσεων τους οποίους αποδέχομαι και πληρώ * 🤅                                                                                                    |                                                                                                    | <u>↓</u>                                                                           |  |  |
|                                                                                                    |                                                                                                    |                                                                                                    | YDOROAH                                                                            |  |  |

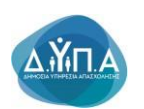

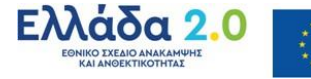

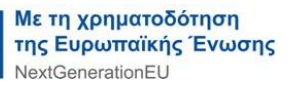

Ακολούθως, εμφανίζεται το παρακάτω μήνυμα επιβεβαίωσης υποβολής της αίτησης από τον χρήστη.

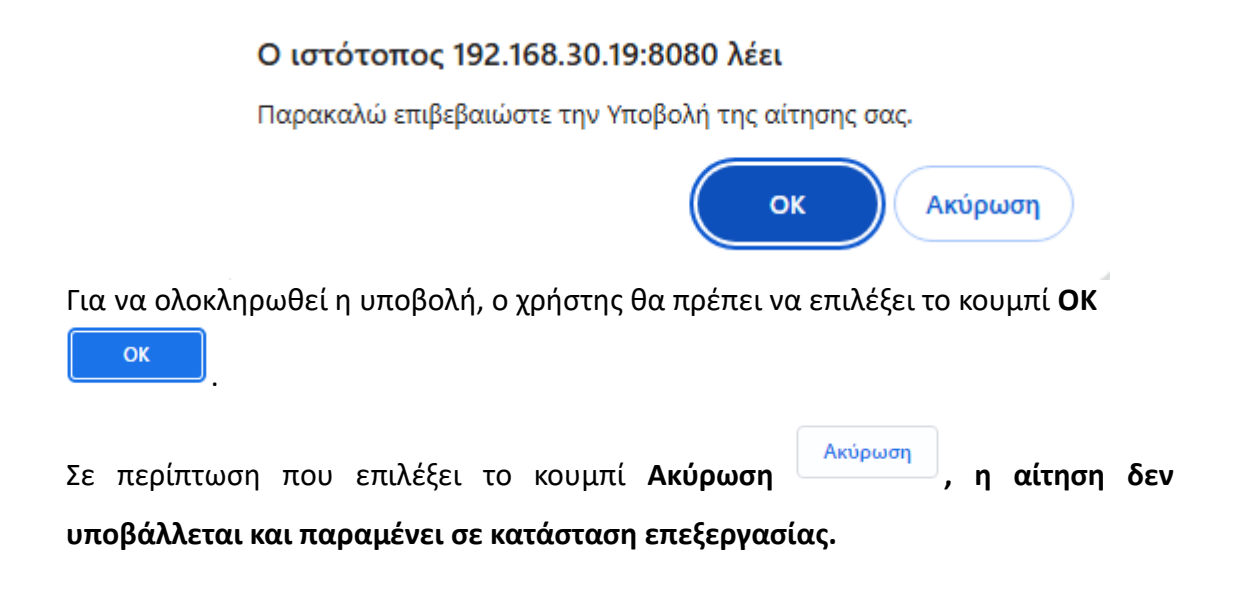

Πριν την οριστική υποβολή της αίτησής του ο χρήστης έχει τη δυνατότητα (όπως φαίνεται και στην παρακάτω οθόνη):

| Алтина таетотоботе вночной Алаа онгологино                                                                   | 1 ornandros                                                                                                    | RPOIDANHII<br>Ta antipara teamanalang yelwana anatonsi selaora ngaolana a Agas na a ngaoinatilato; tau ngaojalyana; na and<br>myapanalaten dia uu unabiati; aurit; dar emgadigan tau; antipara a tar dapapamanoli na yantipar emidipalming<br>na manyadyaming. |                                                                                                    |  |  |
|----------------------------------------------------------------------------------------------------|----------------------------------------------------------------------------------------------------|----------------------------------------------------------------------------------------------------|----------------------------------------------------------------------------------------------------|--|--|
|                                                                                                    |                                                                                                    |                                                                                                    |                                                                                                    |  |  |
| Fmlocé Those Wroemarthumore                                                                                  |                                                                                                    |                                                                                                    |                                                                                                    |  |  |
| carolit conditionation allocation                                                                            | : (E&PA)                                                                                                    | ~                                                                                                    |                                                                                                    |  |  |
| Επιλέξτε το Πρόγραμμα που έχετε υπαχθεί : *                                                                  | 18/10/2022 ΠΡΟΓΡΑΜΜΑ ΕΠΙΧΟΡΗΓΉΣΗΣ ΕΠΙΧΕΙΡΗΣΕΩ                                                                                                    | Ν ΓΙΑ ΤΗΝ ΑΠΑΣΧΟΛΗΣΗ 10.000 ΜΑΚΡΟΧΡΟΝΙΩΝ ΑΝΕΡΓΩΝ ΗΛΙΚΙΑΣ 45 ΕΤΩΝ ΚΑΙ ΑΝΩ, ΣΕ ΠΕΡΙΟΧΕΣ ΘΥΛΑΚΕΣ ΥΨΗΛΙ                                                                                                    | H∑ ANEPFIA∑ - T.A.A (DE MINIMIS-KAN.1407/2013) 👻                                                    |  |  |
| Υπηρεσία του ΟΑΕΔ : *                                                                                        | ΚΠΑ2 ΛΑΡΙΣΑΣ                                                                                                    |                                                                                                    |                                                                                                    |  |  |
| Λόγοι Μεταβολής Στοιχείων Επιχείρησης *                                                                      | ΑΙΤΗΜΑ ΜΕΤΑΒΟΛΉΣ ΣΤΟΙΧΕΙΩΝ ΥΠΑΓΩΓΗΣ<br>ΑΙΤΗΜΑ ΓΙΆ ΑΝΑΚΊΜΕΗ ΕΓΚΕΚΡΙΜΕΝΩΝ ΘΕΣΕΩΝ<br>ΑΙΤΗΜΑ ΜΕΤΑΒΟΙΗΣ ΦΥΚΕΚΡΙΜΕΝΩΝ ΘΕΣΕΩΝ<br>ΑΙΤΗΜΑ ΜΕΤΙΚΑΤΑΣΤΑΣΗΣ ΩΦΕΛΟΥΜΕΝΩΝ<br>ΑΙΤΗΜΑ ΕΠΙΜΗΚΥΝΣΗΣ ΥΛΟΠΟΙΗΣΗΣ ΤΟΥ ΠΡΟΓΡΙ | rtArTorHE * *<br>ANTIREZMENOV * *<br>MMMATOZ * *                                                                                                    |                                                                                                    |  |  |
| Κείμενο επιπλέον αιπολόγησης                                                                                 |                                                                                                    |                                                                                                    | <b>+</b>                                                                                            |  |  |
| Επισυναπτόμενα                                                                                               |                                                                                                    |                                                                                                    | Νέο Επουναπόρενο                                                                                    |  |  |
| Έχετε την δυνατότητα να επισυνάψετε αρχείοια ως δ                                                            | καιολογητικόλιά, που υποστηρίζουν τους λόγους για τους οποίο                                                                                                    | ως καταθέτετε του τροποποίηση                                                                                                    |                                                                                                    |  |  |
| Αποδοχή Όρων και Προϋποθέσεων                                                                                |                                                                                                    |                                                                                                    |                                                                                                    |  |  |
| 1. Τα αναφερόμενα στοιχεία του αιτήματος τρο                                                                 | ποποίησης επέχουν θέση υπεύθυνης δήλωσης του άρθρου 8 το                                                                                                    | υν. 1599/1986 (ΦΕΚΑ.75). Η ανακρίβεια των στοιχείων που δηλώνονται στο αίτημα επισύρει τις προβλεπόμενες πανικές και διοι                                                                                                    | κητικές κυρώσεις.                                                                                   |  |  |
| <ol> <li>Ο δικαιούχος φέρει την ευθύνη της πλήρους<br/>την ολοκλήρωση της ηλεκτρονικής υποβολής τ</li> </ol> | και ορθής συμπλήρωσης του ηλεκτρονικού αιτήματος τροποποί<br>ου αιτήματος.                                                                                                    | ησης (συμπεριλαμβανομένων και των επισυναπτόμενων αρχείων). Διδρθωση ή τροποποίηση ή συμπλήρωση του αιτήματος, συμ                                                                                                    | πλήρωση τυχάν ελλεπτόντων στοχείων, έστω και συμπληρωματικών ή διευκροκοτικών, δεν επιτρέπεται μετά |  |  |
| 3. Δηλώνω υπεύθυνα ότι τηρώ τους όρους του                                                                   | 3. Δηλίνων υπούδυνα όκι περώ πους όρους του προιρράμματος και την κάμενη αρχαπτή και ασφαλυτική γομοθετία και γενικάτερα την κάμενη εθύκη και ενωταική νομοθετία, για όλη η δάρεσα του προιρράμματος.   |                                                                                                    |                                                                                                    |  |  |
| 4. Ολοι ΚΑΔ επένδυσης ταυτίζεται (τουτίζονται)                                                               | με τον αναφερόμενο (τους αναφερόμενους) στην απόφαση υπο                                                                                                    | γωγής, ως ισχύει.                                                                                                    |                                                                                                    |  |  |
| Έχω λάβει γνώση άλων των όρων και των προ                                                                    | ϋποθέσεων τους οποίους αποδέχομαι και πληρώ * 🗌 ι                                                                                                    |                                                                                                    | <b>↓</b>                                                                                            |  |  |
|                                                                                                    |                                                                                                    |                                                                                                    | YHOBOAH                                                                                             |  |  |

 να επιλέξει το κουμπί Ακύρωση/Επιστροφή και να αποθηκεύσει προσωρινά την αίτησή του. Σε επόμενο χρόνο που επιθυμεί να συνεχίσει την επεξεργασία της αίτησης, μπορεί επιλέγοντας το σημειωματάριο με το

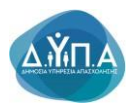

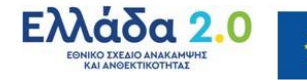

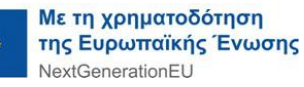

**μολύβι** να μεταβεί στην αίτηση, να την επεξεργαστεί και να την ολοκληρώσει/υποβάλει ακολουθώντας τη διαδικασία που προαναφέρθηκε.

| Annual 1                                                                     |                                                                                                    |                                                             |
|------------------------------------------------------------------------------|----------------------------------------------------------------------------------------------------|-------------------------------------------------------------|
| Addivit 1                                                                    |                                                                                                    | Automation .                                                |
| [υνο\\οσσόμενος                                                              |                                                                                                    | Autoopyee                                                   |
| APIOMOZ MINTPOOY GAEL                                                        |                                                                                                    | Οέσεις (Εργοσίας /<br>Εργοσιακής εμπειρίας)                 |
| Eminipio                                                                     | 1 1                                                                                                    |                                                             |
|                                                                              |                                                                                                    | <ul> <li>Αναζήτηση Ανέργων με<br/>χαρακτηριστικά</li> </ul> |
| ι απήσεις μου (Αιτήματα Τροποποίησης Στοιχείων                               | Emeripand Nia Ainon                                                                                                    |                                                             |
| Ημινία Καταγραφής Αριθμός Πρωτοκόλ                                           | ου Πρόρομμα Υπηγωρής Δέμγο Από Έως Κατάστιση Πορεία Αίτησης                                                                                                    | winters                                                     |
| 21/2024/00008342                                                             | 1045 TPOTRAMA EDIOPHYNHYL EDIXEPHYEION DA THA ARADIONICH 9000 MARPORTONINAEPPONIHAAL ET EDIPONEL EWAREL YMHHL ANEPPAL TAA DE INNMANAL (140001)) YDDMHHL                                                                                                    | Υπαγωγές σε Προγρά                                          |
| A 08/11/2024 21/2024/00008332                                                |                                                                                                    | -Embernyous - Arrows                                        |
| 10/10/2024 21/2024/00008277                                                  |                                                                                                    | Πληρωμές για Προγρ                                          |
| 24/09/2024                                                                   | TPOTRAMA EDUDPHINGE ETXEPHEEDIN NA THA ADADOWCH 10 000 MANDUPONDINA MEDITON HUMAS 45 ETON KA AKE, IE REPORTE OVAREZ 194444 AMEDIAL - TA A (DE INNIKS-KAN 1407021)) IE ETEEPATA                                                                                                    | - Emőenhotog                                                |
| A 19/09/2024 21/2024/00008248                                                | REF (PPOPMANA EDISOPHINGS EDISOPHINGS EDIS | Eventering                                                  |
|                                                                              | 1+5 Rest)                                                                                                    |                                                             |
|                                                                              |                                                                                                    | echamonić e voludi s                                        |
|                                                                              |                                                                                                    | Στοχεία Μητρώου                                             |
|                                                                              |                                                                                                    |                                                             |
|                                                                              |                                                                                                    | Hyspologio                                                  |
|                                                                              |                                                                                                    | Nto - Autorexistor                                          |
|                                                                              |                                                                                                    |                                                             |
|                                                                              |                                                                                                    |                                                             |
|                                                                              |                                                                                                    |                                                             |
|                                                                              | Ακυρωση                                                                                                    |                                                             |
| να επιλέξε                                                                   | ι το κομμπί <b>Διανοαφή</b> και να διανοάψει την αίτησή                                                                                                    |                                                             |
| α επιπεςε                                                                    |                                                                                                    |                                                             |
|                                                                              |                                                                                                    |                                                             |
|                                                                              |                                                                                                    |                                                             |
| ου.                                                                          |                                                                                                    |                                                             |
|                                                                              |                                                                                                    |                                                             |
|                                                                              |                                                                                                    |                                                             |
|                                                                              |                                                                                                    |                                                             |
|                                                                              |                                                                                                    |                                                             |
|                                                                              |                                                                                                    |                                                             |
|                                                                              | Τα αιτήματα τροποιτικήσης γίνονται αποδοτό εφόσον προύνται ο άροι και οι προίποθέσεις του προιβιάμματας και υπό                                                                                                    |                                                             |
|                                                                              | un ubold/philotto:<br>un table/philotto:                                                                                                    |                                                             |
|                                                                              |                                                                                                    |                                                             |
|                                                                              |                                                                                                    |                                                             |
| μα τροποποίησης στοιχείων επιχείρησης                                        | Zargonge Anipeong E                                                                                                    | κπροφή Αποθήκα                                              |
| AOM :*                                                                       |                                                                                                    |                                                             |
| Επιλογή Έδρας/Υποκαταστήματος: *                                             |                                                                                                    |                                                             |
|                                                                              |                                                                                                    |                                                             |
| Λέζτε το Πρόγραμμα που έχετε υπαχθεί : *                                     | 16/10/2021 TPOFPAMMA ETIXIOPHTHEHE ETIXIEPHEEDIN FA THINATAZHOHEH 10:000 MARPONPONIDIN AMEPFON HVIKALE 46 ETDIN KAV AND, IE FREPOXEL SYAAKEL YHHIHE AMEPFON - T.A.A.(DE MINIMISHAN, 140/2013) 💙                                                                                                    |                                                             |
| Υπηροσία του ΟΑΕΔ : *                                                        | IAANTERO INTO                                                                                                    |                                                             |
| Λόγοι Μεταβολής Στοιχείων Επιχείρησης *                                      | AVALTH NOMIMOY EXTPOLICION                                                                                                    |                                                             |
|                                                                              | A/VATH NOMING: MORENE                                                                                                    |                                                             |
|                                                                              | Andarh Eines Einsteinstein virokatstinkatos                                                                                                    |                                                             |
|                                                                              | Inter Under und En demonstra in meter Processing in the production of the state of the state of  |                                                             |
| καιμενο επιπλεον απολογησης                                                  | TEST                                                                                                    |                                                             |
|                                                                              |                                                                                                    | _                                                           |
| ουναπτόμενα                                                                  |                                                                                                    | Néo Emouventója                                             |
| την δυνατότητο να επισυνάψετε αρχείο/α ως                                    | δικαιολογοπικόνιδα, που υποστερίδρυν πους Αλέγους για πους αποδούς καταθέτετε την εραποποιήση                                                                                                    |                                                             |
| τλος Αρχτίου                                                                 |                                                                                                    |                                                             |
| ST <u>Arise avressivav</u>                                                   |                                                                                                    |                                                             |
| 1-1                                                                          |                                                                                                    | Annual Fact                                                 |
|                                                                              |                                                                                                    | νια/ροφή Επιληγικ                                           |
| ίοχή Όρων και Προϋποθέσεων                                                   |                                                                                                    |                                                             |
| 1 To monthly on mostly the ort                                               | annihouse reducts allow services Akiesen two indexes I more (1999) 1991 (APV ATTE) in annihous two medicanos Anti-Anna medicanos a matericanos e matericanos e                                                                                                    |                                                             |
| <ol> <li>τα αναφέρομενα στοιχεία του απήματος τρο</li> </ol>                 | manales and the set intervent water and the set in the set in the  |                                                             |
| <ol> <li>Ο δικαιούχος φέρει την ευθύνη της πλήρους<br/>αιτήματος.</li> </ol> | εται εφής σωμπέρωσης του ήλοπρονιού απημοτής εσωμπεριλαβοιομένων και των εποινεπτήψεων άρχώως, διάβθωση ή τροποπόχης ή αψηλήρωση τος οίχ                                                                                                    | ιεκτρονικής υποβολής το                                     |
| 3. Δηλώνω υπεύθυνα ότι τηρώ τους όρους τοι                                   | ι μολλήθησμος και χλι νοχίνοι Έλλωνή και ακαληγωμική και δινοφοίαται χλι κρίξενοι έχρινοί μου και το τροδούθησμού.                                                                                                    |                                                             |
| 4 Olo Kàô mhôuny mulima involtant                                            |                                                                                                    |                                                             |
| na hállar vaniam álasz may ássar provincia                                   | intrifiance was analyzed and the second second s                                                                                                    |                                                             |
| THE REAL PROPERTY AND AND A REAL PROPERTY AND THEY THEY                      |                                                                                                    |                                                             |
|                                                                              |                                                                                                    |                                                             |

Σε περίπτωση διαγραφής του αιτήματος εμφανίζεται το παρακάτω μήνυμα:

#### Ο ιστότοπος 192.168.30.19:8080 λέει

Παρακαλώ επιβεβαιώστε την διαγραφή του αιτήματος.

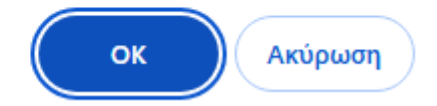

Για να διαγραφεί το αίτημα, ο χρήστης θα πρέπει να επιλέξει το κουμπί ΟΚ

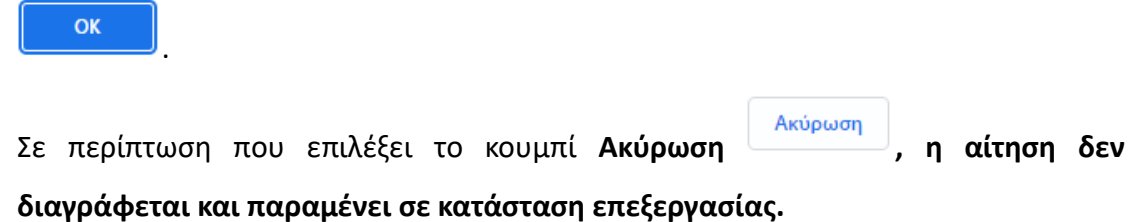

**Δ.Ϋ́,Π.**Α

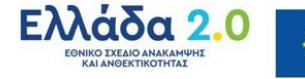

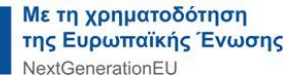

| 1 | nevî +    |                          |                           |                                                                                                    |                          |                                     |            |                                                    |
|---|-----------|--------------------------|---------------------------|----------------------------------------------------------------------------------------------------|--------------------------|-------------------------------------|------------|----------------------------------------------------|
| n | Institute |                          |                           |                                                                                                    |                          |                                     | Λεποιργίες |                                                    |
| A | PIOMOS    | MHTPDOY OAEL<br>Emuvujis |                           |                                                                                                    |                          |                                     |            | Θέσεις (Εργοσίας /<br>Εργασιακής εμπειρίας)        |
| 0 | antons    | μου (Αιτήματα Τροπι      | omoágony; Errogeáuv Erroj | viewo)                                                                                                    |                          | Επιστροφή Νία                       | Ainpon     | Αναζήτηση Ανέριγων με βάσ<br>χαρακτηριστικά        |
|   | ,         | Halvie Kereypapijc       | Αριθμός Πρωτοκά/Λου       | Πρόγραμμα Υπαγωγής                                                                                                    | Δίμηνο Από Έως Κατόσταση | Πορεία Αίτησης                      |            | Απήσεις                                            |
| E | r 8       | 27/11/2024               | 21/2024/000083429845      | TPOTPAMA ETILIOPHTHONE ETILIOPHEEDI TA THINATADIOHICH 10.00 MARPOPONIDI AMEPTIDI HIMAL 45 ETIDI KANAKIL ZE TEPONEL ØVAREL VHHHE MEPTIAL-TAA (DE MINIMS KAN 1407/2013)                   | товлненке                |                                     |            | Υπαγωγές σε Προγράμματα<br>-Επιδοτήσεις - Αποφάσες |
| 2 | 1 🛎       | 08/11/2024               | 21/2024/000083329837      | TPOOTMAINA EDIXOPHTHEHE EDIXEPHEEDIN TIA THIAATAAXIOHEDH 10.000 MARPOXPONIDIN ANEPTON HURKAE 48 ETON KALANO, ZE TEPIOXEE OVWAREE VHAHAE ANEPTIAE - TAA (DE MININESKAN 1407/2013)        | YITOBAHDHKE              | CAOKAHPDIH AIAAKAIJAI TPOTOTOHEHE   |            |                                                    |
| 1 | 1 🛎       | 10/10/2024               | 21/2024/000082779837      | IPPOFPAMMA ADDICH-EHALFEMATIK-KE EMPEPHAE - IPPOFPADA DA NEOVE 18-20 ETON                                                                                                    | УПОВЛНЯНКЕ               | ΟΛΟΚΛΗΡΩΣΗ ΔΙΑΔΙΚΑΣΙΑΣ ΤΡΟΠΟΠΟΙΗΣΗΣ |            | Πληρωμές για Προγράμματι<br>- Επιδιείτατα          |
| 1 | 1         | 24/08/2024               |                           | TPOOTRAMMA EDIXIOPHYNXIXE EDIXIEPHEEDIN DA THIN ADAXXXXIVEDI 10.000 MAN/POXPONION AMEPTON HUNKAE 45 EDIXI KALAND, XE DEPIOXEZ (WAAREZ VYNANE AMEPTAE - T.A.A.(DE MINIMIS-KAN.1407/2013) | IE ENEIEPTAIJA           |                                     |            |                                                    |
| 1 | r 🛎       | 19/09/2024               | 21/2024/000082499837      | (POOPMAMA EDUOPHTHERE ETKEPHEED) NA THI ATAXIONHET 10.000 MARPONONANARETON HURAE 45 ETON KAJANG, EE REPIONEL 9VIANEL VHIHLAREPTAL - TAA (DE MININS-KAN 1407(2013)                       | YITOBAHBHKE              | ΣΕ ΕΠΕΞΕΡΓΑΣΙΑ.ΑΠΟ ΚΠΑ2             |            | Eventering                                         |
|   |           |                          |                           |                                                                                                    |                          | 1-5 Next>                           |            | Βεβοώσος & λοπό έγγροφ                             |
|   |           |                          |                           |                                                                                                    |                          |                                     |            | Στοχρία Μητρώου                                    |
|   |           |                          |                           |                                                                                                    |                          |                                     |            | Ημερολόγιο                                         |
|   |           |                          |                           |                                                                                                    |                          |                                     |            | Επικοινωνία - Ενημέρωση                            |
|   |           |                          |                           |                                                                                                    |                          |                                     |            | the transformer                                    |

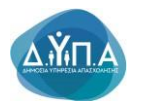

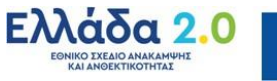

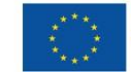